Многоканальная система регистрации телефонных вызовов и речевых сообщений

# Незабудка II stc-l303

Руководство по эксплуатации ЦВАУ.467239.013РЭ

Центр Речевых Технологий

## Уважаемый пользователь!

Мы рады, что вы выбрали продукцию нашей компании. Надеемся, что многоканальная система регистрации телефонных вызовов и речевых сообщений «Незабудка II» будет способствовать оптимизации и качеству выполнения ваших задач.

Перед началом работы с продукцией внимательно ознакомьтесь с комплектом эксплуатационной документации.

Если у вас возникнут вопросы по использованию системы, обращайтесь в службу технической поддержки компании или её региональных представительств.

Минси

#### Санкт-Петербург

support@speechpro.com e-mail:

телефон: (812) 325-8848

(812) 327-9297 факс:

#### Москра

| INIUCKBA |                   | IVIVINCK |                      |
|----------|-------------------|----------|----------------------|
| e-mail:  | kdo@speechpro.com | e-mail:  | stc-by@speechpro.com |
| телефон: | (495) 623-5505    | телефон: | +375 (17) 227-59-13  |
| факс:    | (495) 623-5505    |          | +375 (29) 161-03-07  |
|          |                   |          | +375 (29) 871-66-15  |
|          |                   | факс: +  | 375 (17) 227-59-13   |
|          |                   |          |                      |

Адрес службы технической сайте поддержки на компании: http://www.speechpro.ru/rus/techsupport/

Предприятие-изготовитель оставляет за собой право без дополнительного уведомления вносить в эксплуатационную документацию изменения, связанные с улучшением программного комплекса. Внесённые изменения будут опубликованы в новой редакции эксплуатационных документов и на сайте компании: http://www.speechpro.ru.

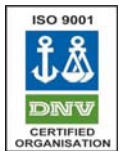

Система менеджмента качества ООО «Центр речевых технологий» сертифицирована компанией Det Norske Veritas на соответствие стандарту ISO 9001:2008.

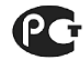

Система «Незабудка II» сертифицирована на соответствие требованиям ГОСТ Р МЭК 60950-2002, ГОСТ Р 51318.22-99, ГОСТ Р 51318.24-99, ГОСТ Р 51317.3.2-99, ГОСТ Р 51317.3.3-99, FOCT 30428-96

## СОДЕРЖАНИЕ

| ГЛАВА 1. НЕОБХОДИМАЯ ИНФОРМАЦИЯ                                            | 1  |
|----------------------------------------------------------------------------|----|
| Техническая поддержка                                                      | 1  |
| ГЛАВА 2. ВВЕДЕНИЕ                                                          | 2  |
| Назначение системы                                                         | 2  |
| Технические характеристики                                                 | 2  |
| Формат записи звуковых данных                                              | 2  |
| Поддерживаемые типы сменных архивных носителей                             | 2  |
| Сетевое взаимодействие                                                     | 2  |
| Электрические параметры                                                    | 2  |
| Подключение к телефонным линиям                                            | 3  |
| Системные требования                                                       | 3  |
| требования к ОС                                                            |    |
| Рекомендуемые аппаратные требования                                        |    |
| Минимальные требования для станции записи до 30 каналов                    |    |
| Рекомендуемые требования для станции записи на 30 - 60 каналов             | 3  |
| Рекомендуемые требования для станции записи с количеством каналов более 60 | 3  |
| Совместимость                                                              | 4  |
| Конвертер                                                                  | 4  |
| Общие принципы работы                                                      | 7  |
| Запись                                                                     | 7  |
| Прослушивание                                                              | 7  |
| Архивация                                                                  |    |
| Работа с базой данных                                                      | 8  |
| ГЛАВА 3. СОСТАВ СИСТЕМЫ                                                    | 9  |
| Аппаратные средства                                                        | 9  |
| Программные средства                                                       | 9  |
| ГЛАВА 4. ТИПОВЫЕ КОНФИГУРАЦИИ                                              | 10 |
| Локальная конфигурация                                                     | 10 |
| Распределенный сетевой комплекс                                            |    |

| ГЛАВА 5. УСТАНОВКА СИСТЕМЫ                                                                               | 12              |
|----------------------------------------------------------------------------------------------------|-----------------|
| Настройка компьютера Станции записи при большом числе каналов (более 30)                                 | 12              |
| Выбор варианта установки                                                                                 | 12              |
| Установка плат ввода/вывода                                                                              | 13              |
| Установка ключа электронной защиты HASP                                                                  | 13              |
| Установка драйвера "Адаптер Microsoft замыкания на себя"                                                 | 14              |
| <b>Создание папки для хранения файлов фонограмм</b><br>Настройка доступа (только для сетевого комплекса) | <b>19</b><br>20 |
| Настройка встроенного брандмауэра в Windows XP (только для сетевого комплекса)                           | 23              |
| Создание учетной записи пользователя для запуска служб комплекса (только для сетевого                    |                 |
| комплекса)                                                                                               | 24              |
| Установка ПО "Незабудка II"                                                                              | 25              |
| Локальная установка ПО "Незабудка II"                                                                    | 25              |
| Сетевая установка ПО "Незабудка II"                                                                      | 34              |
| Настройка комплекса с помощью приложения "Менеджер"                                                      | 42              |
| Установка MSDE и создание Базы данных Незабудки-II                                                       | 43              |
| Выбор Базы данных                                                                                        | 45              |
| Завершение работы с приложением "Менеджер"                                                               | 46              |
| Установка сервера баз данных без установки модулей «Незабудки II»                                        | 47              |
| Удаление ПО системы «Незабудка II»                                                                       | 48              |
| ГЛАВА 6. ИНТЕРФЕЙС ПОЛЬЗОВАТЕЛЯ                                                                          | 49              |
| Общее описание интерфейса                                                                                | 49              |
| Меню и Панель инструментов                                                                               | <b>4</b> 9      |
| Списки станций и каналов записи                                                                          |                 |
| Рабочий и Оперативный списки фонограмм                                                                   | 50              |
| Плеер                                                                                                    | 50              |
| Список станций                                                                                           | 50              |
| Список каналов                                                                                           | 51              |
| Рабочий список фонограмм                                                                                 | 53              |
| Оперативный список фонограмм                                                                             | 57              |
| Цветные метки                                                                                            | 59              |
| Сквозная нумерация фонограмм по каналу                                                                   | 60              |

| Плеер                                                       | 61 |
|-------------------------------------------------------------|----|
| Настройки интерфейса                                        | 62 |
| Языковые настройки                                          |    |
| Управление расположением списков                            |    |
| Сортировка заголовков списков                               | 62 |
| Отображение Списка каналов в виде карточек                  | 62 |
| Сортировка Списка каналов по активности                     | 63 |
| ГЛАВА 7. РАБОТА СИСТЕМЫ                                     | 64 |
| Запись                                                      | 64 |
| Управление каналами записи                                  | 64 |
| Черный и белый списки                                       | 65 |
| Прослушивание                                               | 67 |
| Прослушивание записанных фонограмм                          | 67 |
| Сквозное прослушивание каналов                              | 68 |
| Архивация                                                   | 68 |
| Состав архиватора                                           | 69 |
| Менеджер заданий архивации на сменные носители              | 69 |
| Управление заданиями                                        | 70 |
| Служба архивации на сменные носители                        | 74 |
| Консоль управления заданиями архивации на сменные носители  | 76 |
| Структура архива на сменном носителе                        | 77 |
| Работа с архивами                                           |    |
| Удаление                                                    | 79 |
| Удаление фонограмм вручную                                  | 79 |
| Автоматическое удаление                                     | 80 |
| Экспорт                                                     | 82 |
| Создание текстовых расшифровок фонограмм                    | 84 |
| Вставка в текст содержимого этикетки фонограммы             | 86 |
| Вставка в текст астрономического времени записи фонограммы  | 86 |
| Создание автотекста                                         |    |
| Создание макроопределений                                   | 87 |
| Создание Сводок                                             | 87 |
| Декодирование факсов                                        | 87 |
| Модуль автоматического декодирования факсов "FaxReader"     | 88 |
| Внешнее приложение для декодирования факсов "FaxReader wav" | 88 |
| Просмотр факса                                              | 91 |
| Многоканальность                                            | 92 |
| Запись многоканальных фонограмм                             | 92 |
| Прослушивание многоканальных фонограмм                      | 93 |

| Журнал аудита94                                                                      | ł |
|--------------------------------------------------------------------------------------|---|
| Журнал работы                                                                        | 5 |
| Журнал запросов пользователей к Базе данных98                                        | 3 |
| Сборка системных журналов                                                            | 3 |
| Сборка рабочих журналов Незабудки                                                    | 3 |
| Упаковка и отправка журналов                                                         | 3 |
| Оповещение пользователя                                                              | 3 |
| Принцип работы                                                                       | ) |
| Установка модуля                                                                     | ) |
| Формат конфигурационного файла 100                                                   | ) |
| ГЛАВА 8. НАСТРОЙКИ СИСТЕМЫ105                                                        | 5 |
| Настройка каналов записи                                                             | 5 |
| Настройка каналов записи при подключении к абонентским телефонным линиям             | 5 |
| Настройка каналов записи при подключении к микрофонам и другим источникам аналоговых | - |
| сигналов                                                                             | 3 |
|                                                                                      | 5 |
| пастроика канала воспроизведения                                                     | ) |
| Система разграничения прав доступа110                                                | ) |
| Общие сведения 110                                                                   | ) |
| Включение и выключение системы разграничения прав                                    | l |
| Управление системой разграничения прав113                                            | 3 |
| Настройки каналов 118                                                                | 3 |
| Блокировка приложения                                                                | ) |
| Разрешение проблем119                                                                | • |
| Приложение "Незабудка-II"                                                            | ) |
| ГЛАВА 9. СОПРЯЖЕНИЕ С ТАРИФИКАТОРАМИ SMDR/CDR УАТС                                   | ) |
|                                                                                      |   |
| Структура программы120                                                               | ) |
| Поддерживаемые АТС (форматы) и источники данных120                                   | ) |
| Установка программы120                                                               | ) |
| Настройка121                                                                         | 1 |
| Запуск «SMDRanalyzer»123                                                             | 3 |
| Регистрация событий123                                                               | 3 |
|                                                                                      |   |
| ПРИЛОЖЕНИЕ 1                                                                         | > |
| ПРИЛОЖЕНИЕ 2                                                                         | 1 |

## ГЛАВА 1. НЕОБХОДИМАЯ ИНФОРМАЦИЯ

Данная глава содержит контактную информацию, которая может понадобиться Вам при возникновении каких-либо вопросов, касающихся эксплуатации системы, а также информацию о новой версии программы:

ООО "Центр речевых технологий"

Россия 196084, Санкт-Петербург, а/я 515

Тел.: +7 812 325-8848

Факс: +7 812 327-9297

e-mail: help@speechpro.com

Internet: http://www.speechpro.ru

#### Техническая поддержка

При обращении за технической поддержкой Вам необходимо располагать четким описанием возникшей проблемы и следующей информацией:

- номер версии программы и конфигурация системы;
- тип компьютера, сведения о его конфигурации и конфигурации сетевого оборудования;
- название используемой операционной системы и номер ее версии.
- если необходимо, сохраненные на жестком диске снимки экрана
- данные из журналов работы Незабудки II (см. Главу 7, раздел Журналы работы)

## ГЛАВА 2. ВВЕДЕНИЕ

Данная глава содержит вводную информацию о назначении, технических характеристиках и принципах работы системы.

### Назначение системы

Многоканальная система записи, регистрации и архивирования звуковых сигналов "Незабудка II" предназначена для одновременной записи звуковых данных, поступающих по нескольким входным каналам, а также для их дальнейшей обработки и архивации.

**Внимание!** При использовании средств звукозаписи необходимо руководствоваться требованиями Конституции и законов РФ (см. Приложение 1 «Соблюдение законности при использовании средств звукозаписи»).

Источниками звуковых данных могут являться стандартные абонентские аналоговые или цифровые телефонные линии, магистральные цифровые линии потока E1, микрофоны, линейные выходы радиостанций или звуковоспроизводящей аппаратуры.

### Технические характеристики

#### Формат записи звуковых данных

Формат звуковых данных определяется пользователем по выбору одного из кодеков, установленных в составе используемой операционной системы (см. Главу 8, раздел <u>Настройка каналов записи</u>).

Формат базы данных

MS SQL Server 2000

MSDE - Microsoft SQL Server Desktop Engine

Максимальное количество фонограмм в базе данных фактически определяется размером дискового пространства, предназначенного для хранения звуковых файлов.

#### Поддерживаемые типы сменных архивных носителей

CD-R, CD-RW

DVD+/-R, DVD+/-RW

#### Сетевое взаимодействие

Связь между компьютерами в сети осуществляется с использованием ТСР/IР и/или НТТР.

Максимальное количество каналов записи в составе распределенного сетевого комплекса может достигать 500.

#### Электрические параметры

Электрические параметры входных и выходных цепей системы определяются электрическими параметрами звуковых плат ввода/вывода, используемых в системе, и указаны в паспортах на соответствующие платы.

Количество одновременно устанавливаемых на одном компьютере плат определяется числом доступных PCI слотов и портов USB.

#### Подключение к телефонным линиям

Система рассчитана на работу со стандартными сигналами абонентской телефонной линии. При записи с абонентских телефонных линий система подключается к ней параллельно.

При записи сигнала с телефонной линии система с периодом 15 сек. выдает в нее информационные акустические сигналы – сигналы предупреждения о записи – длительностью 0.4 сек и частотой 1400 Гц, предупреждающие дикторов о том, что производится запись разговора.

## Системные требования

#### Требования к ОС

- Windows 2000 Professional
- Windows XP Professional, Windows XP Home Edition
- Windows 2000 Server
- Windows Server 2003 Standard Edition

#### Рекомендуемые аппаратные требования

- IBM-совместимый компьютер с процессором Intel Pentium-IV HT 3.6GHz
- 100 GB HDD
- 1 GB O3Y
- Устройство записи на сменные оптические носители информации
- Мультимедийная звуковая карта

#### Минимальные требования для станции записи до 30 каналов

- Процессор Intel Pentium III 600MHz
- 256 MB O3Y

#### Рекомендуемые требования для станции записи на 30 - 60 каналов

- Процессор Intel Pentium IV 2.0GHz или Athlon XP 2000+
- 512 MB O3Y

## Рекомендуемые требования для станции записи с количеством каналов более 60

- Процессор Intel Pentium IV 3.0GHz или Athlon XP 3000+
- 1 GB O3Y

## Совместимость

Система многоканальной записи "Незабудка II" имеет принципиально новую архитектуру, отличную от архитектуры предыдущих серий "Незабудки" (версий 5.х и ниже).

Для обеспечения совместимости формата базы данных предыдущих серий системы с ПО "Незабудка II" реализован конвертер, обеспечивающий преобразование старого формата базы данных в новый.

#### Конвертер

Конвертер базы фонограмм предназначен для обеспечения обратной совместимости с базой фонограмм "Незабудки" версии 5.х. Во время работы программы старая база "Незабудки" не претерпевает изменений, звуковые файлы не удаляются. После успешной конвертации базы данных старой "Незабудки" рекомендуется сохранить исходную базу данных.

После запуска конвертера появится информационное окно. Нажмите кнопку Далее.

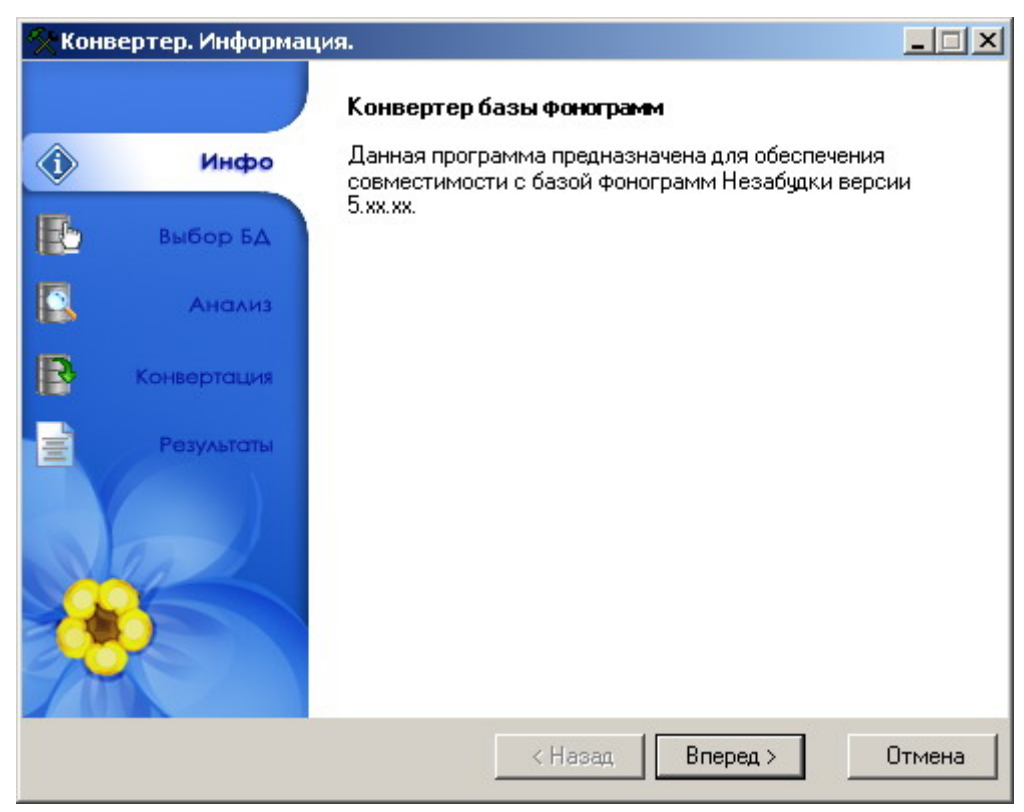

Конвертер. Информация

В установках конвертера вам необходимо указать путь к исходной базе данных, записанной "Незабудкой" версии 5, из которой вы будете конвертировать звуковые файлы. А также путь к целевой папке, куда будут сохранены конвертированные файлы.

| % Конвертер. Выбор баз | ы данных.                             | _ 🗆 🗙  |
|------------------------|---------------------------------------|--------|
|                        | Исходная база данных                  |        |
| (ј) Инфо               | C:\Sound                              | Обзор  |
| Выбор БД               | Целевая папка                         |        |
| Анализ                 | C:\Temp                               | Обзор  |
| Конвертация            | Целевая база данных                   |        |
| Результаты             | Сервер: МІКЕМ                         |        |
|                        | База данных: Calls                    |        |
|                        | Пользователь: Use Integrated Security |        |
|                        | < Назад Вперед >                      | Отмена |

Конвертер. Выбор базы данных

**Примечание.** Следует помнить, что если вы работаете в сетевом комплексе, то путь к целевой папке должен быть указан сетевым именем (|\HostName\Sources), а не локально. Иначе остальным станциям системы будет отказано в доступе к этим фонограммам.

На следующем этапе работы программа анализирует целостность базы. Если проблем не возникло, то вам будет предложено перейти к следующему этапу. Иначе вы получите предупреждение о состоянии базы и возможных проблемах после конвертирования. Также здесь отображается информация о размере требуемого места на диске и информация о свободном пространстве на носителе. Если допустимое пространство меньше запрашиваемого, вам необходимо указать другой путь для сохранения фонограмм или очистить место на диске.

| 🛠 Конвертер. А | нализ условий.                                       | словий.                                                                                                    |                                                                                                    |                                                      |        |
|----------------|------------------------------------------------------|----------------------------------------------------------------------------------------------------|----------------------------------------------------------------------------------------------------|------------------------------------------------------|--------|
|                | Анал                                                 | лиз исходн                                                                                                   | ой базы данны                                                                                                 | ĸ                                                    |        |
| ¢٠ • •         | 1нфо                                                 |                                                                                                    |                                                                                                    |                                                      |        |
| Выбо           | р БД Инф                                             | ормация о                                                                                                    | носителе                                                                                                    |                                                      |        |
|                | Целе                                                 | вой путь:                                                                                                    | C:\Temp                                                                                                    |                                                      |        |
|                | Разм                                                 | 1ep:                                                                                                    | 20002 МЬ                                                                                                    |                                                      |        |
| Конвер         | тация Своб                                           | одно:                                                                                                    | 16739 Mb                                                                                                    |                                                      |        |
| Petr           | Треб                                                 | уется:                                                                                                    | 46 Mb                                                                                                    |                                                      |        |
|                | Выв                                                  | од                                                                                                    |                                                                                                    |                                                      |        |
|                | Нача<br>Исхо<br>Обна<br>Обна<br>Исхо<br>Исхо<br>Исхо | эло процесса<br>здная база ф<br>аружено 42 «<br>аружено 8 ка<br>аружено 8 ка<br>здная база ф<br>здная база ф | а анализа базы<br>ронограмм С:\S<br>ронограмм откр<br>фонограмм<br>аналов<br>ронограмм зани<br>ронограмм закр | Фонограмм<br>ound<br>ыта<br>мает 39 мегабайта<br>ыта |        |
|                |                                                      |                                                                                                    | < Назад                                                                                                    | Вперед >                                             | Отмена |

Конвертер. Анализ базы данных

Далее происходит непосредственно процесс конвертации. Время работы программы зависит от объёма исходной базы. После того как в окне вывода данных появится надпись "Конец процесса переноса базы фонограмм", можно переходить к окну отчёта. В процессе конвертации переносу подлежат фонограммы и файлы текстовых расшифровок.

| 🛠 Конв | ертер. Процесс к | сонвертации.                                                                                                    |        |
|--------|------------------|----------------------------------------------------------------------------------------------------|--------|
|        |                  | Конвертация исходной базы фонограмм                                                                                     |        |
| ¢      | Инфо             | 39 записей обработано                                                                                                   |        |
| Ð      | выбор БД         |                                                                                                    |        |
|        | Анализ           |                                                                                                    |        |
| B      | Конвертация      |                                                                                                    |        |
|        | Результаты       | Вывод<br>Начало процесса переноса базы Фонограмм<br>Исходный путь C:\Sound<br>Целевой путь C:\Temp<br>Имя станции mikem |        |
|        |                  | < Назад Вперед >                                                                                                    | Отмена |

Конвертер. Процесс конвертации

Окно отчёта информирует вас о выполненной работе конвертера:

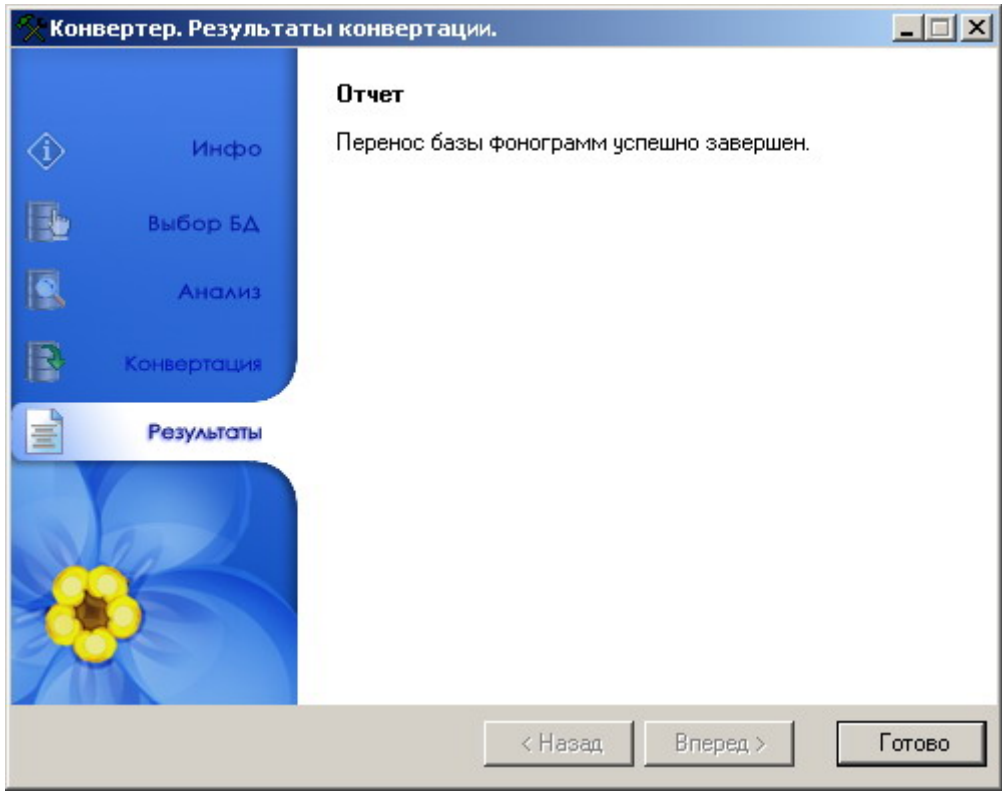

Конвертер. Отчет о результатах конвертации

## Общие принципы работы

#### Запись

Звуковые данные поступают на входы плат ввода/вывода, усиливаются и преобразуются в цифровую форму<sup>1</sup>. При подключении к телефонной линии производится выделение и анализ сигналов телефонной сигнализации. Поступившие данные вводятся в память компьютера.

Модуль службы записи анализирует данные, поступающие от плат ввода/вывода, и, в случае выполнения условий начала записи, создает файл с уникальным именем для записи и хранения звуковой информации<sup>2</sup>, поступившей на входы плат ввода/вывода. В базе данных на каждую фонограмму автоматически создается этикетка, в которой фиксируются атрибуты фонограммы: номер, дата и время записи, длительность, номера абонентов, а также другая сопроводительная информация.

Подробно процедура записи описана в Главе 7 Работа системы.

#### Прослушивание

Для прослушивания записанной фонограммы необходимо выбрать соответствующую ей строку в Рабочем или Оперативном списке фонограмм. Ссылка на выбранную фонограмму передается Модулю воспроизведения, который открывает соответствующий звуковой файл и приступает к его воспроизведению. При прослушивании записанных фонограмм доступны позиционирование и

<sup>&</sup>lt;sup>1</sup> При подключении к цифровым телефонным линиям звуковые данные и служебная информация поступают на входы плат уже в цифровом виде.

<sup>&</sup>lt;sup>2</sup> В дальнейшем файл со звуковыми данными, полученными в ходе работы системы, будет называться "фонограммой".

воспроизведение в кольце, возможно использование алгоритмов поиска речи и темпокоррекции, а также шумоочистки и АРУ. Сквозное прослушивание канала в режиме реального времени возможно вне зависимости от того, ведется запись в канале или нет.

Подробная информация о прослушивании записанных фонограмм содержится в Главе 7 <u>Работа</u> системы.

#### Архивация

Архивацию звуковых данных производит Модуль службы архивации, который в автоматическом режиме отслеживает появление в базе данных новых фонограмм и производит их копирование на сменные носители.

Подробно об архивации говорится в Главе 7 Работа системы.

#### Работа с базой данных

При работе с базой данных пользователю предоставляется широкий набор средств для поиска необходимой информации и ее обработки: создание пользовательских фильтров, редактирование некоторых полей этикетки, создание текстовых распечаток фонограмм, декодирование факсов.

Для ограничения несанкционированного доступа к звуковым данным в системе используется система защиты и разграничения прав пользователей, базирующаяся на системе безопасности OC Windows. Подробнее работа с базой данных описана в Главах 6 <u>Интерфейс пользователя</u> и 7 <u>Работа системы</u>.

## ГЛАВА З. СОСТАВ СИСТЕМЫ

Данная глава содержит информацию об аппаратных и программных средствах, используемых в составе системы.

## Аппаратные средства

Аппаратное обеспечение системы включает в себя следующие интерфейсные платы ввода/вывода звука:

**STC-H197**, PCI. Обеспечивает подключение к четырем аналоговым телефонным линиям, микрофонам или линейным выходам звуковоспроизводящей аппаратуры.

**STC-H197D**, PCI. Обеспечивает подключение четырех микрофонов или линейных выходов звуковоспроизводящей аппаратуры.

**STC-H205**, PCI. Обеспечивает подключение к восьми аналоговым телефонным линиям, микрофонам или линейным выходам звуковоспроизводящей аппаратуры.

**STC-H205/4**, PCI. Обеспечивает подключение к четырем аналоговым телефонным линиям, микрофонам или линейным выходам звуковоспроизводящей аппаратуры.

**STC-H199**, PCI. Предназначены для записи звуковых данных с абонентских цифровых линий (двух-четырех проводные цифровые телефонные линии) и потока E1.

Платы STC-H199 в базовой комплектации поддерживают подключение до шести цифровых телефонных линий, а с использованием платы расширения STC-H207 - до 12 цифровых линий, в комплекте с STC-H204 - до 30 каналов (E1).

**STC-H219**, USB. Обеспечивает подключение к четырем аналоговым телефонным линиям, микрофонам или линейным выходам звуковоспроизводящей аппаратуры.

**STC-H219D**, USB. Обеспечивает подключение к четырем аналоговым телефонным линиям, микрофонам или линейным выходам звуковоспроизводящей аппаратуры.

#### Программные средства

Программное обеспечение системы включает в себя следующие основные компоненты:

- ➤ Модуль Службы записи (sb.exe);
- > Модуль Службы архивации (ArchiverService.exe);
- > Модуль пользовательского интерфейса для работы с базой данных (SmartLogger2.exe);
- > Модуль воспроизведения Плеер (saplayer.exe);
- > Модуль текстового редактора Транскрайбер (trans.exe);
- > Драйверы устройств ввода/вывода;
- > Программное обеспечение сервера базы данных.

## ГЛАВА 4. ТИПОВЫЕ КОНФИГУРАЦИИ

В данной главе приведены примеры типовых конфигураций системы.

### Локальная конфигурация

Все аппаратные и программные компоненты комплекса устанавливаются на одном компьютере.

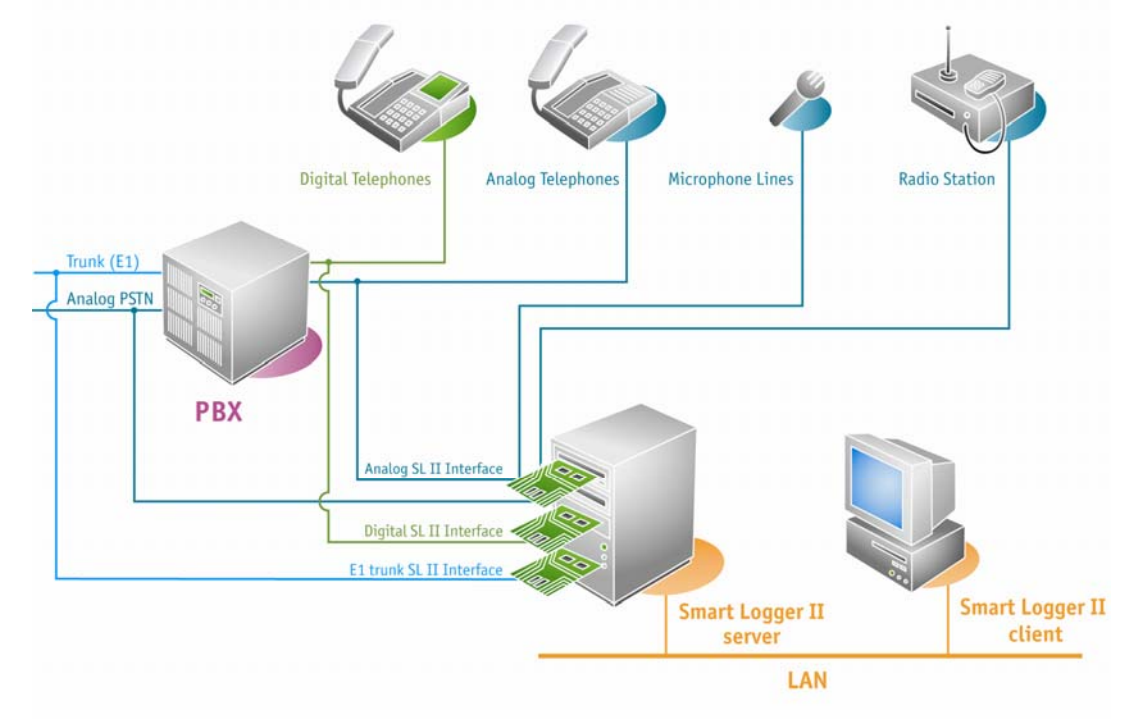

Структура локальной конфигурации

При необходимости возможно расширение системы до обеспечения функциональности сетевого комплекса:

- добавление Станций записи;
- добавление Автоматизированных рабочих мест;
- запуск служб записи и архивации на отдельных компьютерах.

## Распределенный сетевой комплекс

Компоненты системы могут быть установлены на нескольких компьютерах, включенных в локальную сеть. Структура сетевого комплекса представлена на рисунке.

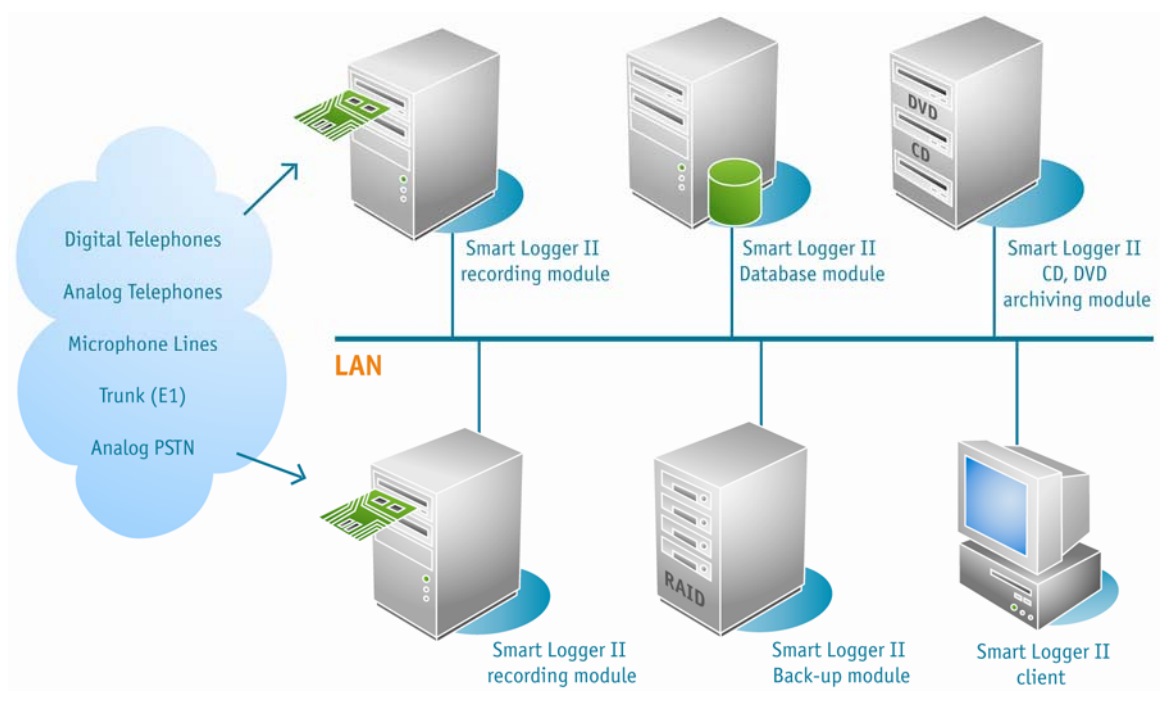

Структура сетевого комплекса

Отличительные особенности комплекса:

- Единая база данных фонограмм.
- Любой программный модуль может быть установлен на любом компьютере, включенном в локальную сеть.
- Любое автоматизированное рабочее место может быть как местом Администратора, так и местом Оператора, в зависимости от роли текущего пользователя.

## ГЛАВА 5. УСТАНОВКА СИСТЕМЫ

В данной главе содержится информация об установке аппаратных и программных средств системы, а также описывает последовательность действий пользователя и первоначальные настройки системы, производимые в ходе ее установки.

Если Вы устанавливаете систему с предполагаемым числом каналов записи более 30 на один компьютер, пожалуйста, ознакомьтесь с дополнительными требованиями к настройке таких компьютеров – см. раздел *Настройка компьютера Станции записи при большом числе каналов (более 30)*.

## Настройка компьютера Станции записи при большом числе каналов (более 30)

**Внимание!** Для станции записи с количеством каналов записи более 30 настоятельно рекомендуется создавать отдельный дисковый раздел для хранения фонограмм, с размером кластера 64 КБ.

Размер кластера 64КБ необходим для многократного увеличения производительности дисковой подсистемы Windows при одновременной записи большого количества фонограмм.

Раздел можно создать при помощи Пуск->Настройка->Панель управления->Администрирование->Управление компьютером->Управление дисками. При создании раздела необходимо обязательно указать тип файловой системы NTFS и размер кластера 64КБ.

**Внимание!** При удалении или форматировании существующего раздела все данные на нем будут уничтожены!

#### Выбор варианта установки

Перед началом установки необходимо выбрать вариант установки:

<u>Локальная установка</u>

Все необходимые компоненты системы устанавливаются на одном компьютере.

Сетевой комплекс

Компоненты системы могут быть установлены на нескольких компьютерах, включенных в локальную сеть.

Установка системы "Незабудка II" подразделяется на несколько этапов:

- Установка плат ввода/вывода
- <u>Установка ключа электронной защиты HASP</u>
- Установка драйвера «Адаптер Microsoft замыкания на себя» (Loopback adapter)
- Настройка брандмауэра Windows XP (только для сетевого комплекса)
- Создание папки для хранения фонограмм

- Создание учетной записи пользователя для запуска служб комплекса (только для сетевого комплекса)
- Установка ПО "Незабудка II":

<u>Локальная установка Сетевой комплекс</u>

## Установка плат ввода/вывода

Звуковые платы STC-H197, STC-H205, STC-H205/4, STC-H199 и STC-H197D являются устройствами "Plug-and-Play", устанавливаемыми в PCI-слот компьютера, поэтому ручная установка настроек для этих плат не требуется. Драйверы звуковых плат располагаются на дистрибутивном диске в каталоге Drivers. Их установка происходит следующим образом:

- 1. Установите РСІ платы в свободный слот при выключенном компьютере.
- 2. Включите компьютер и дождитесь окончания загрузки операционной системы. После загрузки на экране появится стандартное меню установки нового оборудования. При этом сообщение о нахождении нового "Multimedia device" означает, что обнаружена плата STC-H197, STC-H205, STC-H205/4 или STC-H197D и должен быть установлен ее драйвер, а сообщение о нахождении нового "Input device" означает, что обнаружена плата STC-H199 и должен быть установлен драйвер этой платы.
- 3. Установите дистрибутивный диск в устройство чтения CD-ROM и нажмите кнопку "Далее" в диалоговом окне установки оборудования.
- 4. Выберите пункт "Отобразить список всех драйверов..." и нажмите кнопку "Далее".
- 5. Нажмите кнопку "Установить с диска", с помощью кнопки "Обзор" укажите соответствующую директорию на дистрибутивном диске (Drivers\PCI\Hxxx\) и нажмите кнопку "ОК".
- 6. Далее следуйте инструкциям, появляющимся на экране.

Устройства STC-H219 и STC-H219D подключаются к USB-порту компьютера, в остальном процедура ничем не отличается от установки прочих звуковых плат.

## Установка ключа электронной защиты HASP

Ключ HASP используется для защиты ПО "Незабудка-II" от несанкционированного использования. Наличие установленного ключа HASP необходимо для работы приложения "Незабудка II". Для установки ключа HASP подключите прилагаемый к дистрибутиву ключ к USB-порту компьютера.

Если ключ HASP не установлен, приложение "Незабудка II" выдаст следующее предупреждение и прекратит работу:

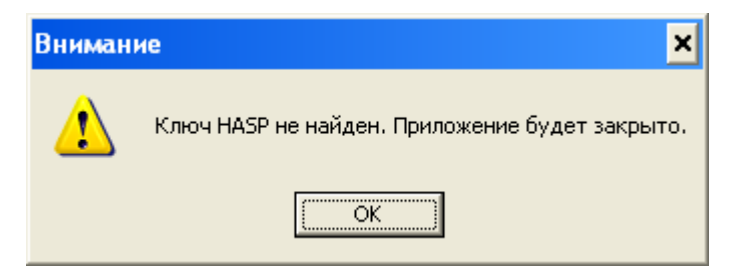

## Установка драйвера "Адаптер Microsoft замыкания на себя"

"Незабудка-II" использует в работе протокол TCP/IP для взаимодействия программных модулей между собой. Для того, чтобы данный протокол в OC Windows работал всегда, даже при отключении кабеля локальной сети от сетевого адаптера компьютера, необходимо установить драйвер "Адаптера Microsoft замыкания на себя" (Microsoft Loopback adapter). Данный драйвер входит в состав дистрибутива OC Windows и не требует установки какого-либо дополнительного оборудования.

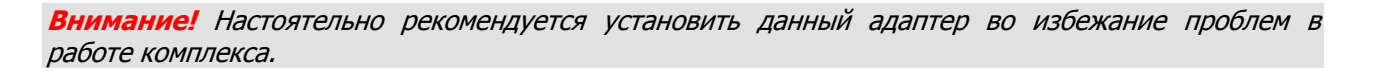

Для установки необходимо выполнить следующие действия. Открыть панель управления Windows через меню "Пуск":

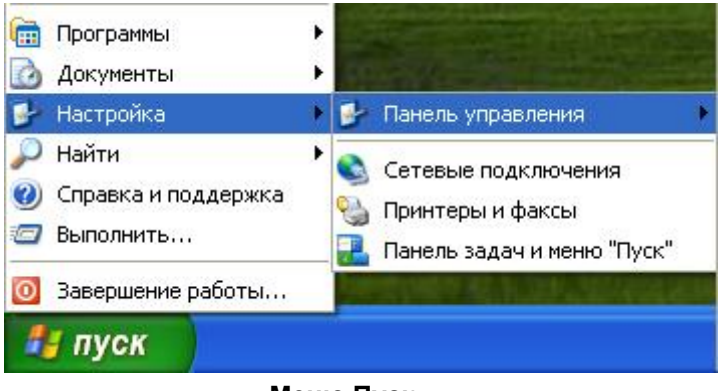

Меню Пуск

Если открылось окно панели управления в представлении «вид по категориям», необходимо выбрать пункт "Переключение к классическому виду" для того, чтобы окно приобрело стандартный вид.

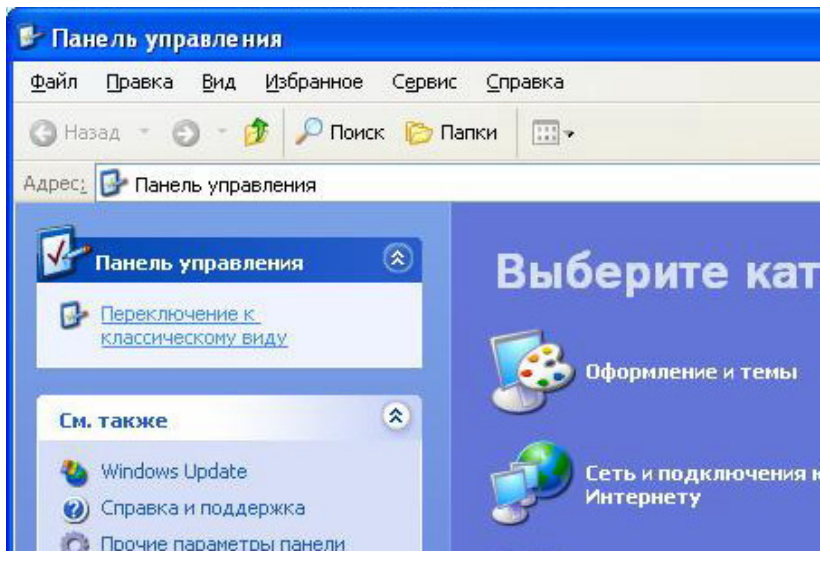

Панель управления. Вид по категориям

Затем найдите пункт "Установка оборудования" и щелкните по нему дважды левой кнопкой мышки.

Далее необходимо установить адаптер, следуя инструкциям Мастера установки, как показано на рисунках ниже.

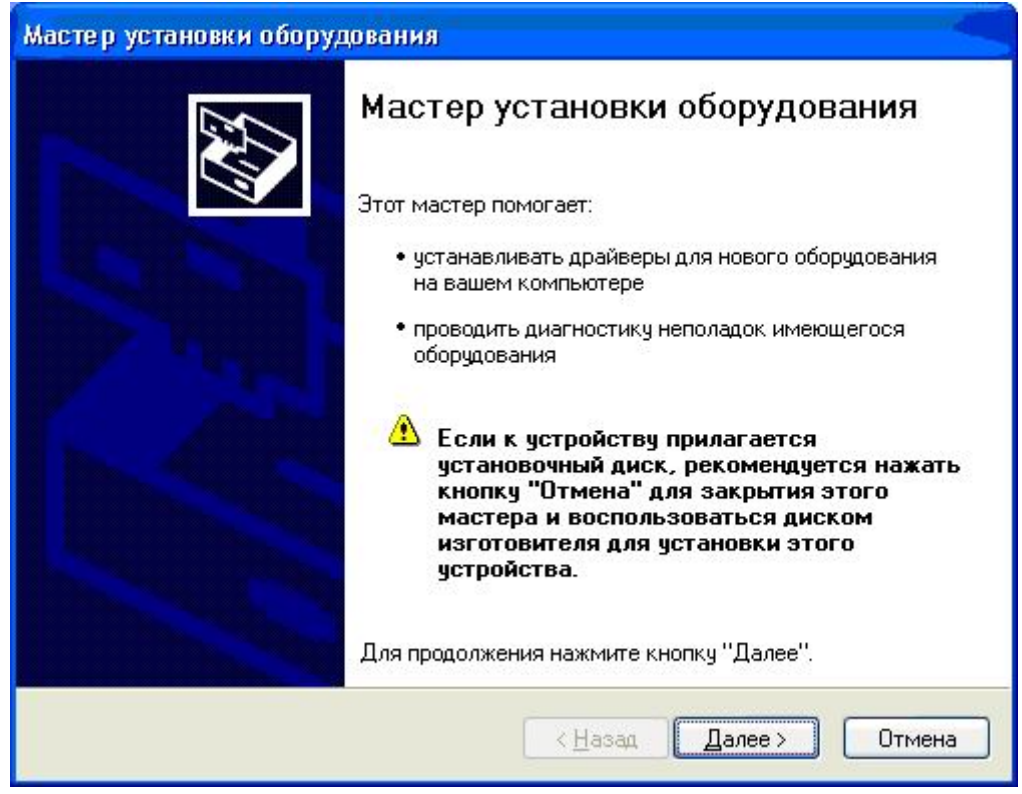

Запуск мастера установки оборудования

| Мастер установки оборудования                                                                              |              |
|----------------------------------------------------------------------------------------------------|--------------|
| Подождите, выполняется поиск                                                                               |              |
| Этот мастер выполняет поиск оборудования, которое недавно был<br>к компьютеру, но еще не было установлено. | ю подключено |
| <u>S</u>                                                                                                   |              |
|                                                                                                    |              |
|                                                                                                    |              |
| < <u>Н</u> азад Далее >                                                                                    | Отмена       |

#### Поиск оборудования

В появившемся окне выберите «Да, устройство уже подсоединено» и нажмите Далее >.

| Мастер установки оборудования                                                                                                    |        |
|----------------------------------------------------------------------------------------------------|--------|
| Устройство подключено?                                                                                                    | E)     |
| Это устройство уже подсоединено к компьютеру?<br><ul> <li>Да. устройство уже подсоединено</li> <li>Нет, устройство еще не подсоединено</li> </ul> |        |
| < <u>Н</u> азад Далее > С                                                                                                    | Ітмена |

Окно подключения устройства

В списке оборудования выберите «Добавление нового устройства» и нажмите Далее >.

| та этом компьютере уже установлено следующе                                                                                                    | е оборудование           |
|----------------------------------------------------------------------------------------------------|--------------------------|
| Выберите устройство из списка и нажмите кнопку "Д                                                                                                    | laлee'', чтобы проверить |
| его свойства или выполнить диагностику неполадок.                                                                                                    |                          |
| Чтобы добавить новое устройство, отсутствующее в с                                                                                                    | этом списке, щелкните    |
| элемент "Добавление нового устройства".                                                                                                    |                          |
|                                                                                                    |                          |
|                                                                                                    |                          |
| <u>У</u> становленное оборудование:                                                                                                    |                          |
| <u> </u>                                                                                                    | <u>~</u>                 |
| <u> </u>                                                                                                    |                          |
| Установленное оборудование:<br>сара Корневой USB концентратор<br>сара Корневой USB концентратор<br>сара Корневой USB концентратор                                                                            |                          |
| Установленное оборудование:                                                                                                    |                          |
| Установленное оборудование:                                                                                                    |                          |
| Установленное оборудование:<br>Корневой USB концентратор<br>Корневой USB концентратор<br>Корневой USB концентратор<br>Корневой USB концентратор<br>Корневой USB концентратор<br>Добавление нового устройства |                          |
| Установленное оборудование:<br>Корневой USB концентратор<br>Корневой USB концентратор<br>Корневой USB концентратор<br>Корневой USB концентратор<br>Корневой USB концентратор<br>Добавление нового устройства |                          |

Добавление нового устройства

В следующем окне выберите «Установка оборудования, выбранного из списка вручную». Нажмите Далее >.

| Мастер установки оборудования                                                                                                    |
|----------------------------------------------------------------------------------------------------|
| Этот мастер помогает установить новое оборудование                                                                                                    |
| Мастер может выполнить поиск нового оборудования и установить его<br>автоматически. Если же вы точно знаете изготовителя и модель оборудования,<br>которое нужно установить, вы можете выбрать его из списка вручную. |
| Выберите действие, которое следует выполнить.                                                                                                    |
| О Поиск и автоматическая установка оборудования (рекомендуется)                                                                                                    |
| 💿 Установка оборудования, выбранного из списка вручную                                                                                                    |
|                                                                                                    |
| < <u>Назад Далее</u> > Отмена                                                                                                    |
| Выбор оборудования                                                                                                    |

В списке типов оборудования выберите «Сетевые платы». Нажмите Далее >.

| астер установки оборудования                                                                                                    | -               |
|----------------------------------------------------------------------------------------------------|-----------------|
| Выберите тип устанавливаемого оборудования из списка.                                                                                                    | E Contraction   |
| Если нужный вам тип оборудования отсутствует, щелкните элемент списн<br>"Показать все устройства".<br><u>С</u> тандартные типы оборудования:                                                                                                    | <a< th=""></a<> |
| <ul> <li>Многопортовые последовательные адаптеры</li> <li>Модемы</li> <li>Поддержка NT Apm/Legacy</li> <li>Порты (СОМ и LPT)</li> <li>Принтеры</li> <li>Сетевые платы</li> <li>Системные устройства</li> <li>Стримеры</li> <li>Цатройства МК-селен</li> </ul> |                 |
| < <u>Н</u> азад Далее>                                                                                                    | Отмена          |

Выбор типа устанавливаемого оборудования

Затем выберите сетевой адаптер: «Адаптер Microsoft замыкания на себя». Нажмите Далее >.

| Аастер установки обор                                                | удования                                                                                                    |  |
|----------------------------------------------------------------------|----------------------------------------------------------------------------------------------------|--|
| <b>Выбор сетевой платы</b><br>Какую сетевую плату                    | требуется установить?                                                                                                    |  |
| Щелкните по назва<br>оборудованию, зат<br>для этого компоне          | анию сетевого адаптера, наиболее соответствующего вашему<br>ем нажмите кнопку "Далее". При наличии установочного диска<br>нта, нажмите кнопку "Установить с диска". |  |
| Изготовитель                                                         | Сетевой адаптер:                                                                                                    |  |
| Microsoft                                                            | Agarrrep Microsoft замыкания на себя<br>Фдагггер минипорта Microsoft Tun<br>У Устройство Bluetooth (протокол RFCOMM TDI)                                            |  |
| Драйвер имеет цифровую подпись.<br>Сведения о подписывании драйверов |                                                                                                    |  |
|                                                                      | <ul> <li>&lt; <u>Н</u>азад Далее &gt; Отмена</li> </ul>                                                                                                    |  |

Выбор сетевого адаптера

| Мастер установки оборудования                                      |
|--------------------------------------------------------------------|
| Мастер готов к установке нового оборудования.                      |
| Устанавливаемое оборудование:                                      |
| 🕮 Адаптер Microsoft замыкания на себя                              |
| Чтобы приступить к установке нового оборудования, нажмите "Далее". |
|                                                                    |
| < <u>Н</u> азад Далее> Отмена                                      |

Подтверждение установки

| Мастер установки оборудования |                                                                                                    |  |
|-------------------------------|----------------------------------------------------------------------------------------------------|--|
|                               | Мастер установки оборудования<br>Выполнена установка следующего оборудования:<br>Адаптер Microsoft замыкания на себя<br>Windows завершила установку программного<br>обеспечения для этого устройства. |  |
|                               | Для закрытия мастера нажмите кнопку "Готово".<br>< <u>Назад</u> Готово Отмена                                                                                                    |  |

Завершение установки адаптера

На этом установка адаптера успешно завершена.

## Создание папки для хранения файлов фонограмм

Для хранения файлов фонограмм необходимо создать специальную папку на жестком диске компьютера. На данном диске должно быть не менее 4 Гб свободного места, файловая система должна быть NTFS. При использовании другой файловой системы не гарантируется сохранность звуковой информации и правильность работы комплекса. Папку можно создать средствами Проводника Windows. Для этого следует открыть в Проводнике нужный диск, щелкнуть правой кнопкой мыши по свободному пространству, в меню выбрать Создать->Папку и задать имя папки (например, Sound).

| Program Files | Вид                                                     | •                                |
|---------------|---------------------------------------------------------|----------------------------------|
| Python22      | Упорядочить значки<br>Обновить                          | •                                |
| Temp          | Вставить<br>Вставить ярлык<br>Отменить переименование С | trl+Z                            |
|               | Создать                                                 | 📄 🗋 алку                         |
| 7.15          | Свойства                                                | <u>в</u> <u>Я</u> рлык           |
|               |                                                         | 🤗 Портфель<br>🔊 Точечный рисунок |

Создание папки

#### Настройка доступа (только для сетевого комплекса)

Данные действия необходимы только при Сетевой установке, при Локальной установке не требуются.

**Примечание.** Описанные ниже действия должны выполняться пользователем, имеющим права Администратора на данном компьютере.

При работе в составе сетевого комплекса данная папка должна быть доступна пользователям с других компьютеров локальной сети. Для этого необходимо выполнить следующие шаги. Щелкнув правой кнопкой мыши по папке фонограмм, выбрать пункт меню "Общий доступ и безопасность".

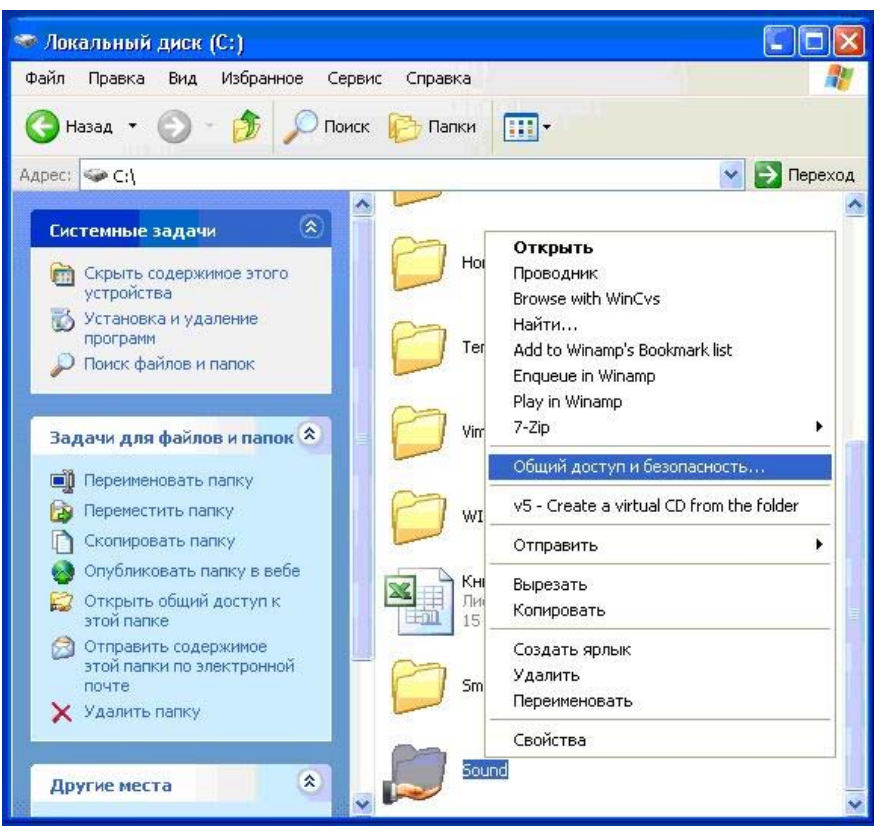

Выбор диалога «Общий доступ и безопасность»

В открывшемся окне выбрать пункт "Открыть общий доступ к этой папке", задать имя папки в поле "Общий ресурс", нажать кнопку *Разрешения*.

| Свойства: Sound 🛛 💽 🔀                                                                                                    |                                                                                               |                                                                                                    |  |  |
|----------------------------------------------------------------------------------------------------|-----------------------------------------------------------------------------------------------|----------------------------------------------------------------------------------------------------|--|--|
| Общие                                                                                                    | Доступ                                                                                        | Безопасность Настройка                                                                                               |  |  |
|                                                                                                    | Можно<br>вашей с<br>"Откры                                                                    | сделать эту папку общей для пользователей<br>ети, для чего выберите переключатель<br>гь общий доступ к этой папке''. |  |  |
| 00                                                                                                    | тменить о                                                                                     | бщий доступ к этой папке                                                                                             |  |  |
| 0                                                                                                    | гкрыть об                                                                                     | ший доступ к этой папке                                                                                              |  |  |
| 0 <u>б</u> щи                                                                                                    | й ресурс:                                                                                     | Sound                                                                                                    |  |  |
| Прим                                                                                                    | ечание:                                                                                       |                                                                                                    |  |  |
| Преде<br>польз                                                                                                    | Предельное число<br>пользователей: О не более:                                                |                                                                                                    |  |  |
| Для в<br>папке                                                                                                    | Для выбора правил доступа к общей<br>папке по сети нажмите "Разрешения".<br><u>Разрешения</u> |                                                                                                    |  |  |
| Для н<br>режиг                                                                                                    | Для настройки доступа в автономном Каширование<br>режиме нажмите "Каширование".               |                                                                                                    |  |  |
| Новый общий ресурс<br>Брандмауэр Windows настроен на разрешение доступа к<br>этой папке с других компьютеров в сети.<br>Просмотр параметров брандмачэра Windows |                                                                                               |                                                                                                    |  |  |
|                                                                                                    |                                                                                               | ОК Отмена Применить                                                                                                  |  |  |

Настройка доступа к папке

В появившемся окне следует добавить имена (логины) всех пользователей, которые должны иметь права на работу с фонограммами.

В обязательном порядке следует добавить логин, от имени которого будут выполняться службы комплекса, разрешив ему Полный доступ к папке.

| азрешения для Sound                        | ?                                                        |
|--------------------------------------------|----------------------------------------------------------|
| Разрешения для общего ресур                | ca                                                       |
| <u>Группы или пользователи:</u>            | 10<br>01                                                 |
| 🙎 Alex Belozerchik (STC_GF                 | (OUP\alex)                                               |
| 🕵 Vadim V. Denisov (STC_G                  | ROUP\denisov)                                            |
| <u>Р</u> азрешения для Vadim V.<br>Denisov | До <u>б</u> авить <u>У</u> далить<br>Разрешить Запретить |
| Полный доступ                              |                                                          |
| Изменение                                  |                                                          |
| Чтение                                     |                                                          |
|                                            |                                                          |
| OK                                         | Отмена Применить                                         |

Настройка разрешений

Для добавления пользователей или групп пользователей используйте кнопку Добавить (см. рис. «Выбор пользователей»)

| Выбор: Пользователи или Группы                               | ? 🛛                  |
|--------------------------------------------------------------|----------------------|
| Выберите тип объекта:                                        |                      |
| Пользователи, Группы, или Встроенные участники безопасност   | <u>Типы объектов</u> |
| В сдедующем месте:                                           |                      |
| STC_GROUP                                                    | <u>Р</u> азмещение   |
| Введите <u>и</u> мена выбираемых объектов ( <u>примеры):</u> |                      |
| denisov                                                      | Проверить имена      |
|                                                              |                      |
| Дополнительно                                                | Отмена               |

Выбор пользователей

## Настройка встроенного брандмауэра в Windows XP (только для сетевого комплекса)

Брандмауэр Windows (встроенный в Windows XP SP2) – это средство защиты компьютера от несанкционированных попыток доступа извне. Для работы системы "Незабудка II" его необходимо отключить. Для этого следует в меню "Пуск" выбрать пункт "Настройка" и далее "Панель управления".

Если открылось окно панели управления в представлении «вид по категориям», щелкните «Центр обеспечения безопасности», затем «Брандмауэр Windows».

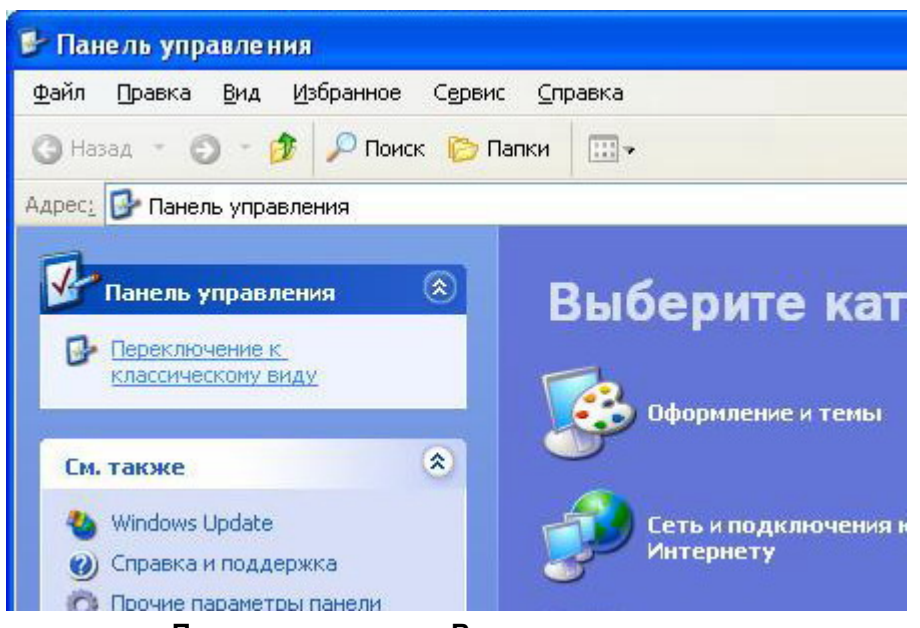

Панель управления. Вид по категориям

Если окно панели управления имеет классический вид, найдите пункт "Брандмауэр Windows" и щелкните по нему дважды левой кнопкой мышки.

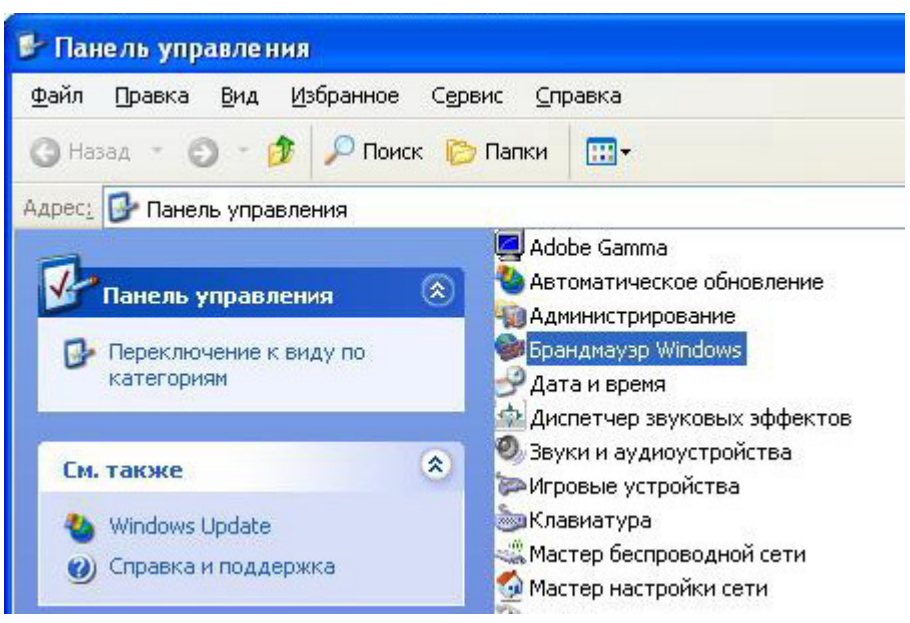

Панель управления. Классический вид

В открывшемся окне выберите пункт "Выключить (не рекомендуется)" и нажмите кнопку ОК.

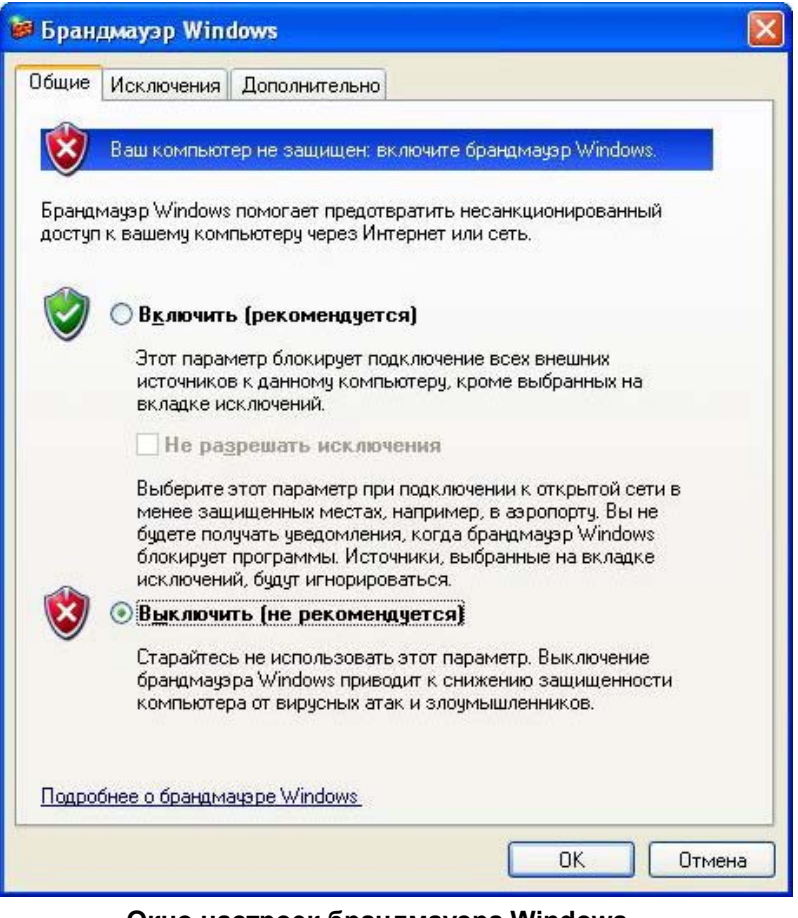

Окно настроек брандмауэра Windows

**Примечание.** В OC Windows 2000 встроенного брандмауэра нет, поэтому его настройка не требуется.

## Создание учетной записи пользователя для запуска служб комплекса (только для сетевого комплекса)

**Примечание.** Описанные ниже действия должны выполняться пользователем, имеющим права Администратора домена, если в локальной сети используется архитектура домена, или пользователям, имеющим права Администратора компьютера, если в локальной сети не используется архитектура домена.

**Примечание.** Шаг "Создание учетной записи пользователя для запуска служб комплекса" должен быть выполнен один раз на любой машине в домене Windows сети, либо на каждой машине комплекса, если сетевой домен Windows не используется.

Перед началом установки ПО "Незабудка II" необходимо создать доменного пользователя, от имени которого будут работать компоненты системы "Незабудка II". Этого пользователя необходимо добавить в группу "Опытные пользователи" (Power Users). В настоящем руководстве это будет пользователь sl2.

В OC Windows, начиная с Windows XP, по умолчанию права пользователя с пустым паролем ограничены. Он может войти в операционную систему только на данном компьютере и не имеет права на доступ к компьютеру из сети. Поэтому все пользователи системы "Незабудка II" должны иметь непустые пароли.

**Примечание**. Это ограничение можно снять, изменив соответствующую настройку в локальной политике. Но делать это без особой необходимости не рекомендуется.

## Установка ПО "Незабудка II"

**Внимание!** Перед установкой новой версии ПО "Незабудки-II" необходимо предварительно удалить установленную версию ПО "Незабудки-II". Обновление версии ПО без предварительного удаления установленной версии не поддерживается, и может привести к неработоспособности системы. При этом удаления драйверов плат не требуется.

#### Локальная установка ПО "Незабудка II"

Для установки программного обеспечения системы Незабудка II необходимо вставить установочный компакт-диск с дистрибутивом в CDROM-привод. Автоматически запустится приложение "Autorun" (данное приложение можно запустить вручную, выполнив файл autorun.exe). Появится меню выбора языка:

| OK     |
|--------|
| Cancel |
|        |

| Установ | /становка Smart Logger II 6.0.2.511 🛛 🛛 🔀                     |  |  |
|---------|---------------------------------------------------------------|--|--|
| 0       | писание установки локальной версии, кол-во каналов <=30 (chm) |  |  |
| (       | )писание установки локальной версии, кол-во каналов >30 (chm) |  |  |
| <u></u> | Описание установки сетевой версии (chm)                       |  |  |
|         | Установка локальной версии                                    |  |  |
|         | Установка сетевой версии                                      |  |  |

Выбрав нужный язык, нажмите в появившемся окне пункт "Установка локальной версии". Начнется процесс инсталляции. В появившемся окне приветствия нажмите *Далее* >. Появится окно с текстом лицензионного соглашения:

| 🖟 Незабудка II - InstallShield Wizard 🛛 🛛 🔀                         |
|---------------------------------------------------------------------|
| Лицензионное соглашение                                             |
| Пожалуйста, внимательно прочтите следующее лицензионное соглашение. |
|                                                                     |
| Лицензионное Соглашение и Ограниченная Гарантия.                    |
| Вы приобрели программное обеспечение фирмы «Центр речевых           |
| технологий» (далее - Программа). Программа включает в себя          |
| программное обеспечение, записанное на соответствующих носителях,   |
| любые печатные материалы и любую «встроенную» или электронную       |
| документацию. Устанавливая, копируя или иным образом используя эту  |
| Программу, Вы тем самым принимаете на себя условия настоящего       |
| соглашения. Если Вы не согласны с условиями Соглашения, то "Центр   |
| речевых технологий" отказывается предоставить вам лицензию на 👘 🍶   |
|                                                                     |
| Я принимаю условия лицензионного соглашения                         |
| О Я не принимаю условия лицензионного соглашения                    |
|                                                                     |
| InstallShield                                                       |
|                                                                     |
|                                                                     |

Лицензионное соглашение

Для продолжения установки необходимо принять условия соглашения, выбрав пункт "*Я принимаю условия лицензионного соглашения*" и нажать кнопку *Далее* >. Появится окно ввода информации о пользователе:

| 🥵 Незабудка II - InstallShield Wizard |               |
|---------------------------------------|---------------|
| Сведения о пользователе               | 4.            |
| Укажите сведения о себе.              | a start       |
| Пользователь:                         |               |
| Вадим Денисов                         |               |
| Организация:                          |               |
| Центр Речевых Технологий              |               |
|                                       |               |
|                                       |               |
| Установить приложение для:            |               |
| есех пользователей данного компьютера |               |
| 🔘 только для <u>м</u> еня (VD)        |               |
|                                       |               |
| InstallShield                         |               |
| < <u>Н</u> азад <u>Д</u> а            | алее > Отмена |

Окно ввода информации о пользователе

В этом окне следует ввести имя пользователя системы и название организации, выбрать вариант установки (для всех пользователей или для текущего пользователя) и нажать кнопку *Далее* >. На экране появится окно выбора каталога, в котором следует установить программное обеспечение:

| 📸 Незабу                                                                                                    | дка II - InstallShield Wizard 🛛 🗙                                                                       |  |  |
|----------------------------------------------------------------------------------------------------|----------------------------------------------------------------------------------------------------|--|--|
| Папка назначения                                                                                                    |                                                                                                    |  |  |
| Нажмите кнопку "Далее", чтобы установить в эту папку. Нажмите кнопку<br>"Изменить", чтобы выполнить установку в другую папку. |                                                                                                    |  |  |
|                                                                                                    | Установка Незабудки II в:<br>C:\Program Files\Speech Technology Center\Smart Logger II\ <u>Изменить</u> |  |  |
| InstallShield -                                                                                                    | < <u>Н</u> азад Далее > Отмена                                                                          |  |  |

Окно выбора каталога для установки ПО

По умолчанию предлагается установка в каталог "X:\Program Files\Speech Technology Center\SmartLogger II". При необходимости можно сменить каталог. Для этого нужно нажать кнопку Изменить...и в окне выбора каталога установки программы выбрать необходимый каталог. После выбора каталога следует нажать кнопку *ОК* для возврата в предыдущее окно, а затем – кнопку Далее > для продолжения установки. Появится окно выбора типа установки ПО:

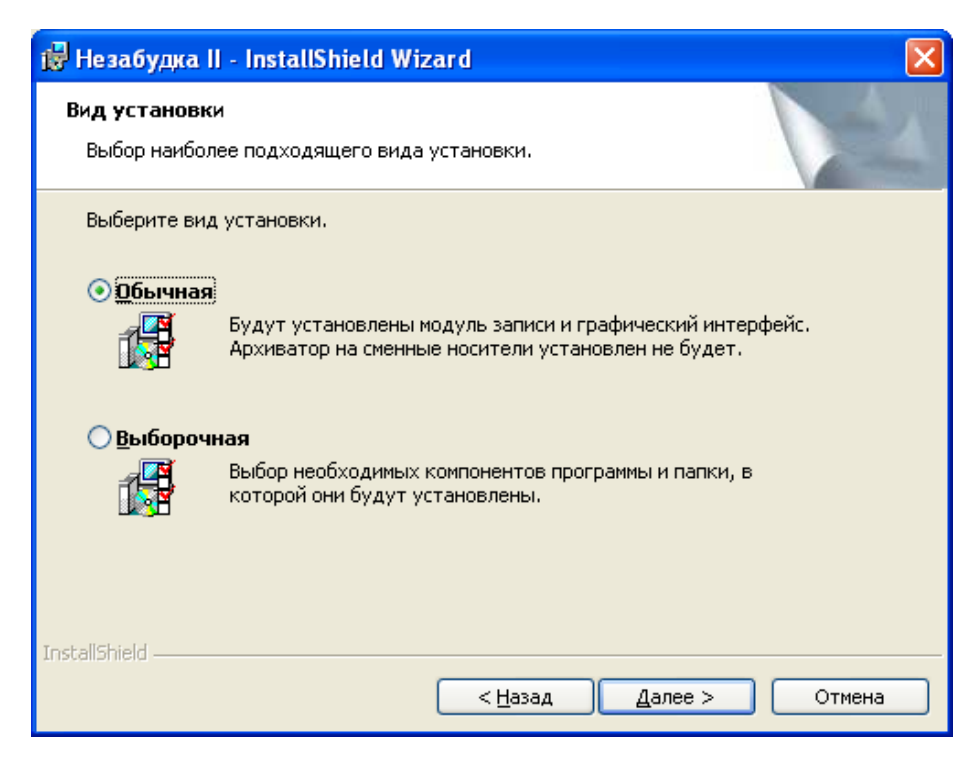

Окно выбора типа установки ПО

Для установки обычной (полной) конфигурации системы "Незабудка II" (модуля записи и графической оболочки) следует выбрать пункт "Обычная". Если Вы желаете самостоятельно определить набор устанавливаемых компонентов, выберите пункт "Выборочная". В этом случае появится окно со списком компонентов системы:

| 🙀 Незабудка II - InstallShield Wizard                                                                                                    |                                                                                                    |  |  |  |
|----------------------------------------------------------------------------------------------------|----------------------------------------------------------------------------------------------------|--|--|--|
| Выборочная установка<br>Выберите компоненты программы, которые необходимо установить.                                                                                    |                                                                                                    |  |  |  |
| Щелкните значок в списке ниже, чтобы изменить способ<br>Модуль записи<br>Графический интерфейс пользователя<br>Архиватор на сменные носители<br>Конвертер базы фонограмм | установки компонента.<br>Описание компонента<br>Для данного компонента<br>требуется 4061Кб на жестком<br>диске. |  |  |  |
| Папка:<br>C:\Program Files\Speech Technology Center\Smart Logger II\<br>InstallShield                                                                                    | <u>И</u> зменить<br>Далее > Отмена                                                                              |  |  |  |

Окно со списком компонентов системы

В этом окне следует выбрать устанавливаемые компоненты и нажать кнопку Далее >. Появится окно выбора каталога для сохранения звуковых файлов фонограмм:

| 🙀 Незабудка II - InstallShield Wizard                                                                                                    |                  |  |  |  |
|----------------------------------------------------------------------------------------------------|------------------|--|--|--|
| Расположение звуковой базы данных<br>Выберите каталог для хранения записываемых фонограмм                                                                                                    | K                |  |  |  |
| Введите путь к каталогу для хранения файлов фонограмм<br>C:\Sound                                                                                                    | <u>И</u> зменить |  |  |  |
|                                                                                                    |                  |  |  |  |
|                                                                                                    |                  |  |  |  |
| Звуковая база данных - это каталог, в котором сохраняются звуковые файлы<br>фонограмм. При локальной установке это может быть некоторый каталог на данном<br>компьютере. При установке сетевого комплекса это должен быть каталог на<br>данном компьютере, к которому открыт общий доступ из сети. |                  |  |  |  |
| InstallShield                                                                                                    | Отмена           |  |  |  |

Выбор каталога для сохранения звуковых файлов фонограммы

В этом окне следует указать путь к каталогу, в котором будут сохраняться звуковые файлы фонограмм. Это можно сделать либо указав путь к каталогу вручную, либо нажав кнопку "Изменить..." и выбрав существующий каталог в появившемся окне:

| Choose Sound Database Folder                                     |
|------------------------------------------------------------------|
| C:\<br>A:<br>C:\<br>C:\<br>C:\<br>C:\<br>C:\<br>C:\<br>C:\<br>C: |
| OK Cancel                                                        |

Этот каталог должен располагаться на локальном диске с достаточным количеством свободного места.

После выбора каталога следует нажать кнопку Далее >. Появится окно с сообщением о готовности к установке:

| 🥵 Незабудка II - InstallShield Wiza                                                                            | ard                                                                                  | X                                                                                                    |
|----------------------------------------------------------------------------------------------------|--------------------------------------------------------------------------------------|----------------------------------------------------------------------------------------------------|
| Готова к установке программы<br>Программа готова к началу установки                                            | и.                                                                                   | The second second second second second second second second second second second second second second second s |
| Нажмите кнопку "Установить", чтобы<br>Чтобы просмотреть или изменить пар<br>Нажмите кнопку "Отмена" для выхода | ы начать установку.<br>раметры установки, нажмите кнопку "Назад".<br>а из программы. |                                                                                                    |
| InstallShield ————                                                                                             | < <u>Н</u> азад <u>Установить</u> Отмена                                             | ]                                                                                                    |

Сообщение о готовности к установке

Для запуска процесса установки необходимо нажать кнопку *Далее* >. Появится окно с информацией о ходе установки:

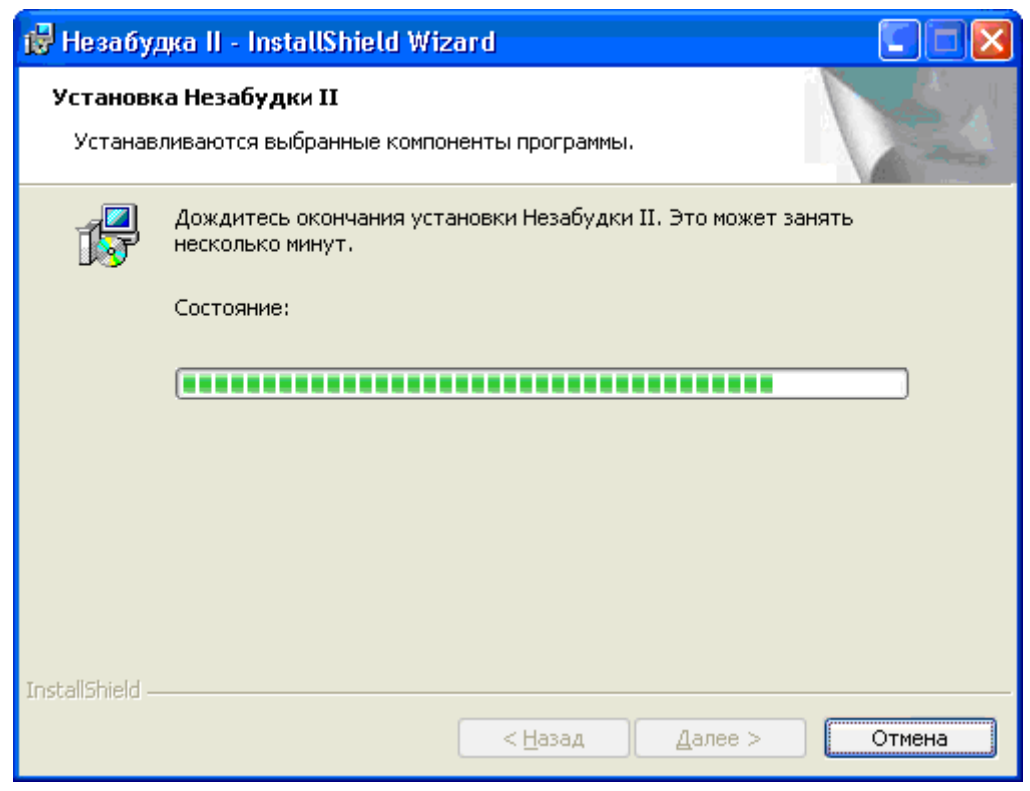

Процесс установки

По окончании всех необходимых действий появится окно с сообщением об успешном завершении установки:
| 🙀 Незабудка II - InstallShi | eld Wizard                                                                                                    | × |
|-----------------------------|----------------------------------------------------------------------------------------------------|---|
|                             | Программа InstallShield Wizard завершена                                                                               |   |
|                             | Программа InstallShield Wizard успешно установила<br>Незабудку II. Нажмите кнопку "Готово" для выхода из<br>программы. |   |
|                             | < <u>Н</u> азад <b>Готово</b> Отмена                                                                                   |   |

Сообщение о завершении установки

Для завершения установки нужно нажать кнопку *Готово*. После завершения работы инсталлятора автоматически запустится приложение "Менеджер", которое выполнит завершающие шаги по установке системы. Данные шаги являются обязательными для обеспечения работы системы. "Менеджер" установит ПО сервера Баз данных, создаст базу данных для работы системы и запустит все необходимые программные модули.

Первым шагом предлагается установить ПО сервера Баз данных Microsoft SQL Server 2000 Desktop Engine (MSDE), который входит в дистрибутив "Незабудки-II" (если данное ПО уже установлено, этот шаг будет пропущен):

| 🌸 Инсталляция MS SQL Server Desktop Engine (MSDI | :) 🚺 🗖 🚺      |
|--------------------------------------------------|---------------|
| Имя файла установки MSDE:                        |               |
| C:\Smart Logger II\\MSDERelA\setup.exe           | <u>О</u> бзор |
|                                                  | >>>           |
|                                                  | ~~            |

#### Выбор файла установки

Приложение предложит выбрать путь к дистрибутиву MSDE, при этом по умолчанию будет выбран путь к дистрибутиву, который содержится на установочном диске "Незабудки-II". В этом окне следует выбрать путь к дистрибутиву (при необходимости) и нажать кнопку *Далее* >. Появится окно установки MSDE. Необходимо дождаться завершения установки MSDE.

**Примечание.** Параметры установки MSDE, такие, как пароль администратора сервера баз данных, разрешение доступа из сети и тип аутентификации содержатся в файле setup.ini в каталоге MSDERelA. Дополнительные сведения об установке MSDE содержатся в файле ReadmeMSDE2000A.htm в каталоге MSDERelA.

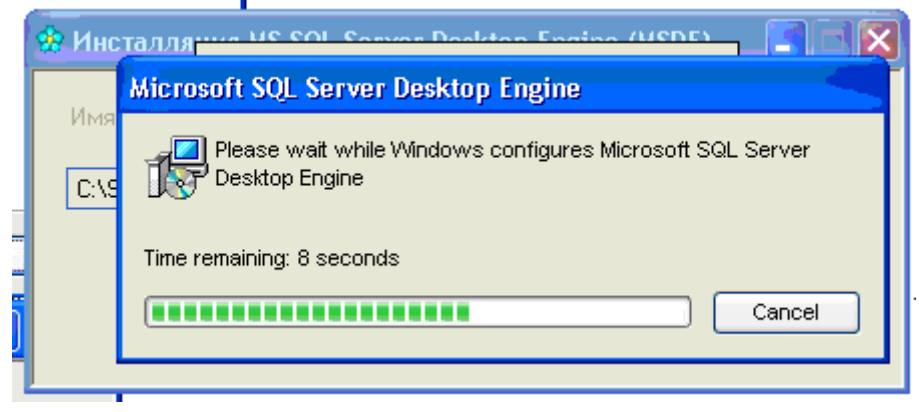

Установка MSDE 2000

После установки MSDE появится окно выбора или создания базы данных. В случае, если БД уже есть на данном компьютере, будет предложено использовать имеющуюся БД. В противном случае необходимо создать новую БД.

| 🔹 Выбор БД                             |         |                  |          |
|----------------------------------------|---------|------------------|----------|
| Пожалуйста выберите БД для использован |         | <u>О</u> бновить |          |
| Имя                                    |         | Тип              | № версии |
| ► <Создать новую БД>                   |         |                  |          |
| SmartLogger_v7                         |         | Текущая          | 7        |
|                                        |         |                  |          |
| Сервер:                                | (local) |                  | >>       |
| Текущая версия БД:                     | 7       |                  | <<       |

Выбор базы данных

| 🔅 Введите имя новой БД |  |
|------------------------|--|
| SmartLogger_v7         |  |
| Отмена                 |  |

Создание новой базы данных

После создания БД появится диалог с информацией о том, что БД успешно создана и подключение к БД выполнено успешно.

|   | 🍰 Выбор БД                           |                          |                  |
|---|--------------------------------------|--------------------------|------------------|
|   | Пожалуйста выберите БД для использов | ания или конвертирования | <u>О</u> бновить |
|   |                                      |                          | № версии         |
| 8 |                                      |                          |                  |
|   |                                      | информация               |                  |
| н |                                      | БД успешно создана.      |                  |
|   |                                      | ок                       |                  |
|   | Сервер:                              |                          |                  |
|   | Текущая версия БД:                   | 7                        |                  |

Сообщение о создании базы данных

| 1 | 🌸 Выбор БД          |                                          |                           |                  |
|---|---------------------|------------------------------------------|---------------------------|------------------|
|   | Пожалуйста выберите | БД для использования или конвертирования |                           | <u>О</u> бновить |
|   |                     | Имя                                      | Тип                       | № версии         |
|   | 🔸 <Создать новую В  | (Д>                                      |                           |                  |
| h | SmartLogger_v7      | Информация                               | -                         | 7                |
|   |                     | Поздравляем! Настройки соединен          | ия проверены и сохранены. |                  |
|   | Сервер:             | ОК                                       |                           | >>>              |
|   | Текущая версия БД:  | 7                                        |                           |                  |

Подключение базы данных

Последним шагом "Менеджер" запустит все необходимые программные модули комплекса (это может занять от 15 секунд до минуты) и предложит запустить приложение "Smart Logger II" (рабочее место оператора).

| Состояние основных настроек к<br>Подключение к MS SQL Server:<br>Соединение с БД: | эмплекса этак Log<br>Подключени<br>Подключени | iger II<br>не выполнено<br>не выполнено | Установить М!<br>Выбрать MS S<br>Выбрать или с | S SQL Server (MSDE)<br>QL Server<br><u>оздат</u> ь новую БД | >><br>>><br>>> |
|-----------------------------------------------------------------------------------|-----------------------------------------------|-----------------------------------------|------------------------------------------------|-------------------------------------------------------------|----------------|
| Службы:                                                                           |                                               | <b>1</b>                                | 3                                              | соединения с БД                                             | >>             |
| Smart Logger II                                                                   | Остан Вниман                                  | ие                                      |                                                | 🗙 импортировать данные                                      | >>             |
| Archiver<br>Fax Reader                                                            | He yo                                         | Запустить при                           | ложение Smart Logg                             | er II?                                                      | >>             |
| MS SQL Server                                                                     | Выпол                                         | Да                                      | Нет                                            | ния к службе записи                                         | >>             |
| Smart Logger SbCP Wrapper                                                         | Остановлено                                   |                                         | Настроить MS                                   | SQL Server                                                  | >>             |
|                                                                                   |                                               | <u>О</u> бновить                        |                                                |                                                             |                |

Завершение работы приложения «Менеджер»

Рекомендуется запускать после инсталляции приложение "Smart Logger II", чтобы проконтролировать правильность установки комплекса.

### Сетевая установка ПО "Незабудка II"

В сетевой установке допускается установка любого модуля комплекса на любом компьютере локальной сети, в зависимости от производительности компьютеров и типов решаемых задач. В таблице приведены устанавливаемые модули "Незабудки II", возможное число их в комплексе и действия, которые необходимо выполнить перед их установкой.

| Модуль<br>комплекса                              | Число<br>модулей в<br>комплексе | Установка<br>драйверы<br>плат<br>ввода/выво<br>да | Настройка<br>Брэндмауэра<br>Windows XP | Установка<br>Адаптера<br>замыкания | Создание<br>папки для<br>хранения<br>фонограмм | Создание учетной<br>записи пользователя<br>для запуска служб<br>комплекса | Комментарий                                         |
|--------------------------------------------------|---------------------------------|---------------------------------------------------|----------------------------------------|------------------------------------|------------------------------------------------|---------------------------------------------------------------------------|-----------------------------------------------------|
| Модуль<br>записи                                 | 1-N                             | +                                                 | +                                      | +                                  | +                                              | +                                                                         | Служба записи<br>фонограмм                          |
| Графически<br>й<br>интерфейс<br>пользовател<br>я | 1-N                             | -                                                 | +                                      | +                                  | -                                              | -                                                                         | Автоматизированное<br>рабочее место<br>пользователя |
| MS SQL<br>Server 2000<br>Desktop<br>Engine       | 1                               | -                                                 | -                                      | -                                  | -                                              | -                                                                         | Сервер Баз данных                                   |
| Архиватор<br>на сменные<br>носители              | 0-N                             | -                                                 | +                                      | +                                  | +                                              | +                                                                         | Архивация на CD-<br>R/DVD-R                         |

Конвертер БД 0-1 Незабудки 5.х.х.х

Конвертер Баз данных Незабудки-1

**Внимание!** Установку ПО Незабудки-II следует обязательно начинать на том компьютере, на котором должен быть установлен сервер баз данных Microsoft SQL Server 2000 Desktop Engine (MSDE). В противном случае настройка комплекса будет затруднена.

**Примечание.** В системе должен быть обязательно установлен один (и только один) MS SQL Server 2000 (MSDE), не менее одного Модуля записи и хотя бы одно приложение "Smart Logger II" (Графический интерфейс пользователя). Установка остальных модулей осуществляется опционально.

**Примечание.** При установке любого из модулей ПО "Незабудка II" есть возможность установить сервер баз данных Microsoft SQL Server 2000 Desktop Engine (MSDE 2000). Однако, если есть необходимость установить его на отдельный компьютер, без установки каких-либо модулей, MSDE можно установить отдельно, см. раздел <u>"Установка сервера баз данных без установки модулей Незабудки-II"</u>.

Для установки программного обеспечения системы Незабудка II необходимо вставить установочный компакт-диск с дистрибутивом в CDROM-привод. Автоматически запустится приложение "Autorun" (данное приложение можно запустить вручную, выполнив файл autorun.exe). Появится меню выбора языка:

|                                                                                                    | Select installation language                    |                |                   |
|----------------------------------------------------------------------------------------------------|-------------------------------------------------|----------------|-------------------|
|                                                                                                    | English<br>English<br>Русский                   | OK<br>Cancel   |                   |
| Установка Smart Lo<br>Описание ус                                                                               | gger II 6.0.2.511<br>становки локальной версии, | кол-во каналој | 2<br>3 <=30 (chm) |
| Описание у                                                                                                    | становки локальной версии,                      | кол-во канало  | в >30 (chm)       |
| Construction and the second second second second second second second second second second second second second | Описание установки сетевой                      | й версии (chm) |                   |
|                                                                                                    | Установка локальной                             | версии         |                   |
|                                                                                                    | Установка сетевой в                             | ерсии          |                   |

Выбрав нужный язык, нажмите в появившемся окне пункт "Установка сетевой версии". Начнется процесс инсталляции.В окне приветствия следует нажать кнопку Далее >. Появится окно с текстом лицензионного соглашения:

| 😸 Незабудка II - InstallShield Wizard                                                                                                    | $\mathbf{X}$ |  |  |  |
|----------------------------------------------------------------------------------------------------|--------------|--|--|--|
| Лицензионное соглашение                                                                                                    |              |  |  |  |
| Пожалуйста, внимательно прочтите следующее лицензионное<br>соглашение.                                                                                                    |              |  |  |  |
|                                                                                                    | _            |  |  |  |
| Лицензионное Соглашение и Ограниченная Гарантия.                                                                                                    |              |  |  |  |
| Вы приобрели программное обеспечение фирмы «Центр речевых                                                                                                    |              |  |  |  |
| технологий» (далее - Программа). Программа включает в себя                                                                                                    |              |  |  |  |
| программное обеспечение, записанное на соответствующих носителях,                                                                                                    |              |  |  |  |
| любые печатные материалы и любую «встроенную» или электронную                                                                                                    |              |  |  |  |
| документацию, устанавливая, копируя или иным ооразом используя эту<br>Программу, Вы тем самым принимаете на себа условия настоящего                                                                                                    |              |  |  |  |
| соглашения. Если Вы не согласны с условиями Соглашения то "Центр                                                                                                    |              |  |  |  |
| речевых технологий" отказывается предоставить вам лицензию на                                                                                                    |              |  |  |  |
|                                                                                                    | ≤            |  |  |  |
| Я принимаю условия лицензионного соглашения                                                                                                    |              |  |  |  |
| Я не принимаю условия лицензионного соглашения                                                                                                    |              |  |  |  |
| Install5bield                                                                                                    |              |  |  |  |
| <hr/> <hr/> |              |  |  |  |

Окно лицензионного соглашения

Следует ознакомиться с текстом соглашения. Для продолжения установки необходимо принять условия соглашения, выбрав пункт "Я принимаю условия лицензионного соглашения" и нажать кнопку Далее >. Появится окно ввода информации о пользователе:

| 🥵 Незабудка II - InstallShield Wizard  |                |
|----------------------------------------|----------------|
| Сведения о пользователе                |                |
| Укажите сведения о себе.               | and the second |
| ⊡ользователь:                          |                |
| В. Денисов                             |                |
| Организация:                           |                |
| ЦРТ                                    |                |
|                                        |                |
| Установить приложение для:             |                |
| есех пользователей данного компьютера  |                |
| 🔘 только для <u>м</u> еня (В. Денисов) |                |
|                                        |                |
| InstallShield                          |                |
| <u> &lt; Н</u> азад <u>Д</u> а         | лее > Отмена   |

Сведения о пользователе

В этом окне следует ввести имя пользователя системы и название организации, выбрать вариант установки (для всех пользователей или для текущего пользователя) и нажать кнопку *Далее* >. Появится окно выбора каталога, в котором следует установить программное обеспечение:

| 🔂 Незабу,                       | цка II - InstallShield Wizard 🛛 📲                                                                                            | × |
|---------------------------------|----------------------------------------------------------------------------------------------------|---|
| Папка на<br>Нажмите<br>"Измени" | значения<br>в кнопку "Далее", чтобы установить в эту папку. Нажмите кнопку<br>ть", чтобы выполнить установку в другую папку. |   |
|                                 | Установка Незабудки II в:<br>C:\Program Files\Speech Technology Center\Smart Logger II\ <u>И</u> зменить                     |   |
| InstallShield –                 | < <u>Н</u> азад Далее > Отмена                                                                                               |   |

Выбор папки установки

По умолчанию предлагается установка в каталог "X:\Program Files\Speech Technology Center\SmartLogger II". При необходимости можно сменить каталог. Для этого нужно нажать кнопку *Изменить*....Появится окно выбора каталога установки программы, в котором следует выбрать каталог:

| 🙀 Незабудка II - InstallShield Wizard                                                                      |                             |
|----------------------------------------------------------------------------------------------------|-----------------------------|
| Изменение текущей папки назначения<br>Перейдите в папку назначения.                                        |                             |
| Поиск в папке:                                                                                             |                             |
| 💣 Smart Logger II                                                                                          | E                           |
| <u>И</u> мя папки:<br><mark>[::\Program Files\Speech Technology Center\Smart Log</mark><br>InstallShield — | <u>дег II\</u><br>ОК Отмена |

Изменение текущей папки назначения

После выбора каталога следует нажать кнопку *ОК* для возврата в предыдущее окно. В нем необходимо нажать кнопку *Далее* > для продолжения установки. Появится окно выбора типа установки:

| 🔂 Незабудка II                                 | l - InstallShield Wizard                                                                                                    | <        |
|------------------------------------------------|----------------------------------------------------------------------------------------------------|----------|
| <b>Вид установки</b><br>Выбор наиболи          | и<br>ее подходящего вида установки.                                                                                               | 11 11 11 |
| Выберите вид                                   | установки.                                                                                                    |          |
| ⊙ <u>Обычная</u>                               | Будут установлены модуль записи и графический интерфейс.<br>Архиватор на сменные носители и конвертер БД установлены<br>не будут. |          |
| () <u>В</u> ыборочн                            | ая                                                                                                    |          |
| 1 <sup>4</sup>                                 | Выбор необходимых компонентов программы и папки, в<br>которой они будут установлены.                                              |          |
| ToetallShield                                  |                                                                                                    |          |
| עראיין איז איז איז איז איז איז איז איז איז איז | < <u>Н</u> азад Далее > Отмена                                                                                                    | )        |

Выбор вида установки

Для установки обычной конфигурации системы "Незабудка II" (модуля записи и графической оболочки) можно выбрать пункт "Обычная". Для того, чтобы вручную выбрать устанавливаемые компоненты, следует выбрать пункт "Выборочная". Если был выбран тип установки "Выборочная", появится окно со списком компонентов системы:

| 讨 Незабудка II - InstallShield Wizard                                                                                                    |                                                                                                    |
|----------------------------------------------------------------------------------------------------|----------------------------------------------------------------------------------------------------|
| Выборочная установка<br>Выберите компоненты программы, которые необходим                                                                                                 | о установить.                                                                                                   |
| Щелкните значок в списке ниже, чтобы изменить способ<br>Модуль записи<br>Графический интерфейс пользователя<br>Архиватор на сменные носители<br>Конвертер базы фонограмм | установки компонента.<br>Описание компонента<br>Для данного компонента<br>требуется 4061Кб на жестком<br>диске. |
| Nanka:<br>C:\Program Files\Speech Technology Center\Smart Logger II\<br>InstallShield.                                                                                   | Изменить                                                                                                    |
| <u>С</u> правка Дис <u>к</u> < <u>Н</u> азад                                                                                                    | Далее > Отмена                                                                                                  |

Выбор компонентов

В этом окне следует выбрать устанавливаемые компоненты и нажать кнопку *Далее* >. Появится окно задания параметров запуска служб комплекса:

| 뤻 Незабудка II - Ins                             | stallShield Wizard                                                      | ×  |
|--------------------------------------------------|-------------------------------------------------------------------------|----|
| Параметры запуска<br>Укажите пользоват<br>службы | а системных служб<br>еля, от имени которого следует запускать системные | 12 |
| Использовать сле                                 | дующую учетную запись:                                                  |    |
| Имя                                              | denisov                                                                 |    |
| Пароль                                           | ****                                                                    |    |
| Домен                                            | STC_GROUP                                                               |    |
|                                                  | Внимание: Если домен не указан, пароль не должен<br>быть пустым!        |    |
| InstallShield                                    |                                                                         |    |
|                                                  | < <u>Н</u> азад Дальше > Отмена                                         |    |

Выбор пользователя, от имени которого следует запускать системные службы

В этом окне следует задать логин и пароль пользователя, от имени которого должны запускаться службы комплекса (учетная запись данного пользователя должна быть создан на шаге <u>Создание</u> <u>учетной записи пользователя для запуска служб комплекса</u>), и нажать кнопку *Далее* >. Появится окно выбора каталога для сохранения звуковых файлов фонограмм (звуковой базы данных):

| Распол                                           | удка II - InstallShield Wizard                                                                                                    |                                                      |
|--------------------------------------------------|----------------------------------------------------------------------------------------------------|------------------------------------------------------|
| Выбери                                           | ите каталог для хранения записываемых фонограмм                                                                                                    |                                                      |
|                                                  | Введите путь к каталогу для хранения файлов фонограм                                                                                                    | 1M                                                   |
|                                                  | \\onuchin\Sound\                                                                                                    | Изменить                                             |
|                                                  |                                                                                                    |                                                      |
| Звуко<br>фоног<br>компь<br>данно                 | овая база данных - это каталог, в котором сохраняются зву<br>грамм. При локальной установке это может быть некоторы<br>эютере. При установке сетевого комплекса это должен быг<br>ом компьютере, к которому открыт общий доступ из сети. | уковые файлы<br>й каталог на данном<br>гь каталог на |
| Звуко<br>фоног<br>компь<br>данно<br>nstallShield | овая база данных - это каталог, в котором сохраняются зву<br>грамм. При локальной установке это может быть некоторы<br>юютере. При установке сетевого комплекса это должен бы<br>ом компьютере, к которому открыт общий доступ из сети.  | уковые файлы<br>й каталог на данном<br>гь каталог на |

Выбор каталога для хранения файлов фонограмм

В этом окне следует указать путь к каталогу, в котором будут сохраняться звуковые файлы фонограмм, заданному на шаге <u>Создание папки для хранения файлов фонограмм</u>. Имя папки можно ввести с клавиатуры либо найти с помощью окна просмотра папок, нажав кнопку *Изменить*....

| 🖃 👼 \\onuc | hin         |  |
|------------|-------------|--|
|            | stall       |  |
|            | ;<br>nuchin |  |
|            | und         |  |
|            |             |  |
|            |             |  |
|            |             |  |
|            |             |  |

**Примечание.** При установке сетевого комплекса в качестве каталога для хранения звуковых файлов должен быть указан каталог на данном компьютере, к которому открыт общий доступ из сети (указан сетевой путь).

После выбора каталога следует нажать кнопку Далее >. Появится окно с сообщением о готовности к установке:

| 🙀 Незабудка II - InstallShield Wiz                                                                            | ard 🔀                                                                                |
|----------------------------------------------------------------------------------------------------|--------------------------------------------------------------------------------------|
| Готова к установке программы<br>Программа готова к началу установк                                            | и.                                                                                   |
| Нажмите кнопку "Установить", чтобы<br>Чтобы просмотреть или изменить пар<br>Нажмите кнопку "Отмена" для выход | ы начать установку.<br>раметры установки, нажмите кнопку "Назад".<br>а из программы. |
| InstallShield                                                                                                 | < <u>Н</u> азад <u>У</u> становить Отмена                                            |

#### Сообщение о готовности к установке

Для запуска процесса установки необходимо нажать кнопку *Далее* >. Появится окно с информацией о ходе установки:

| 🛃 Незабу,                   | uka II - InstallShield Wizard 🛛 🗌 🔀                                              |
|-----------------------------|----------------------------------------------------------------------------------|
| <b>Установк</b><br>Устанав. | ка Незабудки II<br>ливаются выбранные компоненты программы.                      |
| 1 <del>6</del>              | Дождитесь окончания установки Незабудки II. Это может занять<br>несколько минут. |
|                             | Состояние:                                                                       |
|                             |                                                                                  |
|                             |                                                                                  |
|                             |                                                                                  |
|                             |                                                                                  |
|                             |                                                                                  |
| InstallShield –             |                                                                                  |
|                             | < <u>Н</u> азад Далее > Отмена                                                   |

Процесс установки

По окончании всех необходимых действий появится окно с сообщением об успешном завершении установки:

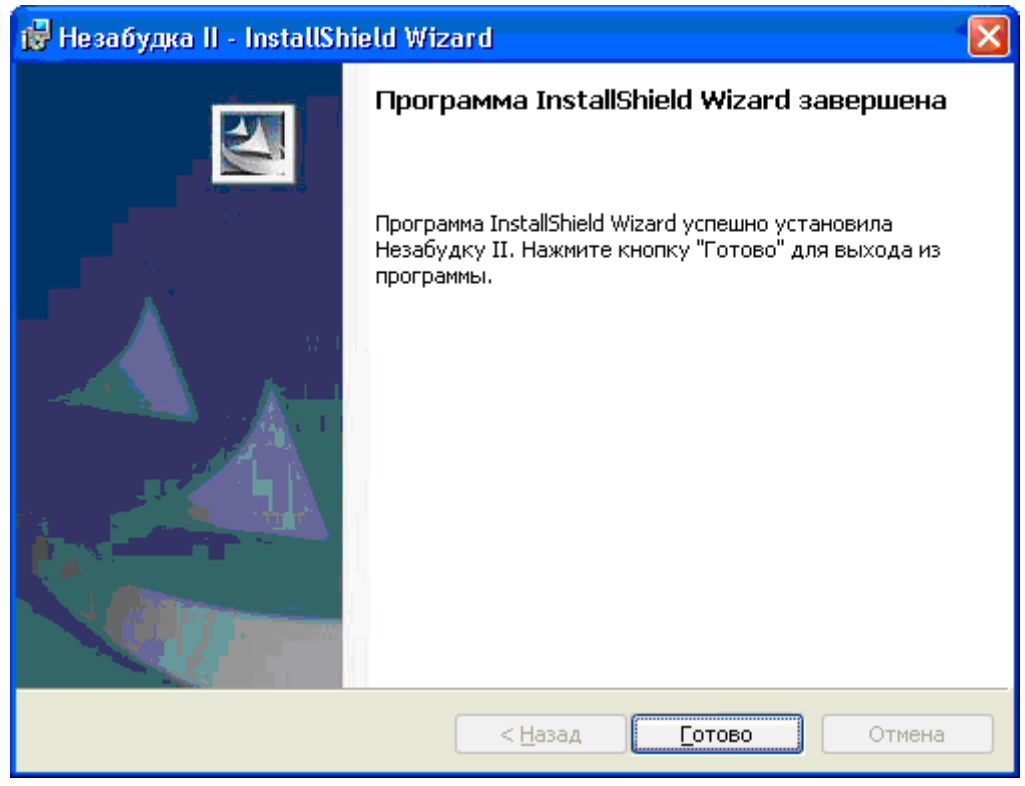

#### Завершение установки

Для завершения установки нужно нажать кнопку *Готово*. После завершения работы инсталлятора автоматически запустится приложение "Менеджер", которое выполнит завершающие шаги по установке системы. Данные шаги являются обязательными для обеспечения работы системы. См. **Настройка комплекса с помощью приложения "Менеджер"**.

# Настройка комплекса с помощью приложения "Менеджер"

При запуске «Менеджер» определяет конфигурацию ПО и подключений к серверу БД. Данный процесс может занять несколько минут.

| Состояние основных настроек, комплек<br>Подключение к MS SQL Server | a "Smart Logger II" Sicraelos<br>Bistópan | ыль MS SQL Server (MSDE)<br>ь MS SQL Server | 35   |
|---------------------------------------------------------------------|-------------------------------------------|---------------------------------------------|------|
| CONTINUES 0 177                                                     | Sudpan                                    | <u>ь или создат</u> ь новую БД              | 39   |
| служоы                                                              | 0                                         | соединных с БД                              | 39   |
| Smart Logger II He                                                  |                                           | импортировать данные<br>Ц                   | 39   |
| Fax Reader                                                          | Работа с Сервером Б.Д.                    | 4.;                                         |      |
| MS SQL Server                                                       | Пожалуйста подождите                      | ния к службе записи                         | 35   |
| Smart Logger SbCP Wrapper                                           | тановлено Настрои                         | ть MS SQL Server                            | - 35 |
|                                                                     | Обновить                                  |                                             |      |

Начало работы приложения «Менеджер»

Затем «Менеджер» отображает в главном окне основные параметры состояния комплекса. При первом запуске после инсталляции вид окна будет приблизительно следующим:

| остояние основных настроек комп | лекса "Smart Logger II" | Установить MS SQL Server (MSDE)                               | (Final States) |
|---------------------------------|-------------------------|---------------------------------------------------------------|----------------|
| Подключение к MS SQL Server:    | Нет соединения          |                                                               |                |
|                                 |                         | Выбрать MS SQL Server                                         | >>>            |
| соедиление с од.                | Нет соединения          | Выбрать или создать новую БД                                  | 08             |
| Службы:                         |                         | Текущие параметры соединения с БД                             | >>>            |
| Smart Logger II                 | Остановлено             | Создать новую БД и импортировать данные<br>из существующей БД | - 28           |
| Archiver [                      | На установлено          | Прикрепить файл БД                                            | 28             |
| Fax Reader [                    | На установлено          | Службы комплекса                                              | >>             |
| MS SQL Server                   | На установлено          | Настройки подключения к службе записи                         | >>>            |
| Smart Logger SbCP Wrapper       | Остановлено             | Настроить MS SQL Server                                       |                |
|                                 | Обнови                  |                                                               |                |

Вид главного окна Менеджера при первом запуске

В случае, если на данном компьютере необходимо установить сервер баз данных MSDE, следуйте инструкциям по <u>Установке MSDE и созданию Базы данных Незабудки-II</u>.

Если ПО сервера баз данных MSDE уже установлено на одном из компьютеров сети, необходимо перейти к разделу **Выбор Базы данных**.

### Установка MSDE и создание Базы данных Незабудки-II

Если ПО сервера баз данных MSDE уже установлено на одном из компьютеров сети, необходимо пропустить данный раздел.

В случае, если на данном компьютере необходимо установить сервер баз данных MSDE, необходимо нажать кнопку "Установить MS SQL Server (MSDE) >>". Это инициирует установку ПО сервера Баз данных Microsoft SQL Server 2000 Desktop Engine (MSDE), который входит в дистрибутив "Незабудки-II". Появится следующее окно.

| 🔹 Инсталляция MS SQL Server Desktop Engine (MSDE | ) 🔳 🛛         |
|--------------------------------------------------|---------------|
| Имя файла установки MSDE:                        |               |
| C:\Smart Logger II\\MSDERelA\setup.exe           | <u>О</u> бзор |
|                                                  | >>>           |
|                                                  | <<            |

Выбор файла установки MSDE

Приложение предложит выбрать путь к дистрибутиву MSDE, при этом по умолчанию будет выбран путь к дистрибутиву, который содержится на установочном диске "Незабудки-II". В этом окне следует

выбрать путь к дистрибутиву (при необходимости) и нажать кнопку Далее >. Появится окно установки MSDE. Необходимо дождаться завершения установки MSDE.

**Примечание.** Параметры установки MSDE, такие, как пароль администратора сервера баз данных, разрешение доступа из сети и тип аутентификации содержатся в файле setup.ini в каталоге **MSDEReIA.** Дополнительные сведения об установке MSDE содержатся в файле ReadmeMSDE2000A.htm в каталоге **MSDEReIA**.

| (A)      |                                                                             |
|----------|-----------------------------------------------------------------------------|
| N. NI    |                                                                             |
| Им       | Microsoft SQL Server Desktop Engine                                         |
| C:\      | Please wait while Windows configures Microsoft SQL Server<br>Desktop Engine |
|          | Time remaining: 8 seconds                                                   |
|          | Cancel                                                                      |
| <u> </u> |                                                                             |

После установки MSDE снова появится главное окно Менеджера. Следующим шагом необходимо создать Базу данных, в которой будет храниться информация о записанных Незабудкой-II фонограммах. Для этого необходимо нажать кнопку "Выбрать или создать новую БД >>". Появится окно выбора или создания базы данных. Необходимо создать новую БД.

| 🔹 Выбор БД                            |                          |         |                  |
|---------------------------------------|--------------------------|---------|------------------|
| Пожалуйста выберите БД для использова | ания или конвертирования |         | <u>О</u> бновить |
| Имя                                   |                          | Тип     | № версии         |
| ► <Создать новую БД>                  |                          |         |                  |
| SmartLogger_v7                        |                          | Текущая | 7                |
|                                       |                          |         |                  |
|                                       |                          |         |                  |
|                                       |                          |         |                  |
| Сервер:                               | (local)                  |         | >>               |
|                                       | ·/                       |         |                  |
| Текущая версия БД:                    | 7                        |         |                  |

Окно выбора базы данных

| 🍁 Введите имя новой БД     | $\mathbf{X}$ |
|----------------------------|--------------|
| SmartLogger_v7             | ]            |
| <u>О</u> К О <u>т</u> мена | ]            |

Создание новой базы данных

После создания БД появится диалог с информацией о том, что БД успешно создана и подключение к БД выполнено успешно.

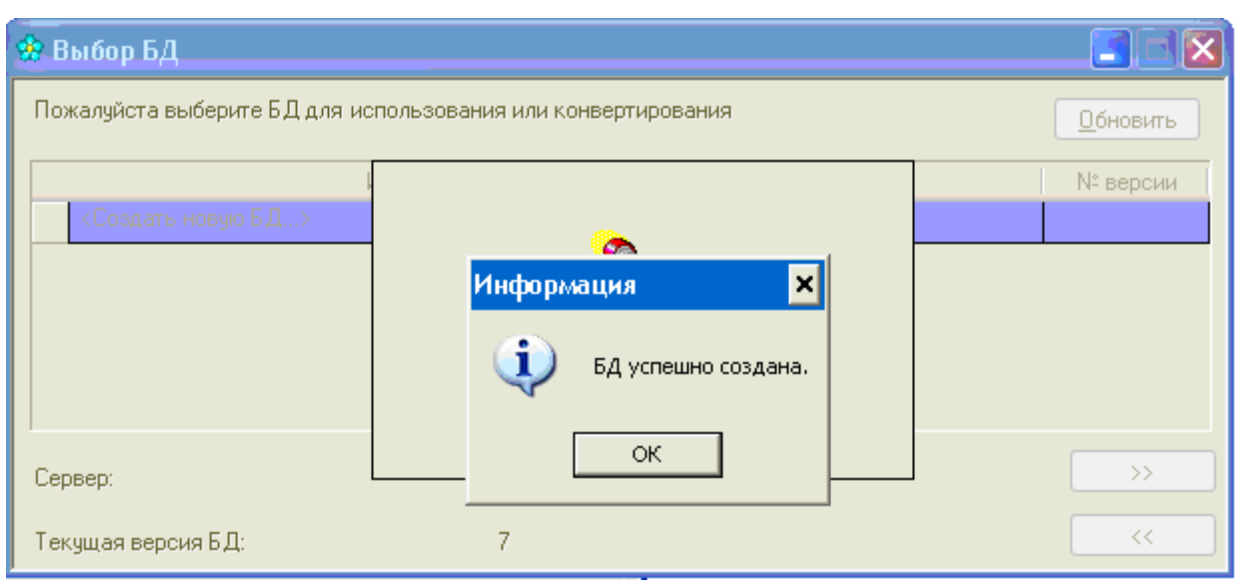

Сообщение об успешном подключении базы данных

| 🌸 Выбор БД          |                                                          |                  |
|---------------------|----------------------------------------------------------|------------------|
| Пожалуйста выберите | БД для использования или конвертирования                 | <u>О</u> бновить |
|                     | Имя Тип                                                  | № версии         |
| 🕞 <Создать новую В  | iД>                                                      |                  |
| SmartLogger_v7      | Информация                                               | 7                |
|                     | Поздравляем! Настройки соединения проверены и сохранены. |                  |
| Сервер:             | ОК                                                       | >>               |
| Текущая версия БД:  | 7                                                        | <<               |

Сообщение об успешном подключении базы данных

После появления сообщения об успешном подключении базы данных следует перейти к разделу Завершение работы с приложением Менеджер.

### Выбор Базы данных

Для работы сетевого комплекса Незабудка-II необходимо настроить подключение модулей комплекса к Базе данных (БД). Для этого в главном окне Менеджера необходимо нажать кнопку *Выбрать или создать новую БД* >>. В появившемся окне появится список доступных Баз данных. Необходимо выбрать нужную БД. Если БД была создана в результате инсталляции предыдущих версий Незабудки-II, будет предложено конвертировать БД старого формата в БД нового формата. При этом данные из старой БД не будут модифицироваться или удаляться.

| 🐮 Выбор БД                    |                           |         |                  |
|-------------------------------|---------------------------|---------|------------------|
| Пожалуйста выберите БД для ис | пользования или конвертир | ования  | <u>О</u> бновить |
| μ                             | Імя                       | Тип     | № версии         |
| <Создать новую Б.Д>           |                           |         |                  |
| SmartLogger_v7                |                           | Текущая | 7                |
|                               |                           |         |                  |
|                               |                           |         |                  |
| -                             |                           |         |                  |
| Сервер:                       | (local)                   |         | >>>              |
| Такина варана Е.П.            | 7                         |         |                  |
| текущая версия вд:            | (                         |         |                  |

Выбор базы данных

После создания БД появится диалог с информацией о том, что БД успешно создана и подключение к БД выполнено успешно.

| 🌸 Выбор БД          |             |                                 |                           |                  |
|---------------------|-------------|---------------------------------|---------------------------|------------------|
| Пожалуйста выберите | :БДдля испо | ользования или конвертирования  |                           | <u>О</u> бновить |
|                     | Им          | 19                              | Тип                       | № версии         |
| 🕨 <Создать новую В  | Д>          |                                 |                           |                  |
| SmartLogger_v7      | Информа     | ция                             | -                         | 7                |
|                     | <u>Ф</u> г  | Поздравляем! Настройки соединен | ия проверены и сохранены. |                  |
| Сервер:             |             | ОК                              |                           | >>>              |
| Текущая версия БД:  |             | 7                               |                           | <                |

Сообщение об успешном подключении базы данных

После появления сообщения об успешном подключении базы данных следует перейти к разделу Завершение работы с приложением Менеджер.

### Завершение работы с приложением "Менеджер"

После завершения конфигурирования нужно завершить работы с приложением "Менеджер". Последним шагом "Менеджер" запустит все необходимые программные модули комплекса (это может занять от 15 секунд до минуты) и предложит запустить приложение "Smart Logger II" (рабочее место оператора).

| Locтояние основных настроек к<br>Подключение к MS SQL Server: | омплекса "Smart Log<br>Подключен | ие выполнено     | Установить М<br>Выбрать MS S | 6 SQL Server (MSDE)<br>QL Server | >> |
|---------------------------------------------------------------|----------------------------------|------------------|------------------------------|----------------------------------|----|
| Соединение с БД:                                              | Подключен                        | ие выполнено     | Выбрать или с                | оздать новую Б.Д.                | >> |
| служоы.                                                       |                                  | <b>A</b>         | )                            | соединения с БД                  | >> |
| Smart Logger II                                               | Остан Вниман                     | ие               |                              | × импортировать данные           | >> |
| Archiver<br>Eav Reader                                        | He yo                            | Запустить прило  | жение Smart Logg             | er II?                           | >> |
| MS SQL Server                                                 | Не уст<br>Выпол                  | Да               | Нет                          | ия к службе записи               | >> |
| Smart Logger SbCP Wrapper                                     | Остановлено                      |                  | Настроить MS                 | SQL Server                       | >> |
|                                                               |                                  | <u>О</u> бновить |                              |                                  |    |

Завершение работы приложения «Менеджер»

Рекомендуется запустить после инсталляции приложение "Smart Logger II", чтобы проконтролировать правильность установки комплекса.

На этом инсталляция комплекса "Незабудка-II" завершена.

**Примечание.** Приложение Менеджер можно использовать и в последующей работе для изменения параметров подключения к базе данных, управления службами и т.д. Менеджер вызывается из меню Пуск->Программы->Speech Technology Center->Менеджер. По окончании работы с Менеджером, чтобы изменения вступили в силу, необходимо перезапустить службы и приложения комплекса.

# Установка сервера баз данных без установки модулей «Незабудки II»

Для хранения информации о записанных фонограммах в системе "Незабудка II" используется сервер баз данных Microsoft SQL Server 2000 Desktop Engine (MSDE 2000). Перед началом установки ПО "Незабудка II" необходимо установить MSDE 2000 на один (и только на один) из компьютеров сетевого комплекса. Установочный диск системы "Незабудка II" включает в себя дистрибутив MSDE 2000.

Для установки необходимо запустить файл *setup.exe* из каталога MSDERelA установочного диска системы "Незабудка II". Начнется процесс установки. Установка проходит автоматически, без вмешательства пользователя.

По окончании установки необходимо перезагрузить компьютер, чтобы системная служба сервера баз данных запустилась.

**Примечание:** Параметры установки MSDE 2000 (такие, как пароль администратора сервера баз данных, разрешение доступа из сети и тип аутентификации) содержатся в файле setup.ini в каталоге MSDERelA. Дополнительные сведения об установке MSDE 2000 содержатся в файле **ReadmeMSDE2000A.htm** в каталоге MSDERelA.

# Удаление ПО системы «Незабудка II»

Удаление ПО системы «Незабудка II» необходимо при прекращении использования комплекса на данном компьютере либо перед установкой новой версии ПО системы. При удалении ПО системы Незабудка II, база данных фонограмм и настройки каналов записи не удаляются. Также не удаляется ПО MS SQL Server 2000 (MSDE) - при необходимости, оно может быть удалено отдельно.

Внимание! Удаление ПО системы «Незабудка II» приведет к прекращению записи фонограмм на данном компьютере.

Удаление ПО системы «Незабудка II» выполняется стандартным способом удаления программ в ОС MS Windows:

- 1. Вызовите мастер "Установки и удаления программ" из меню "Пуск" (Пуск -> Настройки > Панель управления -> Установка и удаление программ).
- 2. Найдите в списке установленных программ строку "Smart Logger II", нажмите кнопку "Удалить" и дождитесь завершения работы мастера.

# ГЛАВА 6. ИНТЕРФЕЙС ПОЛЬЗОВАТЕЛЯ

Данная глава содержит описание основных элементов интерфейса пользователя.

# Общее описание интерфейса

Рабочее окно программы представляет собой однооконный масштабируемый интерфейс, содержащий поля со списками, Меню и Панель инструментов, предназначенные для управления списками и настройки системы, а также панель Плеера с органами управления воспроизведением фонограмм. Общий вид окна в рабочем режиме работы программы представлен на рисунке.

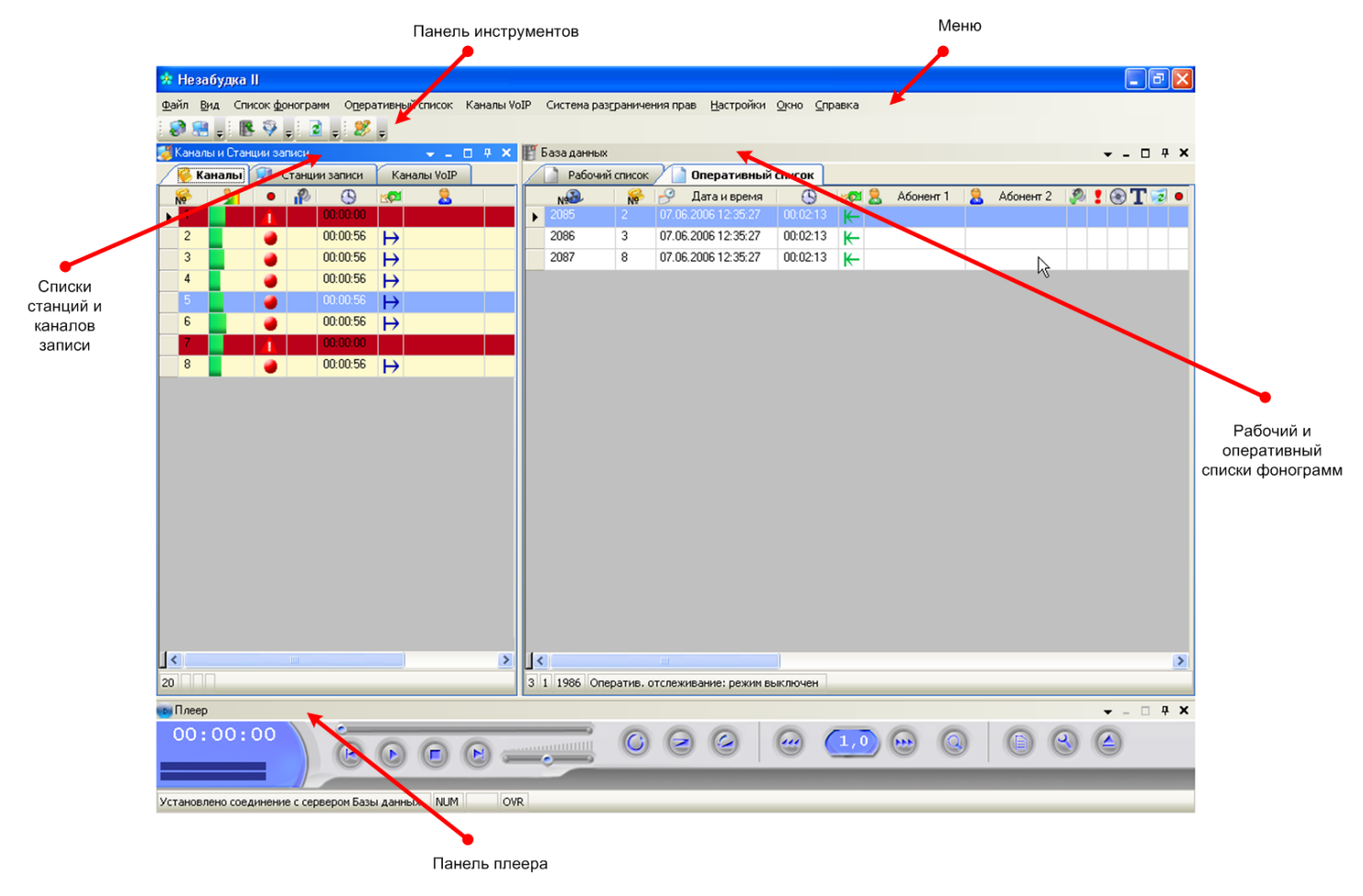

Рабочее окно программы

В нижней части рабочего окна находятся информационные поля с указанием состояния соединения с сервером базы данных и состояния служебных клавиш Num Lock, Caps Lock и режима вставки и редактирования текста.

### Меню и Панель инструментов

Меню программы и Панель инструментов содержат элементы управления списками, настройки Системы разграничения прав пользователей и некоторые другие настройки.

Панель инструментов состоит из следующих разделенных блоков:

🔊 🗐 - Каналы и Станции записи

# 💵 🂱 🕫 - Обновление списка фонограмм и Фильтр фонограмм

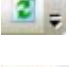

🗾 - Автоматическое обновление оперативного списка

- Система разграничения прав

Назначение элементов Панели инструментов можно узнать из всплывающих подсказок, которые появляются при наведении курсора мыши на интересующий элемент. Подробнее об элементах Панели управления и пунктах Меню будет говориться в ходе описания работы системы.

### Списки станций и каналов записи

Эти списки содержат информацию о станциях и каналах записи, работающих в составе системы. Переход между списками осуществляется выбором закладки с именем списка. Подробнее о списках станций и каналов записи и работе с ними говорится в разделах Список станций и Список каналов Главы 6.

### Рабочий и Оперативный списки фонограмм

Эти списки содержат информацию о фонограммах, находящихся в базе данных. Переход между списками осуществляется выбором закладки с именем списка. Подробнее о Рабочем и Оперативном списках и работе с ними говорится соответственно в разделах Рабочий список фонограмм и Оперативный список фонограмм данной главы.

### Плеер

Панель Плеера содержит элементы индикации и органы управления воспроизведением фонограмм, находящихся в базе данных. Подробнее о Плеере и работе с ним говорится в разделе Плеер Главы 6.

# Список станций

Список Станций записи содержит информацию о станциях, работающих в составе системы. Общий вид списка в рабочем режиме работы программы представлен на рисунке.

| 👹 Каналы и Станции запис | ж           |    |      |      |   | - <b>-</b> |        | <b>4</b> × |
|--------------------------|-------------|----|------|------|---|------------|--------|------------|
| 🥖 🍪 Каналы 🖉 🗊 Ста       | нции записи | Ка | налы | VoIP | ] |            |        |            |
| <b>1</b>                 | 1           |    | ۲    | Ĵ    |   |            | Ņ1     |            |
| 🕨 🎻 nazarov              |             | 9  |      | ۵    | ۲ | top://r    | iazaro | v:510      |
|                          |             |    |      |      |   |            |        |            |
|                          |             |    |      |      |   |            |        |            |
|                          |             |    |      |      |   |            |        |            |
|                          |             | •  |      |      |   |            |        |            |
|                          |             |    |      |      |   |            |        |            |
|                          |             |    |      |      |   |            |        |            |
|                          |             |    |      |      |   |            |        |            |
|                          |             |    |      |      |   |            |        |            |
|                          |             |    |      |      |   |            |        |            |
|                          |             |    |      |      |   |            |        |            |
|                          |             |    |      |      |   |            |        |            |
| <                        |             |    |      |      |   |            |        | >          |
| 1                        |             |    |      |      |   |            |        |            |

Окно списка станций

Каждой станции соответствует строка списка, состоящая из нескольких полей. Назначение полей можно узнать из всплывающих подсказок, которые появляются при наведении курсора мыши на заголовок интересующего поля.

В поле Имя станции записи указывается имя компьютера в сети, определенное в его системных настройках.

В поле Состояние подключения к станции записи динамически отображается информация о текущем состоянии связи программы с Модулем службы записи. Возможны следующие состояния, отображаемые соответствующими значками:

- соединение программы с Модулем службы записи установлено.

🚺 - ожидание соединения программы с Модулем службы записи.

1

- ошибка соединения программы с Модулем службы записи.

В случае ошибки в поле Описание ошибки подключения к станции записи будет содержаться системная информация об ошибке.

Кроме того, для каждой станции записи отображается ее URL-адрес в поле URL (адрес) Станции записи.

В нижней части списка находится информационное поле с указанием количества Станций записи, подключенных к базе данных на текущий момент.

Чтобы уточнить путь к директории, куда производится запись фонограмм на каждой из станций, а также для редактирования текущего пути или определения новой директории для записи, воспользуйтесь контекстным меню Списка станций, которое появляется по щелчку правой кнопкой мыши по строке, которая соответствует интересующей Вас станции.

Изменить путь к папке с фонограммами

После выбора соответствующего пункта контекстного меню пользователю будут предложены стандартные средства поиска, редактирования и создания директорий.

# Список каналов

Список каналов содержит информацию о каналах записи, работающих в составе системы. Общий вид списка в рабочем режиме работы программы представлен на рисунке.

| <b>1</b>             | 😹 Каналы и Станции записи 💦 🚽 🗖 🕂 🗙                      |      |     |   |          |    |             |            |          |   |  |
|----------------------|----------------------------------------------------------|------|-----|---|----------|----|-------------|------------|----------|---|--|
| 🥖 🧭 Каналы 😡 Станции |                                                          |      |     |   | и записи |    | Каналы VoIP |            |          |   |  |
|                      | <u>lo</u>                                                | - 21 | •   | P | (5)      | 20 | 8           | 8          | <b>I</b> | > |  |
|                      | 1                                                        |      | ) 🔴 |   | 00:00:04 |    |             |            | t-p4-3   |   |  |
|                      | 2                                                        |      |     |   | 00:00:05 | Ð  | 89164798888 | 8123258848 | t-p4-3   |   |  |
|                      | 3                                                        |      |     |   | 00:03:48 | Ð  | 2743629     | 8123258848 | t-p4-3   |   |  |
|                      | 4                                                        |      |     |   | 00:00:42 | Ð  | 6032882     | 8123258848 | t-p4-3   |   |  |
| ►                    | 5                                                        |      | ) 🥑 |   | 00:01:49 | Ð  | 7184228     | 8123258848 | t-p4-3   |   |  |
|                      | 6                                                        |      | 1   |   | 00:00:00 |    |             | 8123258848 | t-p4-3   | 1 |  |
|                      | 7                                                        |      | ĺ   |   | 00:00:00 |    |             |            | t-p4-3   |   |  |
| 1<                   | T                                                        |      | 8   | 1 |          |    |             |            | >        |   |  |
| 30                   | 30 По снятию трубки CCITT u-Law 8,000 кГц; 8 бит; Стерео |      |     |   |          |    |             |            |          |   |  |

#### Окно списка каналов

Каждому каналу соответствует одна строка списка, состоящая из нескольких полей. Назначение полей можно узнать из всплывающих подсказок, которые появляются при наведении курсора мыши на заголовок интересующего поля.

Для каждого из каналов динамически отображается его текущее состояние: номер канала и имя станции, активность канала и направление вызова, номера абонентов и длительность записываемой фонограммы.

Активность канала отображается цветом на всю длину строки:

- *красный* обрыв;
- белый канал включен;
- *желтый* канал включен и в нем производится запись;
- серый канал выключен;
- голубым цветом обозначается текущее положение курсора в списке.

В поле Абонент 1 пользователь, как правило, указывает телефонный номер фиксированного абонента, задаваемый в настройках каждого канала.

В нижней части списка находятся информационные поля с указанием общего числа каналов, режима и формата записи того канала, которому соответствует текущее положение курсора в списке.

По щелчку правой кнопкой мыши на выделенном в списке канале появляется контекстное меню, предоставляющее пользователю выбор управляющей операции над каналом - включение/выключение режимов Запись и Пауза, Сквозное прослушивание канала, выход в диалог настроек канала:

| ~ | <u>З</u> апись         |
|---|------------------------|
|   | Сквозное прослушивание |
|   | <u>П</u> ауза          |
| ¥ | <u>Н</u> астройки      |

Пользователю доступны групповые управляющие операции над каналами. Выделение группы каналов производится стандартным способом, с помощью мыши или клавиш перемещения курсора и клавиш Shift и Ctrl. При вызове контекстного меню для нескольких каналов, выделенных в списке, пользователю будут доступны групповые управляющие операции:

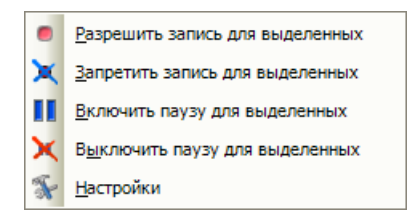

Чтобы просмотреть или отредактировать информацию о канале записи (в том числе, Имя канала) необходимо выбрать пункт в меню Система разграничения прав/Список каналов. Детальную информацию см. в разделе <u>Система разграничения прав *доступа*</u>.

# Рабочий список фонограмм

Рабочий список содержит информацию о записанных фонограммах на момент доступа к базе данных на основании выбранного пользователем фильтра. Автоматическое обновление Рабочего списка не осуществляется, в этом его отличие от Оперативного списка фонограмм. Общий вид списка в рабочем режиме работы программы представлен на рисунке.

| ľ  | База дан | ных     |                     |             |    |           |              |   |   |   |   |   |     |      |             |   |                                       | ×        |
|----|----------|---------|---------------------|-------------|----|-----------|--------------|---|---|---|---|---|-----|------|-------------|---|---------------------------------------|----------|
| /  | 📄 Раб    | јочий с | писок 📄 Операт      | ивный списо | ж  |           |              |   |   |   |   |   |     |      |             |   |                                       |          |
|    | N        | N       | 🄗 🛛 Дата и время    | <u>(</u> )  | 20 | 🙎 Абонент | 🙎 Абонент 2  | ٩ | : | ۲ | Т | 2 | • 4 | ê) 🖷 | Комментарий | ~ | Январь 2006 г.                        | •        |
|    | 408      | 7       | 19.01.2006 20:41:41 | 00:01:15    | K− |           | Zubov Ger    |   |   |   |   |   | •   |      |             |   | пвсчпс                                | в        |
|    | 406      | 7       | 19.01.2006 20:40:55 | 00:02:31    | Ð  |           | Zubov Ger    |   |   |   |   |   |     |      |             |   | 26 27 28 29 30 31                     | 1        |
|    | 405      | 7       | 19.01.2006 20:40:14 | 00:02:28    | K  |           | Zubov Ger    |   |   |   |   |   |     |      |             |   | 2 3 4 5 6 7<br>9 10 11 12 13 14       | 8<br>15  |
|    | 403      | 7       | 19.01.2006 20:39:28 | 00:02:31    | Ð  |           | Zubov Ger    |   |   |   |   |   |     |      |             |   | 16 17 18 <b>19</b> 20 21              | 22       |
| F  | 402      | 7       | 19.01.2006 20:38:47 | 00:02:28    | ĸ  |           | Zubov Ger    |   |   |   |   |   |     |      |             |   | 23 24 25 26 27 28                     | 29       |
|    | 400      | 7       | 19.01.2006 20:38:01 | 00:02:31    | Ð  |           | Zubov Ger    |   |   |   |   |   |     |      |             |   | Февраль 2006 г                        |          |
| F  | 399      | 7       | 19.01.2006 20:37:21 | 00:02:28    | K  |           | Zubov Ger    |   |   |   |   |   |     |      |             |   | пвсчпс                                | в        |
| F  | 397      | 7       | 19.01.2006 20:36:34 | 00:02:31    | Ð  | 1549873   | 1257469      | ۶ | ! |   |   |   |     |      | О погоде    | - | - 1234                                | 5        |
| •  | 396      | 7       | 19.01.2006 20:35:54 | 00:02:28    | K  | 5589631   | +78129304811 | Ð |   |   |   | 2 |     |      | Спорт       |   | 13 14 15 16 17 18                     | 12<br>19 |
| F  | 394      | 7       | 19.01.2006 20:35:07 | 00:02:31    | Ð  |           | Zubov Ger    |   |   |   |   |   |     |      |             |   | 20 21 22 23 24 25                     | 26       |
| F  | 393      | 7       | 19.01.2006 20:34:26 | 00:02:28    | K  |           | Zubov Ger    |   |   |   |   |   |     |      |             |   | <b>27 28</b> 1 2 3 4<br>6 7 8 9 10 11 | 5<br>12  |
| F  | 391      | 7       | 19.01.2006 20:33:40 | 00:02:31    | Ð  |           | Zubov Ger    |   |   |   |   |   |     |      |             |   | 0 1 0 5 10 11                         | 16       |
| F  | 390      | 7       | 19.01.2006 20:33:00 | 00:02:28    | K  |           | Zubov Ger    |   |   |   |   |   |     |      |             |   |                                       |          |
| F  | 388      | 7       | 19.01.2006 20:32:13 | 00:02:31    | Ð  |           | Zubov Ger    |   |   |   |   |   |     |      |             |   | Сегодня                               |          |
| F  | 387      | 7       | 19.01.2006 20:31:32 | 00:02:28    | K  |           | Zubov Ger    |   |   |   |   |   |     |      |             | ~ | Последняя неделя<br>Последний месян   | 9        |
|    | :        |         |                     |             |    |           |              |   |   |   |   |   |     |      | >           |   |                                       |          |
| 23 | 1 23     |         |                     |             |    |           |              |   |   |   |   |   |     |      |             |   |                                       |          |

#### Рабочий список фонограмм

Каждой записанной фонограмме соответствует одна строка списка, состоящая из нескольких полей. Назначение полей можно узнать из всплывающих подсказок, которые появляются при наведении курсора мыши на заголовок интересующего поля.

В правой части панели располагается календарь. Он позволяет фильтровать фонограммы в списке по календарным дням, неделям, месяцам. Также возможно задать фильтр за последнюю неделю (последние 7 дней) и за последний месяц (последние 30 дней).

В нижней части списка находятся информационные поля с указанием общего количества фонограмм в списке и количества выделенных фонограмм. При большом количестве фонограмм для ускорения работы с базой данных целесообразно ограничить количество выводимых фонограмм. Сделать это можно, выбрав в меню **Настройки** пункт **Настройки**:

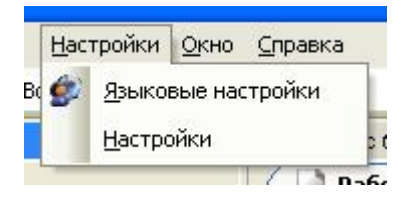

В открывшемся окне в поле "Макс. число записей в списке фонограмм (тыс.)" следует указать количество выводимых фонограмм:

| н | астройки                                       | ×                         |
|---|------------------------------------------------|---------------------------|
|   | Макс. число записей в списке фонограмм (тыс.)  | 10                        |
|   | Скорость прокрутки списка фонограмм (0-макс.)  |                           |
|   | Путь к исполняемому файлу внешнего Факс-ридера |                           |
|   | Настройки Факс-ридера (режим 1)                | -p1                       |
|   | Настройки Факс-ридера (режим 2)                | -p2                       |
|   | Использовать Word-Transcriber                  | Выключено                 |
|   |                                                |                           |
|   |                                                | <u>ОК</u> О <u>т</u> мена |

Выделение группы фонограмм производится стандартным способом, с помощью мыши или клавиш перемещения курсора и клавиш Shift и Ctrl.

По щелчку правой кнопкой мыши на выделенной в списке фонограмме появляется контекстное меню, предоставляющее пользователю выбор управляющих операций над фонограммой:

| 2  | <u>Э</u> тикетка фонограммы     |
|----|---------------------------------|
| O, | <u>В</u> оспроизвести           |
| ×  | <u>У</u> далить                 |
| т  | <u>О</u> ткрыть в Транскрайбере |
| 3  | <u>П</u> ечать                  |
| ø  | Э <u>к</u> спорт                |

Воспользовавшись пунктом Этикетка фонограммы, можно получить полную сопроводительную информацию к записанной фонограмме.

| о фонограммы          | к: 420 ID канала: 3           |                      | Станция записи:     | alex-xp      |
|-----------------------|-------------------------------|----------------------|---------------------|--------------|
| lата и время:<br>Факс | 05.04.2005 18:41:06 Длительно | сть: 00:02:01<br>жст | Состояние записи    | Архивирована |
| Інформация о          | вызове                        | 10                   |                     | 25.2         |
|                       | Телефонный номер              | Фамилия              | Имя                 | Отчество     |
| олижний<br>бонент     | 6239                          | Иванов               | Андрей              | Петрович     |
| даленный<br>бонент    | 6115                          | Степанов             | Сергей              | Алексеевич   |
| аправление            | Исходящий 💌 🗹 Важная          | Обработана           | 🔲 Помечена для удал | ение         |
| loполнительна         | вя информация                 |                      |                     |              |
| бомментарий           | Оработе                       |                      |                     | ~            |
| ,<br>лючевые<br>лова  | Договор, сроки, обязательства |                      |                     | <u>×</u>     |
|                       |                               |                      |                     |              |

#### Окно этикетки фонограммы

Этикетка фонограммы содержит поля как с автоматически помещаемой в базу данных информацией о фонограмме, так и редактируемые поля, которые предоставляют пользователю дополнительные возможности при работе с базой данных.

Важные фонограммы отмечаются значком ! в поле Важная фонограмма Оперативного и Рабочего списков фонограмм.

Помеченные для удаления фонограммы отмечаются значком 📝 в поле Фонограмма в корзине Оперативного и Рабочего списков фонограмм.

С помощью соответствующих кнопок в окне Этикетки фонограммы возможен переход по Рабочему списку, а также загрузка фонограмм в Плеер для прослушивания.

Для поиска и сортировки фонограмм в списке возможно создание пользовательского фильтра с заданными параметрами поиска и сортировки.

Для обращения к настройкам пользовательского фильтра необходимо выбрать кнопку S Фильтр на панели инструментов Рабочего списка или выбрать соответствующий пункт в меню.

| Ра <u>б</u> очий список                                                                                                    | Опер <u>а</u> тивный список | <u>Р</u> азграничени |
|----------------------------------------------------------------------------------------------------|-----------------------------|----------------------|
| Обновить развилать развилать развилать странать стран | обочий список фонограм      | м F5                 |
| 🖗 Фильтр                                                                                                    |                             | F6                   |
| NS.                                                                                                    |                             |                      |

После этого появится диалоговое окно Фильтрация и сортировка с настройками Пользовательского фильтра.

| Фильтрация и сортировка                              |                               |                                           |
|------------------------------------------------------|-------------------------------|-------------------------------------------|
| —Дата и время начала записи фонограммы<br>Дата Время | Ближний абонент               | Порядок сортировки<br>№ Возраст.          |
| ✓ OT 04.04.2005 ▼ 00 00                              | Фамилия                       | D фонограммы 0                            |
| ☑До 05.04.2005 ▼ 23 59                               | Имя                           | D канала 0                                |
| Фильтрация каналов                                   | Отчество                      | Дата и время 0                            |
| № Ф Название Ф Имя станции Ф<br>1 аlex-хр            | Удаленный абонент             | Длительность 1                            |
| Секретарь alex-хр                                    | Тел. номер                    | Ближний абонент 0                         |
| 4 alex-xp                                            | Фамилия                       | Даленный 0                                |
| 5 alex-xp<br>6 alex-xp                               | Отчество                      | Направление 0                             |
| 7 alex-xp                                            | Детали                        | Важность 0                                |
| 10 alex-xp                                           | ☐ Направление Вх. Исх.        | Обработано 0                              |
| 11 alex-xp<br>12 alex-xp                             | Важность Да Инт               | Заархивировано 0                          |
| 13 alex-xp                                           | Обработано Да Инт             | Для удаления 0                            |
| 15 alex-xp                                           | 🔲 Заархивировано 🗌 Да 💟 Нет   | Факс 0                                    |
| 8 alex-xp                                            | Для удаления Да У Нет         | Факс 0                                    |
|                                                      | 🗹 Факс 🔽 Да 🗌 Нет             | Гипертекст 0                              |
|                                                      | 🗖 Факс расшифрован 🗹 Да 📄 Нет | Имя канала 0                              |
|                                                      | Гипертекст Да УНет            | Имя станции 0                             |
|                                                      | Ключевые слова                | Комментарий 0                             |
| 16                                                   | Комментарий                   | <u>С</u> брос. сорт. Сбросить <u>в</u> се |
|                                                      |                               | Отмена <u>ОК</u>                          |

Окно настроек пользовательского фильтра

На рисунке в качестве примера создан пользовательский фильтр для поиска в базе данных факсимильных сообщений, записанных по второму каналу с 4-го по 5-ое апреля 2005 года, при этом результаты поиска будут представлены в списке по возрастанию длительности фонограмм.

Обновление Рабочего списка производится нажатием на кнопку **В** Обновить рабочий список фонограмм.

Выбранные фонограммы из рабочего списка можно распечатать. Для этого следует, выделив нужные фонограммы, щелкнуть по ним правой кнопкой мыши, и в появившемся контекстном меню выбрать **Печать**. Появится окно предварительного просмотра печати:

| 💽 Предварительный просмотр печати            |        |                                     |                       |           |             |          |     |            |                                |           | _ 8 ×           |
|----------------------------------------------|--------|-------------------------------------|-----------------------|-----------|-------------|----------|-----|------------|--------------------------------|-----------|-----------------|
| <u>Ф</u> айл <u>В</u> ид <u>И</u> нструменты |        |                                     |                       |           |             |          |     |            |                                |           |                 |
| 3 🕐 🔤 🛠 🔍 🔍 🗖 🗇 🤤                            | 100%   | • 📀 📙 🖽 •                           | Закрыть 👳             |           |             |          |     |            |                                |           |                 |
| 1 D D D D D D D D D D D D D D D D D D D      |        |                                     |                       |           |             |          |     |            |                                |           |                 |
|                                              | 2752 2 | Дата и время<br>04.07.2005 19-25-01 | <u>()</u><br>00:00:11 | Абонент 1 | 🔒 Абонент 2 | Ø : O 1  | 120 |            | Имя канала за<br>Sound Block 2 | Фамилия 1 | <b>_</b>        |
|                                              | 2752 2 | 04.07.2006 18:25:01                 | 00:00:11              |           |             | •        |     | msokolov-x | Sound Block 2                  |           |                 |
|                                              | 2748 2 | 04.07.2006 18:24:51                 | 00:00:11              |           |             |          |     | msokolov-x | Sound Block 2                  |           |                 |
|                                              | 2742 1 | 04.07.2006 18:24:40                 | 00:00:11              |           |             |          |     | msokolov-x | Sound Block 1                  |           |                 |
|                                              | 2744 2 | 04.07.2006 18:24:40                 | 00:00:11              |           |             |          |     | msokolov-x | Sound Block 2                  |           |                 |
|                                              | 2738 2 | 04.07.2006 18:24:30                 | 00:00:11              |           |             | ۲        |     | msokolov-x | Sound Block 2                  |           |                 |
|                                              | 2739 1 | 04.07.2006 18:24:30                 | 00:00:11              |           |             | ۲        |     | msokolov-x | Sound Block 1                  |           |                 |
|                                              | 2734 1 | 04.07.2006 18:24:19                 | 00:00:11              |           |             | ۲        |     | msokolov-x | Sound Block 1                  |           |                 |
|                                              | 2735 2 | 04.07.2006 18:24:19                 | 00:00:11              |           |             | ۲        |     | msokolov-x | Sound Block 2                  |           |                 |
|                                              | 2730 1 | 04.07.2006 18:24:09                 | 00:00:11              |           |             | ۲        |     | msokolov-x | Sound Block 1                  |           |                 |
|                                              | 2731 2 | 04.07.2006 18:24:09                 | 00:00:11              |           |             | •        |     | msokolov-x | Sound Block 2                  |           |                 |
|                                              | 2726 1 | 04.07.2006 18:23:59                 | 00:00:11              |           |             | <b>e</b> |     | msokolov-x | Sound Block I                  |           |                 |
|                                              | 2722 2 | 04.07.2006 18.23.33                 | 00.00.11              |           |             |          |     | msokolov-x | Sound Block 2                  |           |                 |
|                                              | 2723 1 | 04.07.2006 18:23:48                 | 00:00:11              |           |             |          |     | msokolov-x | Sound Block 1                  |           |                 |
|                                              | 2717 2 | 04.07.2006 18:23:38                 | 00:00:11              |           |             |          |     | msokolov-x | Sound Block 2                  |           |                 |
|                                              | 2719 1 | 04.07.2006 18:23:38                 | 00:00:11              |           |             |          |     | msokolov-x | Sound Block 1                  |           |                 |
| 2                                            | 2713 1 | 04.07.2006 18:23:28                 | 00:00:11              |           |             |          |     | msokolov-x | Sound Block 1                  |           |                 |
|                                              |        |                                     |                       |           |             |          |     |            |                                |           |                 |
|                                              |        |                                     |                       |           |             |          |     |            |                                |           | •<br>•          |
| Щелкните и тяните для прокрутки              |        |                                     |                       |           |             |          |     |            |                                | C         | траница: 1 из 2 |

#### Предварительный просмотр печати

Здесь пользователю предоставляется возможность просмотреть список в том виде, в котором он будет

распечатан. Для вывода на принтер следует нажать кнопку

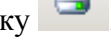

# Оперативный список фонограмм

Оперативный список содержит информацию о записанных фонограммах на момент доступа к базе данных на основании выбранного пользователем фильтра. Для Оперативного списка осуществляется Автоматическое обновление, в этом его отличие от Рабочего списка фонограмм. Общий вид списка в рабочем режиме работы программы представлен на рисунке.

| ľ  | Работа с | базой ф   | онограмм             |             |     |         |             |   |   |     |   |   |   |   |          |             | → - 8        | <b>д х</b> |
|----|----------|-----------|----------------------|-------------|-----|---------|-------------|---|---|-----|---|---|---|---|----------|-------------|--------------|------------|
| /  | Pa6      | бочий спи | кок 🔰 🚺 Оператин     | вный список | (   |         |             |   |   |     |   |   |   |   |          |             |              |            |
|    | N        | N         | 🄗 Дата и время       | <u>(</u> )  | 201 | 🙎 Абоне | 💄 Абонент 2 | 2 | : | ً ک | Γ | 2 | 1 | T | <b>I</b> | Комментарий | Ключ. слова  |            |
|    | 467      | 3         | 07.04.2005 11:17:51  | 00:01:05    | ⊬   | 6239    | 80956579898 |   |   |     |   |   |   | 1 | alex-xp  |             |              |            |
|    | 466      | 3         | 07.04.2005 11:08:09  | 00:02:57    | ⊬   | 6239    | 89217479135 |   |   |     |   |   |   | 1 | alex-xp  |             |              |            |
|    | 465      | 3         | 07.04.2005 10:06:52  | 00:04:51    | ⊬   | 6239    | 2725797     |   | : |     |   |   |   | i | alex-xp  | О погоде    |              |            |
|    | 464      | 3         | 06.04.2005 18:24:32  | 00:00:43    | ₽   | 6239    | 6251        | P |   |     |   | 2 |   | 1 | alex-xp  |             |              |            |
|    | 463      |           | 06.04.2005 18:23:49  | 00:00:42    | ⊬   | 6239    |             | P |   |     |   | 2 |   |   | alex-xp  |             |              |            |
|    | 462      | 3         | 06.04.2005 17:58:08  | 00:00:10    | Ð   | 6239    | 6580        |   |   |     |   |   |   | 1 | alex-xp  |             | Яблоки       |            |
|    | 461      | 3         | 06.04.2005 17:57:52  | 00:00:15    | Ð   | 6239    | 6223        |   |   | 1   | Г |   |   | 1 | alex-xp  |             | Сливы, груши |            |
|    | 460      | 3         | 06.04.2005 17:55:05  | 00:02:47    | ⊬   | 6239    | 6100        |   |   |     |   |   |   | i | alex-xp  |             |              |            |
| ►  | 459      | 3         | 06.04.2005 17:50:20  | 00:00:45    | Ð   | 6239    | 6218        |   | : |     |   |   |   | ; | alex-xp  | О рыбалке   |              |            |
|    | 458      | 3         | 06.04.2005 16:18:20  | 00:07:50    | ĸ   | 6239    | 2306129     |   | : |     |   |   |   | 1 | alex-xp  | Об охоте    |              |            |
|    | 457      | 3         | 06.04.2005 16:01:02  | 00:03:28    | ĸ   | 6239    | 2313214     |   |   |     |   |   |   | 1 | alex-xp  |             |              |            |
|    | 456      | 3         | 06.04.2005 15:48:20  | 00:00:19    | ĸ   | 6239    | 6234        |   |   |     |   |   |   | 1 | alex-xp  |             |              |            |
|    | 455      | 3         | 06.04.2005 15:14:50  | 00:16:47    | ĸ   | 6239    | 6100        | D |   |     |   |   |   | 1 | alex-xp  |             |              | ~          |
| 4  |          |           |                      |             |     |         |             |   | J |     |   |   |   |   |          |             |              | >          |
| 13 | 4 Onep   | ратив. от | слеживание: режим вы | ключен      |     |         |             |   |   |     |   |   |   |   |          |             |              | _          |

#### Оперативный список фонограмм

Для включения режима Автоматического обновления списка необходимо нажать кнопку **Автоматическое обновление** на панели инструментов Оперативного списка или выбрать соответствующий пункт в меню.

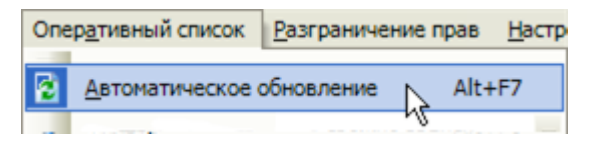

При необходимости обновление Оперативного списка может быть произведено пользователем по нажатию на кнопку **В** Обновить оперативный список.

Каждой записанной фонограмме соответствует одна строка списка, состоящая из нескольких полей. Назначение полей можно узнать из всплывающих подсказок, которые появляются при наведении курсора мыши на заголовок интересующего поля.

В нижней части списка находятся информационные поля с указанием общего количества фонограмм в списке, количества выделенных фонограмм и состояния режима Автоматического обновления списка. Выделение группы фонограмм производится стандартным способом, с помощью мыши или клавиш перемещения курсора и клавиш Shift и Ctrl.

По щелчку правой кнопкой мыши на выделенной в списке фонограмме появляется контекстное меню, предоставляющее пользователю выбор той или иной операции над фонограммой.

| 2  | <u>Э</u> тикетка фонограммы     |
|----|---------------------------------|
| O, | <u>В</u> оспроизвести           |
| ×  | <u>У</u> далить                 |
| т  | <u>О</u> ткрыть в Транскрайбере |
| 4  | <u>П</u> ечать                  |
| ø  | Э <u>к</u> спорт                |

Воспользовавшись пунктом Этикетка фонограммы, можно получить полную сопроводительную информацию к записанной фонограмме (см. разделе <u>Рабочий список фонограмм</u> и пояснения к нему).

Для поиска и сортировки фонограмм в списке возможно создание пользовательского фильтра с заданными параметрами поиска и сортировки (см. раздел **Рабочий список фонограмм**).

Выбранные фонограммы из оперативного списка можно распечатать, воспользовавшись командой **Печать** контекстного меню (см. раздел **Рабочий список фонограмм**).

Настройки Оперативного списка можно изменять, выбрав пункт меню Оперативный список/Настройки Оперативного списка. Появится окно Настройки оперативного списка фонограмм:

| Настройки оперативного списка фонограмм                   |    | ×      |
|-----------------------------------------------------------|----|--------|
| Макс, число записей в оперативном списке фонограмм (тыс.) | 3  |        |
| Период автообновления оперативного списка (с)             | 60 |        |
| Размер выборки Оперативного списка (часы)                 | 3  |        |
|                                                           |    | Отмена |

В окне настроек Оперативного списка можно задать максимальное число записей (в тысячах), период автообновления оперативного списка (в секундах), а также размер выборки оперативного списка (в часах).

# Цветные метки

Цветные метки позволяют выделять фонограммы в списке различными цветами (см. рис. ниже). Цвет, которым будет выделена фонограмма, а также текстовый комментарий (имя метки) задаются самим пользователем.

|   | f База данных |          |                     |          |         |                 |   |     |   |   |   |            |          |                |           |
|---|---------------|----------|---------------------|----------|---------|-----------------|---|-----|---|---|---|------------|----------|----------------|-----------|
| Ī | 📄 Рабочи      | й списон | • Оперативный       | список   |         |                 |   |     |   |   |   |            |          |                |           |
| Î | N             | <b>№</b> | 🄗 Дата и время      | (5)      | 1 Kon 🛔 | 🔋 Имя метки     | P | ! 💿 | T | 2 | • | , <b>E</b> | <b>I</b> | Имя канала зап | Фамилия 1 |
| ľ | 72            | 10       | 15.03.2007 9:17:42  | 00:01:29 |         |                 |   |     |   |   |   |            | nazarov  | Sound Block 10 |           |
| ľ | 71            | 10       | 15.03.2007 9:16:01  | 00:01:42 |         |                 |   |     |   |   |   |            | nazarov  | Sound Block 10 |           |
| ľ | 70            | 10       | 15.03.2007 9:14:21  | 00:01:41 |         |                 |   |     |   |   |   |            | nazarov  | Sound Block 10 |           |
| ľ | 69            | 10       | 15.03.2007 9:12:40  | 00:01:41 |         |                 |   |     |   |   |   |            | nazarov  | Sound Block 10 |           |
| ľ | 61            | 9        | 13.03.2007 10:08:57 | 00:01:18 | ₽       |                 |   |     |   |   |   |            | nazarov  | Sound Block 9  |           |
| ľ | 62            | 10       | 13.03.2007 10:08:57 | 00:01:18 | Ð       | Обработать      |   |     |   |   |   |            | nazarov  | Sound Block 10 |           |
| ľ | 59            | 9        | 13.03.2007 10:07:17 | 00:01:41 | ₽       | Отложено        |   |     |   |   |   |            | nazarov  | Sound Block 9  |           |
| ľ | 60            | 10       | 13.03.2007 10:07:17 | 00:01:41 | H       | Обработано      |   |     |   |   |   |            | nazarov  | Sound Block 10 |           |
| ľ | 57            | 9        | 13.03.2007 10:05:36 | 00:01:41 | Ð       | На согласование |   |     |   |   |   |            | nazarov  | Sound Block 9  |           |
| ľ | 58            | 10       | 13.03.2007 10:05:36 | 00:01:41 | ₽       | Согласовано     |   |     |   |   |   |            | nazarov  | Sound Block 10 |           |
| ľ | 53            | 9        | 13.03.2007 10:03:55 | 00:01:41 | Ð       | На доработку    |   |     |   |   |   |            | nazarov  | Sound Block 9  |           |
| ľ | 54            | 10       | 13.03.2007 10:03:55 | 00:01:41 | Ð       | Закончено       |   |     |   |   |   |            | nazarov  | Sound Block 10 |           |
| ľ | 51            | 9        | 13.03.2007 10:03:06 | 00:00:00 |         |                 |   |     |   |   | • |            | nazarov  | Sound Block 9  |           |
| ľ | ▶ 52          | 10       | 13.03.2007 10:03:06 | 00:00:00 |         |                 |   |     |   |   | • | -          | nazarov  | Sound Block 10 |           |
| ľ | 49            | 9        | 13.03.2007 10:01:25 | 00:01:42 | Ð       |                 |   |     |   |   |   |            | nazarov  | Sound Block 9  |           |
| ŀ | 50            | 10       | 13.03.2007 10:01:25 | 00:01:42 | 4       |                 |   |     |   |   |   |            | nazarov  | Sound Block 10 |           |

Фонограммы с цветными метками

Присвоение цветных меток фонограмме (или нескольким выделенным фонограммам) осуществляется с помощью команды *Пометить как*... контекстного меню.

|   | 51 | 9  | 13.03.2007 10:03:06 | 00:00:00 |           |     |    |                       |        |        | • |      | nazarov     | Sound Block | 9  |
|---|----|----|---------------------|----------|-----------|-----|----|-----------------------|--------|--------|---|------|-------------|-------------|----|
| ₽ | 52 | 10 | 13.03.2007 10:03:06 | 00:00:00 |           | C - |    |                       |        | i i    |   |      | nazarov     | Sound Block | 10 |
|   | 49 | 9  | 13.03.2007 10:01:25 | 00:01:42 | ₽         |     |    | <u>э</u> тикетка фоно | ограм  | мы     |   |      | nazarov     | Sound Block | 9  |
|   | 50 | 10 | 13.03.2007 10:01:25 | 00:01:42 | $\mapsto$ | ,   | O, | <u>В</u> оспроизвести | 1      |        |   |      | nazarov     | Sound Block | 10 |
|   | 47 | 9  | 13.03.2007 9:59:45  | 00:01:41 | $\mapsto$ |     | ×  | <u>У</u> далить       |        |        |   |      | nazarov     | Sound Block | 9  |
|   | 48 | 10 | 13.03.2007 9:59:45  | 00:01:41 | ₽         | '   | Т  | <u>О</u> ткрыть в Тра | анскра | айбере |   |      | nazarov     | Sound Block | 10 |
|   | 45 | 9  | 13.03.2007 9:58:05  | 00:01:41 | $\mapsto$ |     | 3  | <u>П</u> ечать        |        |        |   |      | nazarov     | Sound Block | 9  |
|   | 46 | 10 | 13.03.2007 9:58:05  | 00:01:41 | ₽         |     | a. | Экспорт               |        |        |   |      | nazarov     | Sound Block | 10 |
|   | 43 | 9  | 13.03.2007 9:56:24  | 00:01:41 | $\mapsto$ |     |    | Пометить как          |        |        |   | How  |             | c ini i     | P  |
|   | 44 | 10 | 13.03.2007 9:56:24  | 00:01:41 | ₽         |     |    | TIONOTITI DI KAKI     |        |        | - | Hei  |             | Cun+o       | 10 |
|   |    |    |                     |          |           |     |    |                       |        |        |   | Обра | аботать     | Ctrl+1      |    |
|   |    |    |                     |          |           |     |    |                       |        |        |   | Отл  | ожено       | Ctrl+2      |    |
|   |    |    |                     |          |           |     |    |                       |        |        |   | Обра | аботано     | Ctrl+3      |    |
|   |    |    |                     |          |           |     |    |                       |        |        |   | Ha o | огласование | Ctrl+4      |    |
|   |    |    |                     |          |           |     |    |                       |        |        |   | Corr | асовано     | Ctrl+5      |    |
|   |    |    |                     |          |           |     |    |                       |        |        |   | На д | оработку    | Ctrl+6      |    |
|   |    |    |                     |          |           |     |    |                       |        |        |   | Зако | нчено       | Ctrl+7      |    |
|   |    |    |                     |          |           |     |    |                       |        |        |   | Сде  | ать         | Ctrl+8      |    |

Выбор цветной метки

Для выделения фонограмм цветом также можно воспользоваться горячими клавишами вида Ctrl+N, где N – номер метки. Список горячих клавиш можно увидеть в контекстном меню рядом с именем метки.

Для редактирования и добавления цветных меток следует воспользоваться меню **Настройки/Настройки**, вкладка **Цветные метки**.

| новные Цветные метки Значение RCID |               |
|------------------------------------|---------------|
| Имя метки                          | Добавить      |
| Обработать                         |               |
| Отложено                           | Удалить       |
| Обработано                         |               |
| На согласование                    | Переименовать |
| Согласовано                        |               |
| На доработку                       |               |
| Закончено                          | Фон           |
|                                    |               |
|                                    | Текст         |
|                                    |               |
|                                    |               |
|                                    |               |
|                                    |               |
|                                    |               |
|                                    |               |
|                                    |               |
|                                    | ОК Отмена     |

Редактирование цветных меток

## Сквозная нумерация фонограмм по каналу

Помимо номера в общей базе данных, фонограмма также получает порядковый номер среди фонограмм, записанных по данному каналу. Номер фонограммы в канале отображается в поле рабочего и оперативного списков.

Значение, начиная с которого будут нумероваться следующие фонограммы в канале (значение RCID), можно посмотреть в меню Настройки->Настройки. Для изменения значения RCID следует выделить

нужный канал и нажать Изменить... После изменения значения нумерация фонограмм начнется с заданного значения.

|   | 2              | Nº | <b>I</b> | No | Папка    | Серийный N <sup>2</sup> | Плата    | № на плате | Обновить |
|---|----------------|----|----------|----|----------|-------------------------|----------|------------|----------|
|   | Sound Block 6  | 6  | nazarov  | 5  | C:\Sound | 544                     | STC_H205 | 6          |          |
|   | Sound Block 8  | 8  | nazarov  | 5  | C:\Sound | 544                     | STC_H205 | 8          | Изменить |
|   | Sound Block 3  | 3  | nazarov  | 5  | C:\Sound | 544                     | STC_H205 | 3          |          |
| I | Sound Block 7  | 7  | nazarov  | 5  | C:\Sound | 544                     | STC_H205 | 7          |          |
| ſ | Sound Block 2  | 2  | nazarov  | 5  | C:\Sound | 544                     | STC_H205 | 2          |          |
| Ī | Sound Block 12 | 12 | nazarov  | 5  | C:\Sound | 36                      | H219     | 4          |          |
| Ī | Sound Block 9  | 9  | nazarov  | 9  | C:\Sound | 36                      | H219     | 1          |          |
| Ī | Sound Block 10 | 10 | nazarov  | 15 | C:\Sound | 36                      | H219     | 2          |          |
| Ī | Sound Block 1  | 1  | nazarov  | 5  | C:\Sound | 544                     | STC_H205 | 1          |          |
| Ī | Sound Block 11 | 11 | nazarov  | 5  | C:\Sound | 36                      | H219     | 3          |          |
| I | Sound Block 4  | 4  | nazarov  | 5  | C:\Sound | 544                     | STC_H205 | 4          |          |
| İ | Sound Block 5  | 5  | nazarov  | 5  | C:\Sound | 544                     | STC_H205 | 5          |          |
|   |                |    |          |    |          |                         |          |            |          |

#### Значение RCID

# Плеер

Панель Плеера содержит элементы индикации и органы управления воспроизведением записанных фонограмм.

Общий вид Плеера представлен на рисунке ниже.

| 💿 Плеер 235/4                   |   |   |   |       |   |   |     |   |   |   | <b>v</b> = 1 | = 4 × |
|---------------------------------|---|---|---|-------|---|---|-----|---|---|---|--------------|-------|
| 00:00:03<br>01.04.2005 16:59:18 | Û | 0 | • | <br>0 | 0 | ٢ | 1,0 | • | 0 | 0 | 3            |       |

Панель Плеера

Назначение элементов индикации и органов управления можно узнать из всплывающих подсказок, которые появляются при наведении курсора мыши на интересующий элемент.

При воспроизведении фонограммы в заголовке Плеера отображается ее номер в базе данных и номер канала, по которому фонограмма была записана.

При нажатии на кнопку 🔘 Свойства фонограммы выводится диалоговое окно с информацией о формате записи воспроизводимой фонограммы:

| Свойства фонограммы         | X |
|-----------------------------|---|
| Формат звука:               |   |
| PCM10.000 kHz, 16 Bit, Mono |   |
| <u>o</u> ĸ                  |   |

**Примечание.** Воспроизведение фонограмм с использованием АРУ и шумоочистки, а также использование режимов воспроизведения в кольце и поиска речи производится с заданными настройками. Доступ к этим настройкам предоставляется по нажатию на кнопку () «Настройки плеера». Подробнее о настройках говорится в Главе 8 <u>настройки системы</u>.

# Настройки интерфейса

### Языковые настройки

Переключение языковых настроек интерфейса осуществляется через меню программы **Настройки/Языковые настройки**.

Настройки <u>Окно С</u>правка

После выбора данного пункта меню появится диалоговое окно для выбора языка приложения и его региональных настроек.

Для применения новых языковых настроек программу необходимо перезапустить.

### Управление расположением списков

Ширина строк, полей и списков может быть установлена пользователем стандартным образом - перемещением их границ с помощью указателя мыши.

В заголовке каждого из списков имеются стандартные кнопки управления расположением списка:

👻 🗕 🗆 🕂 🗙

Назначение кнопок можно узнать из всплывающих подсказок, которые появляются при наведении указателя мыши.

### Сортировка заголовков списков

Последовательность полей в каждом из списков может быть установлена пользователем. Перемещение поля производится стандартным образом - перемещением заголовка поля с помощью указателя мыши. Вслед за перемещением заголовка появляются служебные курсоры, указывающие пользователю новое допустимое расположение поля:

| ľ | Работа с б | іазой фо | онограмм            |            |
|---|------------|----------|---------------------|------------|
| 1 | 📄 Рабо     | чий спи  | 🛶 📄 Оперативны      | ый список  |
|   | N          | Nº       | 🥜 🔼 ремя            | <u>(</u> ) |
|   | 216        | 1 .      | 21.04.2019 11:29:44 | 00:00:53   |
|   | 213        | 2        | 21.04.2005 11:28:15 | 00:00:24   |

### Отображение Списка каналов в виде карточек

Существует возможность представления Списка каналов в виде карточек, в которых поля с информацией о состоянии канала отображаются вертикально. Переключение вида Списка каналов возможно через панель "Каналы и станции записи" или через меню программы Вид/Отображать каналы в виде карточек (отметить галочкой):

| <u>Ф</u> айл | <u>В</u> ид | Список <u>ф</u> онограмм | О <u>п</u> еративный список | Ка |
|--------------|-------------|--------------------------|-----------------------------|----|
| : 🔊 [        | ~           | Отображать каналы і      | в виде карточек 🛛 🗜         | ł  |
| 👹 Кан        |             | Помещать активные і      | каналы вверх списка         |    |

После переключения Список каналов выглядит так, как показано на рисунке ниже.

| 🛃 Каналы и Станции записи 🛛 👻 💶 🕂 🗙 |            |       |               |         |     |  |
|-------------------------------------|------------|-------|---------------|---------|-----|--|
| 🤗 Каналы ③ Станции записи           |            |       |               |         |     |  |
|                                     |            |       |               |         |     |  |
| N®                                  | 1          |       | 3             |         |     |  |
| - 🎽                                 |            |       |               |         |     |  |
| P                                   |            |       |               |         |     |  |
| 9                                   | 00:00:00   |       | 00:00:00      |         |     |  |
|                                     |            |       |               |         |     |  |
|                                     | 6243       |       | 6243          | _       |     |  |
|                                     | alex-xp    |       | alex-xp       |         |     |  |
|                                     | <u></u>    |       |               |         |     |  |
| <b>\$</b>                           | 2          |       | 4             |         |     |  |
| 21                                  |            |       |               |         |     |  |
| P                                   |            |       |               |         |     |  |
| (5)                                 | 00:00:00   |       | 00:00:00      |         |     |  |
| <b>K</b>                            |            |       |               |         |     |  |
| 8                                   | 6242       |       | 6242          |         |     |  |
| A                                   | 6243       |       | 6243          |         |     |  |
| 89                                  | alex-xp    |       | alex-xp       |         |     |  |
|                                     |            |       |               |         |     |  |
| 4 По сня                            | тию трубки | PCM 1 | 0,000 kHz; 16 | Bit; Mo | ono |  |

Панель списка каналов в виде карточек

### Сортировка Списка каналов по активности

Существует возможность при отображении списка каналов помещать активные каналы в начало списка. Для этого воспользуйтесь меню Вид/Помещать активные каналы в верх списка:

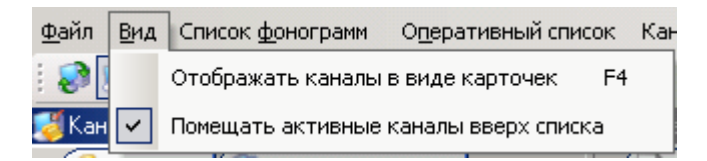

В этом случае на первую позицию в списке помещается канал, в котором появилась активность (поднятие трубки, входящий звонок или начало записи по акустопуску). По мере появления активности в других каналах происходит смещение списка вниз.

# ГЛАВА 7. РАБОТА СИСТЕМЫ

Данная глава содержит описание работы системы при выполнении ее основных задач.

# Запись

Запись фонограмм производится в автоматическом режиме Модулем службы записи. Эта служба должна работать на том компьютере, где установлены платы ввода/вывода сигнала. Модуль службы записи анализирует данные, поступающие от плат ввода/вывода и, в случае выполнения условий начала записи, создает файл фонограммы.

При работе с аналоговыми телефонными линиями программа непрерывно анализирует поступающие от плат данные для выделения и расшифровки АОН-посылок от телефонной станции или сигналов набора номера. При работе с цифровыми телефонными линиями программа определяет номера абонентов на основе служебной информации, которой обмениваются цифровой абонентский аппарат и АТС.

Запись и анализ данных осуществляются в соответствии с форматом и настройками режимов записи, которые определены в настройках каждого из каналов. Подробнее о настройках каналов записи говорится в Главе 8 Настройки системы.

В базе данных на каждую фонограмму автоматически заводится этикетка, в которой фиксируются основные атрибуты фонограммы: номер, дата и время записи, длительность, направление вызова, номера телефонов, номер канала и другая сопроводительная информация.

Запись фонограмм осуществляется до заполнения диска, предназначенного для хранения фонограмм, или до заполнения файла базы данных<sup>3</sup>. После чего система перейдет в режим циклической перезаписи. В этом режиме, чтобы освободить место для записи новых фонограмм, автоматически и последовательно будут удаляться фонограммы, сначала **помеченные на удаление**, а затем самые ранние из записанных фонограмм. **Важные** фонограммы в режиме циклической перезаписи не удаляются.

Управление каналами записи и доступ к их настройкам доступны пользователю через контекстное меню <u>Списка каналов</u>.

### Управление каналами записи

Для включения и выключения канала используйте пункт Запись в контекстном меню Списка каналов:

|   | <u>З</u> апись                |
|---|-------------------------------|
|   | <u>Сквозное прослушивание</u> |
|   | <u>П</u> ауза                 |
| ¥ | <u>Н</u> астройки             |

Доступно одновременное включение и выключение группы выделенных каналов. Для этого выделите необходимые каналы в списке и используйте пункты **Разрешить запись для выделенных** и **Запретить запись для выделенных** в контекстном меню Списка каналов.

3

Размер файла базы данных MSDE имеет ограничение в 2 GB, что соответствует примерно 1 млн. записей.

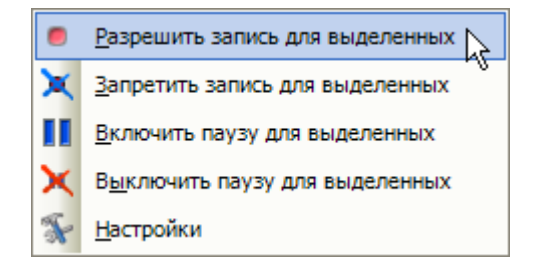

Фонограммы, запись которых производится на момент обращения к базе данных, автоматически помечаются значком • в поле Состояние фонограммы Рабочего и Оперативного списков фонограмм. По окончанию записи фонограммы этот значок снимается.

Для включения паузы во время записи используйте пункт Пауза в контекстном меню Списка каналов:

|   | <u>З</u> апись         |
|---|------------------------|
|   | Сквозное прослушивание |
|   | Пауза                  |
| ¥ | Настройки              |

Каналы, в которых включена Пауза, автоматически помечаются значком 💵 в поле Состояние канала.

При записи с телефонных абонентских линий в режиме пауза прекращается запись текущего разговора до начала следующего. С началом нового разговора запись возобновляется, и режим паузы в канале автоматически отключается.

Доступно одновременное включение и выключение паузы во время записи для группы выделенных каналов. Для этого выделите необходимые каналы в списке и используйте пункты **Включить паузу для** выделенных в контекстном меню Списка каналов:

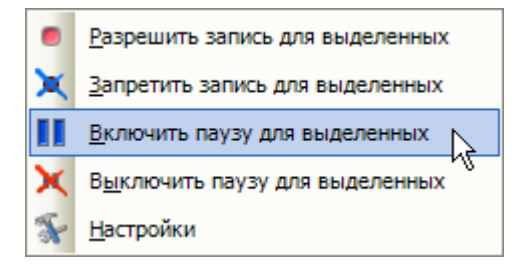

Описание настроек каналов записи содержится в Главе 8 Настройки системы.

# Черный и белый списки

В ПО «Незабудка II» реализована возможность отключения записи телефонных переговоров с номерами, внесенными в черный список. При этом внесение в черный список возможно как по полному номеру, так и по маске, например, по первым трем цифрам номера (код города).

Кроме того, реализован также белый список, в который можно вносить только те номера и маски, с которых планируется вести запись разговоров. В случае, если номер попадает и в белый, и в черный список, черный список имеет приоритет, и запись разговоров с данного номера вестись не будет. Если номер удаленного абонента невозможно определить, он не попадает под заданные номера и маски из черного или белого списка.

Доступ к черному и белому списку производится через меню Настройки->'Черный' и 'белый' списки:

| Телефонный номер или маска:<br>Каналы:<br>Каналы:<br>Каналы:<br>Ханалы:<br>Ханалы: | ель | ій список  | Черны  | й список  |                 |      |                 |                                                    |
|----------------------------------------------------------------------------------------------------|-----|------------|--------|-----------|-----------------|------|-----------------|----------------------------------------------------|
| Каналы:       Sound Block 4       Sound Block 1       1       T-OBLIK       0       Sound Block 6       6       T-OBLIK       0       VolP       stc:34d241237cf       Sound Block 3       3       T-OBLIK       0       VolP       stc:34d241237cf       Sound Block 5       5       T-OBLIK       0       VolP       stc:34d241237cf       Sound Block 5       5       T-OBLIK       0       VolP       stc:34d241237cf       Sound Block 5       5       T-OBLIK       0                                                                                                    | Te  | пефонный н | юмер и | ли маска: |                 |      |                 | Телефонные номера или маски для выбранных каналов: |
| Karanbu:         Sound Block 4       4       T-0BLIK       0         Sound Block 1       1       T-0BLIK       0         Sound Block 2       2       T-0BLIK       0         Sound Block 3       3       T-0BLIK       1         Sound Block 5       5       T-0BLIK       0         VolP       stc-34d241237cf       15         Sound Block 5       5       T-0BLIK       0         ×>                                                                                                    |     |            |        |           | К Входящий      | ×    |                 |                                                    |
| Sound Block 4         4         T-OBLIK         0           Sound Block 1         1         T-OBLIK         0           Sound Block 2         2         T-OBLIK         0           Sound Block 6         6         T-OBLIK         0           VolP         stc-34d241237cf         13           Sound Block 3         3         T-OBLIK         0           Sound Block 5         5         T-OBLIK         0                                                                                                    | Kai | налы:      |        |           |                 |      |                 |                                                    |
| Sound Block 4       4       T-0BLIK       0         Sound Block 1       1       T-0BLIK       0         Sound Block 2       2       T-0BLIK       0         Sound Block 6       6       T-0BLIK       0         VolP       stc-34d241237cf       15         Sound Block 3       3       T-0BLIK       0         Sound Block 5       5       T-0BLIK       0                                                                                                    |     |            |        | Nº        | <b>1</b>        | K. I |                 |                                                    |
| Sound Block 1       1       T-0BLIK       0         Sound Block 2       2       T-0BLIK       0         VolP       stc-34d241237cf       15         Sound Block 3       3       T-0BLIK       10         Sound Block 5       5       T-0BLIK       0                                                                                                    | ۲   | Sound Blo  | ck 4   | 4         | T-OBLIK         | 0    |                 |                                                    |
| Sound Block 2       2       T-0BLIK       0         Sound Block 6       6       T-0BLIK       0         VolP       stc-34d241237cf       15         Sound Block 3       3       T-0BLIK       10         Sound Block 5       5       T-0BLIK       0                                                                                                    |     | Sound Blo  | ck 1   | 1         | T-OBLIK         | 0    |                 |                                                    |
| Sound Block 6       6       T-0BLIK       0         VolP       stc:34d241237cf       15         Sound Block 3       3       T-0BLIK       10         Sound Block 5       5       T-0BLIK       0                                                                                                    |     | Sound Blo  | ck 2   | 2         | T-OBLIK         | 0    |                 |                                                    |
| VoIP       stc·34d241237cf       15         Sound Block 3       3       T-0BLIK       10         Sound Block 5       5       T-0BLIK       0         <                                                                                                    |     | Sound Blo  | ck 6   | 6         | T-OBLIK         | 0    |                 |                                                    |
| Sound Block 3         3         T-OBLIK         1C           Sound Block 5         5         T-OBLIK         0         >>                                                                                                    |     | VolP       |        |           | stc-34d241237cf | 13   |                 |                                                    |
| Sound Block 5 5 T-OBLIK 0 >>>                                                                                                    |     | Sound Blo  | ck 3   | 3         | T-OBLIK         | 10   |                 |                                                    |
|                                                                                                    |     | Sound Blo  | ck 5   | 5         | T-OBLIK         | 0    | <u>&gt;&gt;</u> |                                                    |
|                                                                                                    | 1   |            |        |           |                 | 8    |                 |                                                    |

Для того, чтобы задать номер или маску в черном или белом списке, необходимо:

- 1. В диалоговом окне Редактирование 'белого' и 'черного' списка открыть закладку Белый список или Черный список.
- 2. Выбрать один или несколько каналов из списка Каналы.
- 3. Ввести номер или маску в поле Телефонный номер или маска.
- 4. Задать направление вызова, после чего нажать на кнопку со стрелкой вправо, в результате чего в поле **Телефонные номера и маски для выбранных каналов** добавится заданный номер или маска.
- 5. Нажать на кнопку ОК.

**Внимание!** Направление вызова задается относительно к номеру или маске номера, и может быть задано как для ближнего, так и для дальнего абонента.

При задании маски номеров, можно использовать дополнительные символы, которые заменяют в номере цифры, символы или буквы:

- ? заменяет любой символ
- \$ заменяет любую цифру
- & заменяет любую букву
Например, если задана маска \$\$5\$ входящий, то под эту маску подходят звонки на любой четырехзначный номер, у которого третья цифра 5.

Для каналов можно назначить несколько масок, описывающих различные номерные комбинации. Список масок и номеров, назначенных для канала, отображается в поле **Телефонные номера и маски** для выбранных каналов.

# Прослушивание

# Прослушивание записанных фонограмм

Прослушивание записанных фонограмм возможно после двойного щелчка мышью на выделенной в списке фонограмме. Для воспроизведения группы выделенных фонограмм используйте контекстное меню Рабочего и Оперативного списков фонограмм:

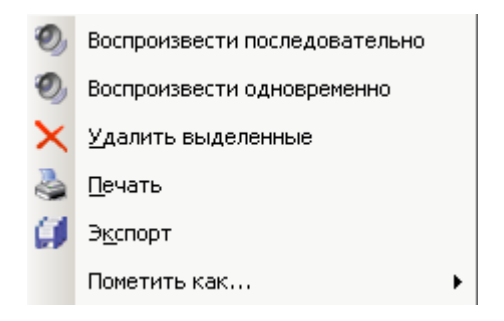

При прослушивании группы выделенных фонограмм их воспроизведение может осуществляться последовательно (пункт меню Воспроизвести последовательно) или одновременно (пункт меню Воспроизвести одновременно). При выборе одновременного прослушивания, начало воспроизведения каждой фонограммы из выделенной группы соответствует началу записи этой фонограммы. То есть первой начинает проигрываться фонограмма, время начала записи которой раньше времени начала записи всех остальных фонограмм из группы. Затем одновременно с первой начинает воспроизведится следующая по началу записи фонограмма из группы и т.д. Если запись каких-то фонограмм была начата в одно время, то и их воспроизведение начнется в одно время.

Для воспроизведения выделенные в списке фонограммы будут загружены в Плеер.

При воспроизведении в Плеере пользователю доступны позиционирование текущего места воспроизведения, регулировка громкости а также следующие возможности управления воспроизведением:

🕑 🕑 - Переход к предыдущей или последующей в списке фонограмме

# И- Воспроизведение в кольце

При прослушивании в Плеере возможно использование дополнительных функций обработки сигнала при воспроизведении:

座 - Замедление или ускорение темпа воспроизведения в 3 раза без искажения высоты голоса

- Шумоочистка в канале воспроизведения

Автоматическая регулировка уровня сигнала в канале воспроизведения

Автоматический поиск фрагментов речевого сигнала

С помощью кнопки 🦾 Закрыть файл фонограммы можно выгрузить фонограмму из Плеера.

Фонограммы, которые загружались в Плеер для прослушивания, автоматически помечаются значком 🧖 в поле **Фонограмма обработана** Рабочего и Оперативного списков фонограмм.

### Сквозное прослушивание каналов

В ходе работы системы можно осуществлять сквозное прослушивание каналов записи в режиме реального времени, осуществлять их мониторинг. Сквозное прослушивание канала записи включается после двойного щелчка мышью на выделенном в списке канале, либо через контекстное меню Списка каналов:

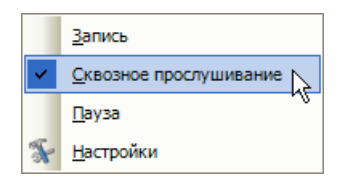

Каналы, в которых включено сквозное прослушивание, автоматически помечаются значком 🧐 в поле Состояние канала.

Сквозное прослушивание канала возможно вне зависимости от активности канала (включен ли канал на запись, производится ли запись в текущий момент). Для канала, в котором включен режим **Пауза**, сквозное прослушивание будет помечено значком **Р**.

# Архивация

Если информация, записанная системой "Незабудка II", важна для Вас и Вы хотите быть уверены в ее сохранности, то Вам необходимо организовать резервное копирование. В системе "Незабудка II" предусмотрено несколько решений для организации резервного копирования информации. Одно из таких решений - это организация резервного копирования с помощью архиватора на сменные носители. Данное решение позволяет создавать CD или DVD, которые содержат копию фонограмм, текстовых расшифровок, декодированных страниц факсимильной передачи и этикетки разговоров. Этикетки разговоров хранят свойства записей (фонограмм), такие как номера телефонов Абонент1, Абонент2, направление вызова, дата и время разговора его продолжительность и т.д.

Архиватор на сменные носители позволяет создавать архивы записей по указанным в задании архивации критериям. Задание архивации является ключевым понятием процесса архивации. Оно содержит критерии отбора записей, которые подлежат архивации. Эта возможность позволяет создавать архивы, содержащие записи от определенных каналов или создавать архивы, которые содержат фонограммы только с входящими вызовами и т.д.. Архиватор может обрабатывать множество заданий. Архиватор на сменные носители позволяет работать с несколькими приводами для записи дисков, установленными на компьютере. В системе "Незабудка II" допускается развертывание нескольких станций архивации.

### Внимание!

1. Если Вы активно используете в своей работе режим архивации данных на сменные носители CD/DVD, то не используйте службу архивации непосредственно на станциях записи. Работа службы архивации может приводить к значительной загрузке системных ресурсов, что, в некоторых случаях, может привести к потере данных при вводе сигнала. В этом случае целесообразно установить службу архивации на отдельном ПК, например на одном из клиентских мест системы, оснащенном приводом для записи дисков.

2. При перегреве устройства записи CD/DVD в ходе продолжительной работы или записи значительного количества данных может произойти блокировка устройства записи. Для решения

данной проблемы необходимо перезапустить ПК и извлечь диск. После перезапуска ПК и старта службы архивации возможна повторная запись данных на этот носитель.

3. Если в процессе записи периодически происходит блокировка устройства записи CD/DVD, рекомендуется воспользоваться следующими возможностями системы:

- экспорт данных во внешний каталог;
- запись данных на диск с помощью системных средств ОС Windows или с помощью специализированного ПО для записи сменных оптических носителей (Ahead Nero Burning ROM, Roxio Easy CD Creator и пр).

# Состав архиватора

Архиватор на сменные носители состоит из следующих модулей:

- Менеджер заданий архивации на сменные носители предназначен для управления заданиями архивации и мониторинга состояния сервисов архивации. Менеджер заданий позволяет посматривать список всех заданий в системе "Незабудка II", создавать новые задания, редактировать существующие задания, удалять задания, отслеживать состояние служб архивации на сменные носители в системе "Незабудка II".
- Служба архивации на сменные носители предназначена для непосредственной записи информации на носители. Данная служба последовательно отрабатывает все активные задания архивации, назначенные данной службе. Служба производит сбор записей для архивации в соответствии с условиями, указанными в задании. Формирует сессию записи и выполняет ее запись на носитель.
- <u>Консоль управления заданиями архивации на сменные носители</u> предназначена для управления заданиями через командную строку. Управление заданиями через командную строку позволяет организовать управление процессом архивации по расписанию посредством планировщика задач.

# Менеджер заданий архивации на сменные носители

Менеджер заданий архивации на сменные носители предназначен для управления заданиями архивации и мониторинга состояния сервисов архивации. Главное окно менеджера заданий архивации на сменные носители показано на следующем рисунке.

| 🛞 Менеджер зада | ний архивац | ции на сме  | енные носители    |   |                            |                                      |
|-----------------|-------------|-------------|-------------------|---|----------------------------|--------------------------------------|
|                 | •           |             | ~                 |   |                            |                                      |
| Имя задания     |             |             | 刻 Имя станции     | E | Главное                    |                                      |
| Задание 1       | <b>a</b>    | 0           | LUKIN             |   | Имя задания                | Задание 1                            |
|                 |             |             | •                 | 1 | Имя станции                | LUKIN                                |
|                 |             |             |                   |   | Идентификатор              | 394b34ab-aee2-4519-ae9d-9da7ccf58ebf |
|                 |             |             |                   |   | Счетчик сессий             | 0                                    |
| No. 1           |             |             |                   |   | Статус                     | Активное                             |
|                 |             |             |                   | E | Обработка                  |                                      |
|                 | — пан       | ель зад     | аний              |   | Текст                      | Да                                   |
|                 |             |             |                   |   | Звук                       | Да                                   |
|                 |             |             |                   |   | Факс                       | Да                                   |
|                 |             |             |                   | E | Отборданных                |                                      |
|                 |             |             |                   |   | Начиная с                  |                                      |
|                 |             |             |                   |   | Заканчивая                 |                                      |
|                 |             |             |                   |   | Обработанный               |                                      |
|                 |             |             |                   | 1 | Важный                     |                                      |
| 🔝 Имя станции   | Имя задания | a   (       | Состояние задания |   | Имеет расшифровку          |                                      |
|                 | Задание 1   |             | <u>(4)</u>        |   | Содержит факс              | <u>,</u>                             |
| 0 0             |             | · · · · · · |                   |   | Факс декодирован           |                                      |
| N92 CP2         | 0           |             | состояние диска   |   | Направление вызова         |                                      |
|                 | •           |             | 3                 |   | Каналы                     | Не определено                        |
|                 |             |             |                   | E | Режим                      |                                      |
|                 |             |             |                   |   | Размер сессии, Мб          | 0                                    |
|                 |             |             |                   |   | Автоизвлечение             | Нет                                  |
|                 |             |             |                   |   | Автодеактивация            | Нет                                  |
|                 | - панель г  | монитор     | ринга             |   | Эксклюзирное               | Нет                                  |
|                 |             |             |                   |   | Полное заполнение          | Нет                                  |
|                 |             |             |                   | V | 1мя задания<br>Імя задания |                                      |
|                 |             |             |                   |   | —— панель детале           | ей задания Закрыть                   |

Окно Менеджера заданий архивации на сменные носители

Окно состоит из следующих компонентов:

- панель заданий предназначена для отображения списка заданий архивации в рамках системы "Незабудка II".
- панель мониторинга предназначена для отображения текущего состояния всех служб архивации в рамках системы "Незабудка II".
- панель деталей задания отображает свойства задания, выбранного в панели заданий в режиме "только для чтения"
- панели инструментов предназначена для управления заданиями, и др.

# Управление заданиями

Для управления заданиями используется панель инструментов

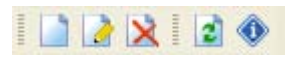

или контекстное меню панели заданий:

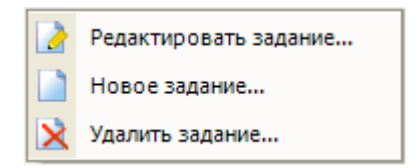

Существуют следующие операции с заданиями:

- Создание нового задания архивации
- Редактирование свойств задания архивации
- Удаление задания архивации
- Обновление списка заданий

### Создание нового задания архивации

Для создания нового задания архивации необходимо воспользоваться пунктом *"Новое задание..."* контекстного меню панели заданий или кнопкой han панели инструментов. Появится окно редактора заданий, которое имеет следующий вид:

| 16 P   | едактор задания                                     |                                          |
|--------|-----------------------------------------------------|------------------------------------------|
| Па     | араметры задания                                    |                                          |
|        | Главное                                             |                                          |
|        | Имя залания                                         | Мое залание                              |
|        | Имя станции                                         | Не определено                            |
|        | Илентификатор                                       | 5e3e4e82-3b2c-4045-8ec5-6754a34cf260     |
|        | Счетчик сессий                                      | 0                                        |
|        | Статус                                              | Активное                                 |
| Ξ      | Обработка                                           |                                          |
|        | Текст                                               | Да                                       |
|        | Звук                                                | Да                                       |
|        | Факс                                                | Да                                       |
|        | Отбор данных                                        |                                          |
|        | Начиная с                                           | 02.01.2006                               |
|        | Заканчивая                                          | 30.06.2006                               |
|        | Обработанный                                        |                                          |
|        | Важный                                              |                                          |
|        | Имеет расшифровку                                   |                                          |
|        | Содержит факс                                       |                                          |
|        | Факс декодирован                                    |                                          |
|        | Направление вызова                                  | ▼                                        |
|        | Каналы                                              | Не определено                            |
| Ξ      | Режим                                               |                                          |
|        | Размер сессии, Мб                                   | 0                                        |
|        | Автоизвлечение                                      | Нет                                      |
|        | Автодеактивация                                     | Нет                                      |
|        | Эксклюзивное                                        | Да                                       |
|        | Полное заполнение                                   | Да                                       |
| H<br>y | аправление вызова<br>читывать при отборе данных для | архивации критерий "направление вызова". |
|        |                                                     | OK Cancel                                |

#### Окно Редактора задания

В окне редактора заданий следует установить все необходимые свойства. Для того чтобы задание обрабатывалось службой архивации, необходимо задать параметр "Имя станции", а параметру "Статус" присвоить значение "Активное". С назначением параметров задания архивации можно ознакомиться в разделе <u>Описание задания архивации</u>.

### Редактирование свойств задания архивации

Для редактирования свойств задания архивации, необходимо выбрать задание в панели заданий и воспользоваться пунктом *"Редактировать задание..."* контекстного меню панели заданий или воспользоваться кнопкой *н*а панели инструментов.

Появится окно редактора заданий, в котором следует установить все необходимые свойства. Для того чтобы задание обрабатывалось службой архивации, необходимо задать параметр "Имя станции", а параметру "Статус" присвоить значение "Активное". С назначением свойств задания архивации можно ознакомиться в разделе <u>Описание задания архивации</u>.

### Удаление задания архивации

Для удаления задания необходимо выбрать задание, которое подлежит удалению, в панели заданий. Воспользоваться пунктом *"Удалить задание..."* контекстного меню панели заданий или воспользоваться кнопкой **х** на панели инструментов.

### Обновление списка заданий

Для того чтобы обновить список заданий архивации, необходимо воспользоваться кнопкой *"Обновить"* панели инструментов. Обновление списка заданий необходимо в случае разрыва соединения с базой данных. При нажатии элемента *"Обновить"* производится попытка восстановления соединения с базой данных.

### Описание задания архивации

Задание архивации является ключевым понятием процесса архивации. Задание архивации содержит критерии отбора записей, подлежащих архивации. Все свойства и критерии задания архивации разбиты по следующим группам:

- главное общие свойства задания
- обработка набор свойств, которые определяют, какие части записи подлежат обработке
- отбор данных свойства и критерии отбора записей, которые определяют, какие записи подлежат архивации
- режим свойства задания архивации, которые влияют на режим работы службы архивации

### <u>Главное</u>

Группа свойств "Главное" содержит общие свойства задания архивации, такие как:

- Имя задания имя задания.
- Идентификатор уникальный идентификатор задания, автоматически присваивается системой при создании задания.
- Имя станции имя станции архивации, которая должна выполнять обработку данного задания. Если имя станции не присвоено, то данное задание не будет обрабатываться.
- Счетчик сессий счетчик сессий записи данного задания. Счетчик автоматически обновляется после записи очередной сессии.
- Статус статус активности задания. Существует два статуса: "Активное" и "Отложенное". Обработке службой архивации подлежат задания только со статусом "Активное".

# <u>Обработка</u>

Группа свойств "Обработка" содержит следующие свойства:

- Текст архивировать текстовые расшифровки
- Звук архивировать фонограммы
- Факс архивировать расшифровки факса

# <u>Отбор данных</u>

Группа свойств "Отбор данных" содержит критерии отбора данных, подлежащих архивации. Группа включает в себя следующие свойства:

- Начиная с начальная граница временного интервала отбора записей (фонограмм), подлежащих архивации. Допускается указание только одной из границ временного интервала.
- Заканчивая конечная граница временного интервала отбора записей (фонограмм), подлежащих архивации. Допускается указание только одной из границ временного интервала.
- Обработанный данное свойство позволяет учитывать или нет признак записей "Обработанная" при их отборе для архивации.
- Важный данное свойство позволяет учитывать или нет признак записей "Важная" при их отборе для архивации.
- Имеет расшифровку данное свойство позволяет учитывать или нет наличие текстовой расшифровки у записей при их отборе для архивации.
- Содержит факс данное свойство позволяет учитывать или нет наличие факсимильной передачи в фонограмме при отборе записей для архивации.
- Факс декодирован данное свойство позволяет учитывать или нет наличие декодированных страниц факсимильной передачи при отборе записей для архивации.
- Направление вызова данное свойство позволяет учитывать или нет направление вызова при отборе записей для архивации.
- Источники (Каналы) данное свойство позволяет указать источники записи выполненные по которым подлежат архивации. Если источники не указаны, то архивации подлежат записи, выполненные по любому источнику.

# <u>Режим</u>

В группе свойств "Режим" задаются параметры, которые влияют на режим работы службы архивации. Группа включает в себя следующие параметры:

- **Размер сессии.** Мб размер сессии в Мб. Если стоит 0, то размер сессии считается равным размеру носителя. Служба архивации выполняет подбор записей, подлежащих архивации, размер которых не превышает размер сессии. Если размер данных собранных для архивации меньше, чем размер сессии, то поведение определяется значением параметра *"Полное заполнение"*.
- Автоизвлечение если данное свойство установлено в значение "Да", то после записи на носитель очередной сессии записи лоток привода автоматически открывается для извлечения диска.
- Автодеактивация если данное свойство установлено в значение "Да", то после записи на носитель очередной сессии записи данное задание переходит в состояние активности "Отложенное".
- Эксклюзивное задание, у которого установлено данное свойство в значение "Да", может быть записано исключительно либо на пустой носитель, либо на носитель, который содержит предыдущие сессии записи этого задания.
- Полное заполнение данное свойство определяет поведение службы архивации, в случае, если размер данных подлежащих архивации меньше размера сессии. Если свойство установлено в значение "Да", то служба архивации не будет выполнять архивацию данных, размер которых менее чем размер сессии. В этом случае служба архивации будет откладывать выполнения этого задания до тех пор, пока не накопится достаточное количество данных подлежащих архивации. Если свойство установлено в значение "*Hem*", то служба архивации будет выполнять формирование и запись сессии, в случае когда размер данных для архивации меньше чем размер сессии.

# Служба архивации на сменные носители

Служба архивации на сменные носители предназначена для непосредственной записи информации на носители. Служба архивации должна работать на том компьютере, где установлен привод записи на сменные носители. Для успешной работы служба записи должна иметь доступ к базе данных системы «Незабудка II», к фонограммам и сопровождающим их файлам.

**Внимание!** Служба архивации должна работать от имени пользователя, который имеет все необходимые права и привилегии для доступа ко всем компьютерам, на которых расположены записи, подлежащие архивации. Также этот пользователь должен быть членом группы "Опытные пользователи".

Если служба архивации работает только с локальной станцией записи, то она может функционировать от имени локального системного пользователя.

Служба архивации обращается к базе данных и получает от нее список заданий архивации, которые подлежат выполнению на данном компьютере. Обработке подлежат только те задания, которые имеют *статус активности* "Активно". Далее служба определяет, какие носители вставлены в приводы записи, выполняет подбор заданий под данные носители, определяет, достаточно ли накоплено информации для создания сессии записи задания, далее формирует временный образ сессии записи по правилам задания архивации и после успешного формирования образа выполняет запись на носитель.

При формировании образа сессии записи служба подбирает те записи, которые подлежат архивации по следующим правилам:

- Архивации подлежат все фонограммы и/или сопровождающие их файлы, которые удовлетворяют критериям задания.
- Архивации подлежат все фонограммы и/или сопровождающие их файлы, запись которых завершена.
- Архивации подлежат все фонограммы и/или сопровождающие их файлы, которые еще не подлежали архивации в рамках данного задания.
- Архивации подлежат все фонограммы и/или сопровождающие их файлы, которые подлежали архивации, но этикетки которых модифицировались.

Служба автоматически открывает лоток привода в следующих случаях:

- По окончании сессии записи, если в задании указано свойство «автоматически извлекать носитель по окончанию записи».
- Носитель заполнен.
- Нет ни одного задания, для которого может быть сформирована сессия записи на данный носитель, кроме случая когда нет заданий.
- Запись на носитель невозможна.

**Внимание!** В процессе архивации строго запрещено принудительно вынимать диск из устройства записи. В противном случае дальнейшее использование неперезаписываемого диска будет невозможно. На работу архиватора это никак не повлияет.

#### Конфигурация службы архивации

Тонкую настройку службы архивации можно выполнить в файле *archiverservice.exe.config*, который расположен в каталоге *bin* в директории, в которой установлена система «Незабудка II».

**Внимание!** Конфигурационный файл подлежит модификации только при остановленной службе архивации. Модифицировать данный файл следует с помощью текстового редактора (например, приложения Блокнот).

Файл содержит опции, которые влияют на режим работы службы архивации, и предназначен для модификации опытными пользователями. Не следует модифицировать данный файл, если вы четко не представляете последствий ваших изменений.

 Смена пути создания временного образа сессии записи. Для того чтобы изменить путь создания временного образа сессии записи, необходимо присвоить ключу CachePath значение, равное новому пути создания временного образа. По умолчанию в качестве пути для создания временного образа сессии записи система берет значение переменной окружения TEMP пользователя, от имени которого работает служба архивации.

Внимание! Рекомендуется в качестве пути для создания временного образа сессии записи использовать логический диск, отличный от того, где сохраняются файлы фонограмм службой записи. • Резервирование свободного пространства на целевом носителе. Для того чтобы изменить уровень резервирования свободного пространства на целевом носителе, необходимо присвоить ключу ReservedSpace значение, равное величине резервируемого пространства, в процентах от размера целевого носителя. По умолчанию это значение равно 2%. Данное значение является минимальным и не следует его уменьшать, так как это приведет к сбоям в работе службы записи.

### Консоль управления заданиями архивации на сменные носители

Консоль управления заданиями архивации на сменные носители предназначена для управления заданиями через командную строку. Управление заданиями через командную строку позволяет организовать управление процессом архивации по расписанию, посредством планировщика задач. Планировщик задач это сервис, встроенный в операционную систему Windows для исполнения тех или иных команд по расписанию. Для более подробного ознакомления с планировщиком задач смотрите описание OC Windows.

Имя запускаемого файла ArchiverConsole.exe.

Программа имеет следующий синтаксис командной строки:

ArchiverConsole.exe -command[:Task\_ID[:Value]]

ArchiverConsole.exe -команда[:идентификатор\_задания[:значение]]

где команда может принимать одно из следующих значений:

- LIST для получения списка всех заданий
- ACTIVITY для управления активностью задания
- AUTODEACTIVATE для управления свойством автодеактивации задания
- АUTOEJECT для управления свойством автоизвлечения задания

Для знакомства с назначением данных свойств смотрите описание задания архивации.

Параметр *идентификатор\_задания* должен содержать существующий идентификатор задания, который можно узнать или с помощью команды

### ArchiverConsole.exe – LIST

или с помощью программы Менеджер заданий архивации на сменные носители.

Параметр значение может принимать следующие значения:

- YES или Y для установки свойства в значение ДА
- NO или N для установки свойства в значение **HET**

Если запустить программу с неверными параметрами или без параметров, то вы получите на экран консоли сообщение с напоминанием использования консоли управления заданиями:

```
Консоль управления заданиями архиватора.
Использование:
archiverconsole -команда[:Идентификатор Задания[:Значение]]
Список команд:
       LIST - вывести список всех заданий
       АСТІVІТУ - управление активностью задания
       AUTODEACTIVATE - управление автоматической деактивацией
       AUTOEJECT - управление автоизвлечением
Список значений:
   YES или Y – Да
   NO или N - Нет
     - Пустое поле получить текущее состояние
Пример:
   archiverconsole -activity:12345678-1234-1234-1234-123456789ABC
   Получить текущее состояние активности задания 12345678-1234-1234-1234-
123456789ABC
    archiverconsole -activity:12345678-1234-1234-1234-123456789ABC:Y
   Перевести задание 12345678-1234-1234-1234-123456789АВС в состояние
"подлежащее обработке"
   archiverconsole -list
```

Получить список всех заданий

### Структура архива на сменном носителе

Структура архива на сменном носителе имеет следующую организацию:

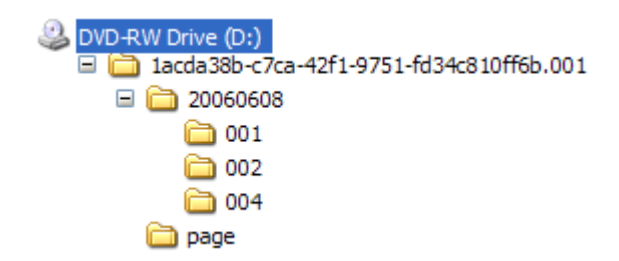

Корневой каталог содержит сессии записей заданий, которые представлены каталогами. *Каталог сессии записи задания* имеет имена, состоящие из идентификатора задания и далее через точку номер сессии записи данного задания:

'идентификатора задания'. 'номер сессии записи задания'

Каталог сессии записи задания содержит:

- индексный файл сессии записи задания, с именем *index.xml*. Данный файл содержит список всех записей, которые заархивированы в рамках данной сессии записи задания. Данный файл можно открыть с помощью Интернет обозревателя.
- каталоги с датами создания фонограмм. В свою очередь данные каталоги содержат каталоги с идентификаторами каналов и источников, по которым были выполнены данные записи.
- каталог page. Вспомогательный каталог.

# Работа с архивами

Для ознакомления с архивом записанных фонограмм необходимо поместить диск с архивом в дисковод и открыть содержимое диска для просмотра стандартными средствами операционной системы. Далее необходимо открыть каталог сессии записи задания и открыть индексный файл *index.xml*.

При обращении к индексному файлу *index.xml* загрузится Ваш системный Интернет обозреватель (например Internet Explorer) со списком архива. Каждой заархивированной фонограмме соответствует одна строка списка, состоящая из нескольких полей, содержащих информацию из этикетки фонограммы.

| 4  | Smart Logger                 | г II - Архив -     | Microsof                   | t Interne    | t Explorer     |                 |          |                     |        |       |                                                  |                                                  |           |         |
|----|------------------------------|--------------------|----------------------------|--------------|----------------|-----------------|----------|---------------------|--------|-------|--------------------------------------------------|--------------------------------------------------|-----------|---------|
| Đ  | le <u>E</u> dit <u>V</u> iew | F <u>a</u> vorites | <u>T</u> ools <u>H</u> elr | þ            |                |                 |          |                     |        |       |                                                  |                                                  |           |         |
| (  | <b>3</b> Back - 🧲            | ) - 💌              | 2 🏠                        | 🔎 Sear       | ch 🤺 Favo      | orites 🕢 🔗      | . 🖻 🍯    | · 📃 🌋               | 1 🐼 🕯  | 8     |                                                  |                                                  |           |         |
| Ad | dress E:\1a                  | cda38b-c7ca-42     | f1-9751-fd3                | 4c810ff6b    | .001\index.xml |                 |          |                     |        |       |                                                  |                                                  | ~         | Links » |
|    |                              |                    |                            |              |                |                 |          |                     |        |       |                                                  |                                                  |           | ~       |
| 5  | Smart L                      | .ogger             | II - 4                     | \рхи         | В              |                 |          |                     |        |       |                                                  |                                                  |           |         |
|    | Сессия                       |                    |                            |              |                |                 |          |                     |        |       |                                                  |                                                  |           |         |
|    | Идентификато                 | P                  | 2                          |              |                |                 |          |                     |        |       |                                                  |                                                  |           |         |
|    | Дата создания                |                    | 08                         | 3.06.2006    | 14:14:56       |                 |          |                     |        |       |                                                  |                                                  |           |         |
|    | Задание                      |                    |                            |              |                |                 |          |                     |        |       |                                                  |                                                  |           |         |
|    | Имя                          |                    | 32                         | дание 1      |                |                 |          |                     |        |       |                                                  |                                                  |           |         |
|    | Идентификато                 | P                  | 1;                         | acda38b-c    | 7ca-42f1-975   | 51-fd34c810ff6b |          |                     |        |       |                                                  |                                                  |           |         |
|    | Эксклюзивнос                 | ть                 | H                          | ат           |                |                 |          |                     |        |       |                                                  |                                                  |           |         |
|    | Параметры отбо               | ора данных         |                            |              |                |                 |          |                     |        |       |                                                  |                                                  |           |         |
|    | Направление в                | зызова             | н                          | а учитыват   | гь             |                 |          |                     |        |       |                                                  |                                                  |           |         |
|    | Наличие факса                | а                  | He                         | а учитыват   | гь             |                 |          |                     |        |       |                                                  |                                                  |           |         |
|    | Факс декодиро                | ван                | He                         | Не учитывать |                |                 |          |                     |        |       |                                                  |                                                  |           |         |
|    | Наличие текстг               | а                  | He                         | е учитыват   | гь             |                 |          |                     |        |       |                                                  |                                                  |           |         |
|    | Важность                     |                    | He                         | а учитыват   | гь             |                 |          |                     |        |       |                                                  |                                                  |           |         |
|    | Обработанные                 | 1                  | He                         | а учитыват   | гь             |                 |          |                     |        |       |                                                  |                                                  |           |         |
|    | От                           |                    | He                         | а учитыват   | гь             |                 |          |                     |        |       |                                                  |                                                  |           |         |
|    | До                           |                    | He                         | а учитыват   | гь             |                 |          |                     |        |       |                                                  |                                                  |           |         |
|    | Результаты                   |                    |                            |              |                |                 |          |                     |        |       |                                                  |                                                  |           |         |
|    | Число записей                |                    | 17                         | ,            |                |                 |          |                     |        |       |                                                  |                                                  |           |         |
|    | Данные                       |                    |                            |              |                |                 |          |                     |        |       |                                                  |                                                  |           |         |
|    | Дата/Время                   | Продолж.           | Файлы                      | Hanp.        | Абонент1       | Абонент2        | Станция  | Канал               | O6pa6. | Важн. | №<br>Фонограммы                                  | № Станции                                        | Примечани | я       |
|    | 08.06.2006<br>14:12:43       | 16                 | <u>wav</u>                 | Исх.         | TECTEP         | СЕКРЕТАРЬ       | Station1 | Sound<br>Block<br>4 |        | Да    | 45f1c20d-<br>47e1-4fa2-<br>9eea-<br>b2a2cedffc6b | f890560b-<br>7a4e-4d58-<br>8301-<br>15f2ec7e5898 |           |         |
|    | 08.06.2006<br>14:12:46       | 9                  | <u>wav</u>                 | Исх.         | TECTEP         | АДМИНИСТРАТОР   | Station1 | Sound<br>Block<br>1 |        | Дa    | 350ee083-<br>4912-4ea9-<br>834a-<br>c61ce0e6924b | f890560b-<br>7a4e-4d58-<br>8301-<br>15f2ec7e5898 |           |         |
|    | 08.06.2006<br>14:12:51       | 23                 | <u>wav</u>                 | Bx.          | TECTEP         | менеджер        | Station1 | Sound<br>Block<br>2 |        | Дa    | e09d838b-<br>3438-4621-<br>af57-<br>0e80d8b34d05 | f890560b-<br>7a4e-4d58-<br>8301-<br>15f2ec7e5898 |           |         |
|    | 08.06.2006<br>14:12:52       | 16                 | wav                        | Исх.         | TECTEP         | СЕКРЕТАРЬ       | Station1 | Sound<br>Block<br>4 |        | Да    | a1f99ac1-<br>f1c7-4a7a-<br>8331-<br>1af53c2265f9 | f890560b-<br>7a4e-4d58-<br>8301-<br>15f2ec7e5898 |           | ~       |
| <  |                              |                    |                            |              |                |                 |          |                     |        |       |                                                  |                                                  |           | >       |

Для прослушивания заархивированных фонограмм воспользуйтесь ссылкой wav в поле Файлы, после чего фонограмма загрузится для воспроизведения в мультимедийный плеер, установленный в Вашей операционной системе.

Если архивации подлежали не только файлы фонограмм, но и файлы текстовых расшифровок и/или декодированные страницы факса, то поле **Файлы** будет содержать ссылки на все заархивированные файлы данной записи с именами их расширений.

Для генерации списка фонограмм используется XSLT шаблон. Продвинутые пользователи могут отредактировать его, например с целью удалить ненужные для них колонки в списке фонограмм. Процедура редактирования описана в приложении 2.

# Удаление

Удаление фонограмм производится в двух режимах:

- удаление вручную
- автоматическое удаление

# Удаление фонограмм вручную

Удаление фонограмм вручную производится оператором, имеющим права для этой операции. Для этого нужно в списке фонограмм выбрать соответствующую строку, вызвать контекстное меню нажатием на правую кнопку мышки и выбрать пункт "Удалить":

| 3    |   | 0/22/2003 11. | .30.07 A 00.01.01                        |
|------|---|---------------|------------------------------------------|
| ▶ 10 | 2 | 8/22/2005 1   | 📝 Этикетка фонограммы                    |
| 11   | 3 | 8/22/2005 1   | Воспроизвести                            |
| 12   | 4 | 8/22/2005 1   | bootporsection                           |
| 13   | 1 | 8/22/2005 1   | 🗙 Удалить                                |
| 14   | 2 | 8/22/2005 1   | <b>Т</b> <u>О</u> ткрыть в Транскрайбере |
| 15   | 3 | 8/22/20051    | 실 <u>П</u> ечать                         |
| 16   | 4 | 8/22/2005 1   | Экспорт                                  |
| 17   | 1 | 8/22/2005 11- | ·32·09 & 00·01·01                        |

Появится окно запроса на подтверждение удаления.

| Удаление фонограмм          |                   | X           |
|-----------------------------|-------------------|-------------|
| Вы действительно хотите уда | алить фонограммы? |             |
| 🔲 Удалить немедленно        |                   |             |
|                             | Да                | <u>H</u> er |

Вариантов удаления два:

**немедленное удаление** - полное удаление фонограммы из системы (стоит флаг «Удалить немедленно»). В базу данных заносится отметка, что фонограмма удалена, и удаляется файл с записью фонограммы. Производится эта операция сразу после нажатия клавиши "Да".

удаление в корзину - на фонограмму ставиться значок помещения в корзину, но из базы данных и с диска она сразу не удаляется (флаг «Удалить немедленно» снят). Такие фонограммы хранятся на диске и в базе данных до полного их удаления либо в ручном режиме, либо в режиме циклической перезаписи.

|   | 9  | 1 | 8/22/2005 11:30:07 A | 00:01:01 |   |
|---|----|---|----------------------|----------|---|
| + | 10 | 2 | 8/22/2005 11:30:07 A | 00:01:01 | 2 |
|   | 11 | 3 | 8/22/2005 11:30:07 A | 00:01:01 |   |
|   | 12 | 4 | 8/22/2005 11:30:07 A | 00:01:01 |   |

Фонограмма, помеченная значком удаления в корзину

# Автоматическое удаление

Автоматическое удаление записей предназначено для организации работы службы записи в режиме циклической перезаписи. Для организации режима циклической перезаписи должна быть запущена служба Smart Logger Cleaner (sl2cleaner).

**Внимание!** Автоматический режим удаления надо использовать крайне осторожно и с четким пониманием результата, который Вы хотите получить. Неосторожное использование данного сервиса может привести к потере записей.

В случае возникновения условий для удаления записей служба Smart Logger Cleaner начинает удалять записи из базы данных и файлы, их сопровождающие. Существует следующие режимы обнаружения условий удаления записей:

- по переполнению диска
- по числу записей в базе данных
- по времени жизни записи

Разрешения на использование режимов обнаружения условий удаления записей и их параметры определены в файле конфигурации cleaner.ini, который находится в папке config. Допускается использование нескольких режимов обнаружения условий удаления записей одновременно.

Внимание! При изменении режимов работы сервиса Smart Logger Cleaner через файл конфигурации следует производить действия в следующем порядке. Сначала необходимо установить и проверить значения параметров, и только после этого активировать соответствующий режим обнаружения, установив ENABLED=TRUE.

### Удаление записей по переполнению диска

Данный режим позволяет регулировать уровень загрузки носителей.

По умолчанию этот режим включен.

С помощью параметра PERCENT\_SPACE\_RESERVED в файле конфигурации cleaner.ini в секции [DISKOVERFLOWADAPTER] можно установить значение уровня зарезервированного пространства на дисках в процентах. Данный параметр применяется для всех дисков системы, на которые ведется запись. Система не допускает установку значения данного параметра менее 13 процентов. В случае

пересечения данного порога сервис удалит все лишние записи в соответствии с хронологией, начиная с самых старых записей.

```
[DISKOVERFLOWADAPTER]
ENABLED=TRUE
PERCENT SPACE RESERVED=13
```

### Удаление записей по числу записей в базе данных

Данный режим позволяет регулировать количество записей в базе данных от данной станции записи.

По умолчанию этот режим выключен. Для включения этого режима необходимо в файле конфигурации cleaner.ini в секции [DATABASEOVERFLOWADAPTER] установить параметру ENABLED значение TRUE.

С помощью параметра RECORDS\_COUNT в секции [DATABASEOVERFLOWADAPTER] можно установить пороговое значение числа записей в базе данных от данной станции записи. В случае превышения данного значения сервис удалит все лишние записи в соответствии с хронологией, начиная с самых старых записей.

[DATABASEOVERFLOWADAPTER] ENABLED=FALSE RECORDS COUNT=80000

### Удаление записей по времени жизни записи

Данный режим позволяет регулировать продолжительность жизни фонограммы, после окончания ее записи.

По умолчанию этот режим выключен. Для включения этого режима необходимо в файле конфигурации cleaner.ini в секции [LIFETIMEOVERFLOWADAPTER] присвоить параметру ENABLED значение TRUE.

С помощью параметра RECORDS\_LIFETIME в секции [LIFETIMEOVERFLOWADAPTER] можно установить продолжительность жизни фонограммы, после окончания ее записи. При указании значения этого параметра допускаются суффиксы s, m, h, d, что соответствует секундам, минутам, часам, дням. Допускается использование только одного суффикса. В следующем примере мы устанавливаем продолжительности жизни фонограммы, после окончания ее записи, равной 7 дням. В случае превышения данного значения сервис удалит все лишние записи в соответствии с хронологией, начиная с самых старых записей.

```
[LIFETIMEOVERFLOWADAPTER]
ENABLED=FALSE
RECORD LIFETIME=7d
```

**Примечание.** "Важные фонограммы" в режиме циклической перезаписи не удаляются! Их удаление возможно только вручную, либо после снятия статуса "важная фонограмма".

|   | 2 | 2 | 8/22/2005 11:11:04 A | 00:17:47 | $\mapsto$ |   |  |
|---|---|---|----------------------|----------|-----------|---|--|
| 1 | 3 | 3 | 8/22/2005 11:11:04 A | 00:17:47 | H         |   |  |
| • | 4 | 4 | 8/22/2005 11:11:04 A | 00:17:47 | Ð         | : |  |
|   | 5 | 1 | 8/22/2005 11:29:06 A | 00:01:01 | 10010     |   |  |
|   | 6 | 2 | 8/22/2005 11:29:06 4 | 00.01.01 |           |   |  |

### Условия необходимые для успешной работы службы Smart Logger Cleaner

Для успешной работы службы Smart Logger Cleaner необходимы следующие условия:

- наличие соединения с базой данных
- наличие прав доступа на запись у пользователя, от имени которого запущена служба, к каталогам, где размещены файлы.

#### Дополнительные настройки режима циклической перезаписи

Дополнительные настройки доступны пользователю в файле конфигурации *cleaner.ini*, который находится в каталоге *config* рабочей директории системы.

Так например можно регулировать частоту обнаружения условий удаления записей. Это делается с помощью параметра PROCESS\_SLEEP\_MS в секции [GENERAL]. Значение параметра PROCESS SLEEP MS – это интервал времени в миллисекундах.

```
[GENERAL]
PROCESS SLEEP MS=10000
```

Внимание! Чем меньше значение PROCESS\_SLEEP\_MS, тем выше нагрузка на базу данных и диски компьютера.

**Примечание.** Информацию о сбоях в работе служба Smart Logger Cleaner регистрирует в системном журнале работы.

# Экспорт

Экспорт - это сохранение выбранных фонограмм в определенное место, для их автономного прослушивания и обработки вне состава системы.

Для экспортирования фонограмм следует выделить нужные фонограммы, вызвать контекстное меню нажатием на правую кнопку мыши и выбрать пункт "Экспорт".

| N 2 |    | 1.07007/200E            | 41 11 04 A | 00:17:47 | L |
|-----|----|-------------------------|------------|----------|---|
| 3   | O, | <u>Pl</u> ay selected   | 1:11:04 A  | 00:17:47 | H |
| 4   | ×  | <u>D</u> elete selected | 1:11:04 A  | 00:17:47 | H |
| 5   | 2  | Print                   | 1:29:06 A  | 00:01:01 |   |
| 6   | 4  | Export                  | 1:29:06 A  | 00:01:01 |   |
| 7   |    | 3 8/22/2005             | 11:29:06 A | 00:01:01 |   |

Далее появляется окно выбора папки, в которую будет производиться сохранение выбранных фонограмм и создание интерфейса для удобного их просмотра и прослушивания.

| Browse For Folder                                                                                                    | ? 🔀    |
|----------------------------------------------------------------------------------------------------|--------|
| Укажите путь для сохранения файлов                                                                                                    |        |
| <ul> <li>Fonos (N:)</li> <li>Export</li> <li>Win2k-Pro-en</li> <li>Win2k-Srv-ru</li> <li>WinXP-Pro-en</li> <li>WinXP-Pro-ru</li> <li>WUTemp</li> <li>Sources (5:)</li> <li>Shared Documents</li> </ul> |        |
| Make New Folder OK                                                                                                    | Cancel |

Начнется процесс экспортирования фонограмм.

| Recordings export |  |
|-------------------|--|
|                   |  |
|                   |  |

По окончании процесса экспортирования фонограмм в указанной папке будут сохранены файлы фонограмм и запускаемый файл *index.xml*, который предназначен для удобного отображения и доступа к фонограммам.

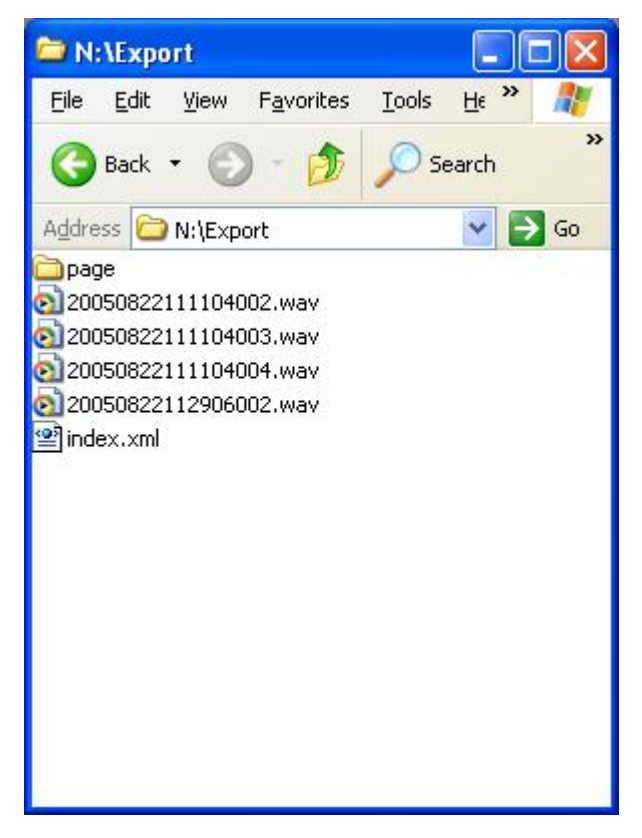

Запустив файл *index.xml*, можно открыть окно со списком фонограмм и информацией по каждой фонограмме и базы данных системы.

| 1              | Smart                | Logger I          | Archive - Micr                   | osoft Interne | t Explore | 96       |             |            |                   |             | X     |
|----------------|----------------------|-------------------|----------------------------------|---------------|-----------|----------|-------------|------------|-------------------|-------------|-------|
| Eile           | e <u>E</u> dit       | : <u>V</u> iew    | F <u>a</u> vorites <u>T</u> ools | Help          |           |          |             |            |                   |             |       |
| 6              | Back                 | - 0               | - 💌 🗟 (                          | 🏠 🔎 Sear      | rch 쑭 I   | avorites | (e) Mec     | dia 🧭      | 🔊 - 🗟             |             |       |
| Ado            | iress                | 🔮 N:\Expor        | t\index.xml                      |               |           |          |             |            | × 1               | 🔰 Go 🛛 Link | s »   |
| <b>S</b><br>cr | 5 <b>m</b><br>reatea | nari<br>1 8/22/20 | t Logo<br>05 11:35:20 A          | ger I<br>M    | ΙΑ        | rcł      | nive        | 9          |                   |             |       |
|                | ID                   | Ch.ID             | Date/Time                        | Duration      | Files     | Dir.     | Near<br>End | Far<br>End | Station           | Channel     | - THE |
|                | 2                    | 2                 | 8/22/2005<br>11:11:04<br>AM      | 00:17:47      | wav       | Out      |             |            | TestXP-<br>Pro-en |             |       |
|                | з                    | з                 | 8/22/2005<br>11:11:04<br>AM      | 00:17:47      | way       | Out      |             |            | TestXP-<br>Pro-en |             |       |
|                | 4                    | 4                 | 8/22/2005<br>11:11:04<br>AM      | 00:17:47      | way       | Out      |             |            | TestXP-<br>Pro-en |             | *     |
| <              |                      |                   |                                  | 100           |           |          | )           |            |                   | 2           |       |
| 1              | Done                 |                   |                                  |               |           |          |             |            | 🛛 😼 My Cor        | mputer      |       |

Для генерации списка фонограмм используется XSLT шаблон. Продвинутые пользователи могут отредактировать его, например с целью удалить ненужные для них колонки в списке фонограмм. Процедура редактирования описана в приложении 2.

# Создание текстовых расшифровок фонограмм

Для создания текстовых расшифровок записанных фонограмм выделите интересующую Вас фонограмму в Рабочем или Оперативном списке фонограмм и используйте пункт **Открыть в Транскрайбере**, который содержится в контекстном меню списков:

| 2        | <u>Э</u> тикетка фонограммы |
|----------|-----------------------------|
| O,       | <u>В</u> оспроизвести       |
| $\times$ | <u>У</u> далить             |
| Т        | Открыть в Транскрайбере     |
| 2        | <u>П</u> ечать              |
| ø        | Э <u>к</u> спорт            |

При этом фонограмма автоматически загружается в Плеер для воспроизведения, и запускается приложение **Транскрайбер** с окном для работы с текстовой расшифровкой фонограммы (см. рис. ниже).

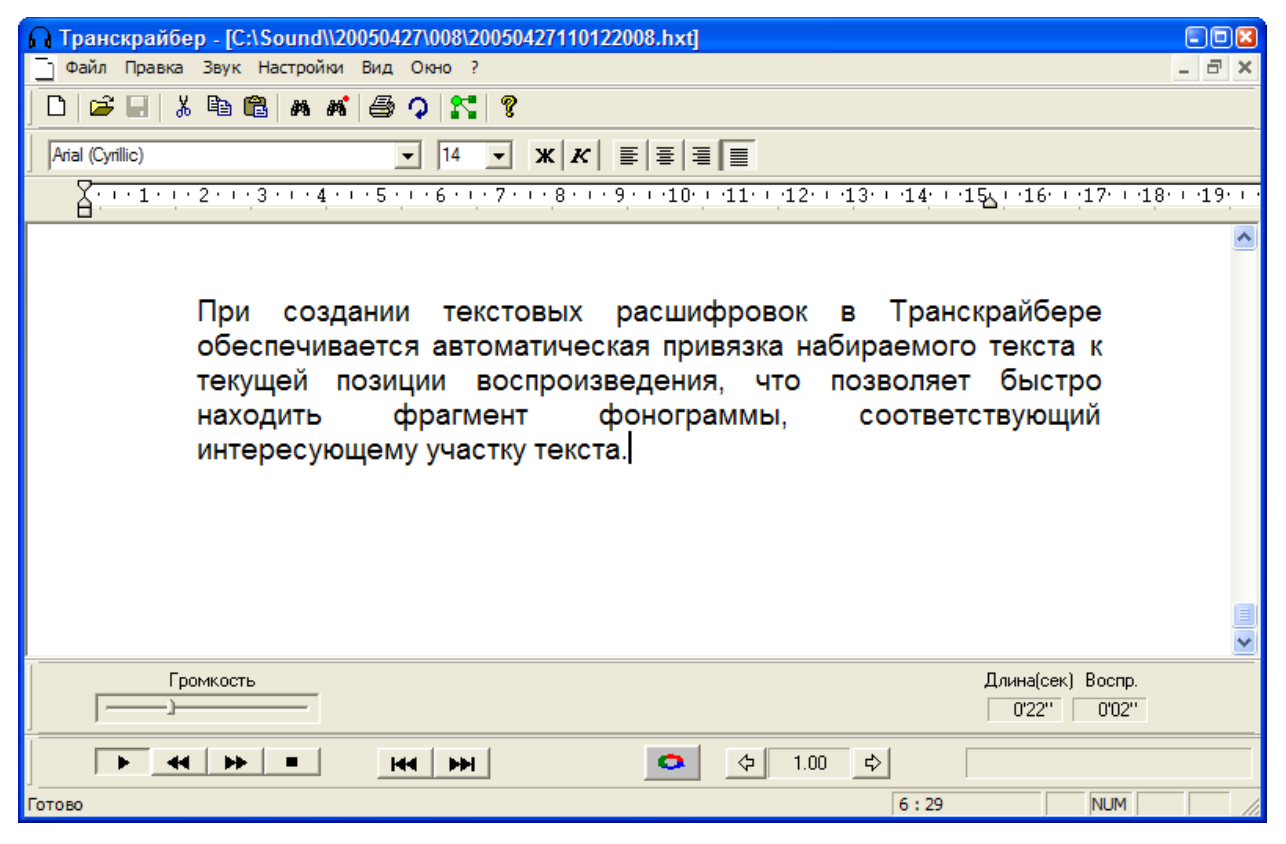

### Окно приложения Транскрайбер

В заголовке окна Транскрайбера указан путь к файлу с текстовой расшифровкой, в Меню и Панели инструментов находятся доступные пользователю команды, назначение которых понятно либо из названия команд, либо объясняется во всплывающих подсказках.

В нижней части окна расположены элементы индикации и органы управления воспроизведением фонограмм, назначение которых можно узнать из всплывающих подсказок, которые появляются при наведении курсора мыши на интересующий элемент.

В ходе создания расшифровки в гипертекстовый файл с текстом вносятся звуковые метки с информацией о текущей позиции воспроизведения фонограммы. Благодаря наличию звуковых меток осуществляется "привязка" текста к звуку, и пользователь может, выбрав интересующее его место в тексте, включить воспроизведение именно того участка фонограммы, который звучал во время его набора.

Звуковые метки вносятся в гипертекст в момент начала воспроизведения и при переходе на новую строку. Чем больше звуковых меток будет вставлено, тем точнее будет выполнен поиск звукового фрагмента по тексту.

Для проигрывания участка фонограммы, соответствующего фрагменту текстовой расшифровки, необходимо установить курсор в интересующее место текста и выполнить команду Звук/Звук слева F8. Воспроизведение звукового фрагмента начнется с ближайшей звуковой метки, расположенной слева от курсора:

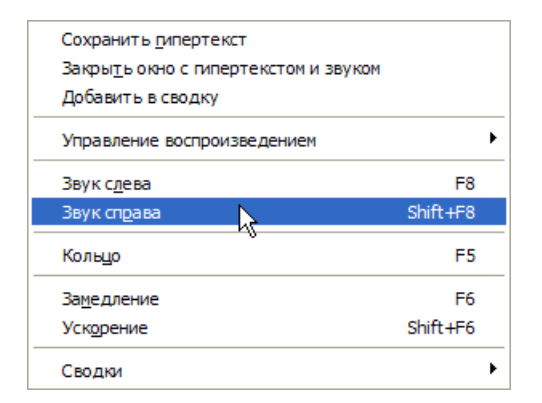

По команде Звук/Звук справа Shift+F8 воспроизведение звукового фрагмента начнется с ближайшей звуковой метки, расположенной справа от курсора.

При создании текстовых расшифровок в Транскрайбере возможно управление воспроизведением с помощью горячих клавиш, описание которых содержится в пункте меню Звук/Управление воспроизведением.

При работе в Транскрайбере пользователю доступны все дополнительные функции обработки сигнала при воспроизведении:

- Замедление или ускорение темпа воспроизведения в 3 раза без искажения высоты голоса.
- Воспроизведение в кольце.

Включение шумоочистки, АРУ и автоматического поиска в фонограмме фрагментов речевого сигнала производится через панель Плеера.

В ходе создания текстовых расшифровок пользователю доступны стандартные средства работы с текстом: установка параметров страницы, форматирование, редактирование, поиск, проверка орфографии и вывод на печать.

Фонограммы, имеющие текстовые расшифровки, автоматически помечаются значком **Т** в поле **Есть гипертекстовая распечатка** Рабочего и Оперативного списков фонограмм.

Для сокращения рабочего времени, необходимого для создания текстовых расшифровок, возможно использование следующих автоматизированных процедур:

- Вставка в текст содержимого этикетки фонограммы.
- Вставка в текст астрономического времени записи фонограммы.
- Создание Автотекста.
- Создание Макроопределений.
- Создание Сводок.

# Вставка в текст содержимого этикетки фонограммы

При нажатии клавиши **F9** в текстовую расшифровку вставляется информация из этикетки фонограммы. Текст этикетки вставляется по месту расположения курсора. После этого пользователь может редактировать его так же, как и любой другой текст.

# Вставка в текст астрономического времени записи фонограммы

При нажатии клавиш Shift + F9 в текстовую расшифровку вставляется астрономическое время, соответствующее положению позиции воспроизведения. Время вставляется по месту расположения курсора. После этого пользователь может редактировать его так же, как и любой другой текст.

# Создание автотекста

Под Автотекстом понимается фрагмент текста, который сохраняется вместе с конфигурацией при каждом выходе из программы и вставляется в любое место текста при обращении к пункту Меню **Правка/Автотекст/Вставить**. Для задания, редактирования и вставки Автотекста необходимо воспользоваться пунктами меню **Правка/Автотекст**. Автотекст вставляется по месту расположения курсора. После этого пользователь может редактировать его так же, как и любой другой текст.

# Создание макроопределений

Под макроопределением (макросом) понимается фрагмент текста, который сохраняется вместе с конфигурацией при каждом выходе из программы и вставляется в любое место текста при нажатии комбинации клавиш (Ctrl+"цифра"). Одновременно могут существовать 10 макросов по 10 или менее строк длиной до 80 символов в каждом макросе. Чтобы создать макрос, необходимо выполнить команду **Настройки/Макроопределения...** На экране появится диалоговое окно, в котором можно выбрать номер макроса и ввести его текст. Макрос вставляется по месту расположению курсора с помощью комбинаций клавиш Ctrl+"цифра", где цифра соответствует номеру макроса.

# Создание Сводок

Под Сводкой понимается объединенная текстовая расшифровка фонограмм, записанных по какомулибо из каналов. Может существовать лишь одна текущая сводка для каждого из каналов. Чтобы добавить в сводку текстовую расшифровку, следует открыть ее окно и выбрать пункт Меню Звук/Добавить в сводку, при этом текстовая расшифровка будет автоматически добавлена в сводку соответствующего канала.

Для просмотра сводки по каналу воспользуйтесь пунктом Меню Звук/Сводки/Открыть рабочую сводку и выберите в диалоговом окне нужный канал. В окне сводки тексты разных фонограмм автоматически сортируются по времени записи и разделяются пустыми строками со служебным символом I, не отображаемом при печати. При добавлении модифицированной расшифровки фонограммы, уже содержащейся в сводке, текст автоматически обновляется.

Все включенные в сводку фонограммы полностью сохраняют звуковые метки, что позволяет управлять воспроизведением фонограммы из сводки точно так же, как и из окна обычной текстовой расшифровки. Чтобы начать новую сводку по каналу, необходимо текущую сводку отправить в архив. Для этого воспользуйтесь пунктом Меню Звук/Сводки/Сохранить сводку в архиве. Архивная сводка может быть открыта для редактирования. Однако добавлять туда новые фонограммы уже нельзя - они будут вставлены в текущую сводку.

Для удаления архивных сводок воспользуйтесь пунктом Меню Звук/Сводки/Удалить сводку из архива.

# Декодирование факсов

"Незабудка II" позволяет обнаруживать среди записанных фонограмм факсимильные сообщения и декодировать их в графические файлы формата ВМР.

Фонограммы факсов в списке обозначаются определенным значком (см. рисунок ниже). Он говорит о том, что фонограмма программой распознана как факсимильная и с ней доступны специфические для данного вида фонограмм действия.

| Рабоч | ний списа | к 🚺 Оперативны      | й список |     |             |             | _ |   |   |   |   |   |
|-------|-----------|---------------------|----------|-----|-------------|-------------|---|---|---|---|---|---|
| N     | Nº        | 🍠 Дата и время      | 9        | 201 | 🙎 Абонент 1 | 🔱 Абонент 2 | - | 2 | : | 0 | T | ~ |
| 3213  | 50        | 11.07.2005 18:54:41 | 00:00:05 | K   |             |             | - |   |   |   |   |   |
| 3214  | 51        | 11.07.2005 18:54:41 | 00:00:05 | K   |             |             |   |   |   |   |   |   |
| 3215  | 56        | 11.07.2005 18:54:41 | 00:00:05 | K   |             |             |   |   |   |   |   |   |
| 3208  | 53        | 11.07.2005 17:20:32 | 00:00:24 | H   | 2 bit       | 0ii 2       |   | 2 | : |   |   |   |
| 3209  | 55        | 11.07.2005 17:20:32 | 00:00:24 | K   | 4 bit       |             |   |   |   |   |   |   |
| 3210  | 52        | 11.07.2005 17:20:32 | 00:00:24 |     | 16 bit      |             |   |   |   |   |   |   |
| 7728  | 57        | 13.01.2005 16:56:03 | 00:02:29 | K   | Fax         |             | - | 1 |   |   |   |   |
| 7729  | 57        | 13.01.2005 16:56:03 | 00:02:15 | K   | Fax         |             | - |   |   |   |   |   |
| 7727  | 57        | 13.01.2005 16:56:02 | 00:02:14 | K   | Fax         |             | - |   |   |   |   |   |
| 7726  | 57        | 13.01.2005 16:56:01 | 00:02:28 | K   | Fax         |             | - |   |   |   |   |   |
| 7724  | 57        | 13.01.2005 16:56:00 | 00:07:40 | K   | Fax         |             |   | T |   |   |   |   |
| 7721  | 57        | 13.01.2005 16:55:55 | 00:01:29 | K   | Fax         |             | - |   |   |   |   |   |
| 7723  | 57        | 13.01.2005 16:55:55 | 00:07:17 | K   | Fax         |             | - |   |   |   |   |   |
| 7719  | 57        | 13 01 2005 16:55:54 | 00:04:46 | K   | Fax         |             | - | , |   |   |   |   |

Рабочий список фонограмм с фонограммами факсов

Декодирование обнаруженных факсов может осуществляться двумя способами:

- С помощью модуля автоматического декодирования факсов "FaxReader", работающего в режиме службы Windows
- С помощью внешнего приложения "FaxReader wav".

# Модуль автоматического декодирования факсов "FaxReader"

Модуль автоматического декодирования факсимильных сообщений "FaxReader" является дополнительной службой для системы "Незабудка II". Этот модуль представляет собой системную службу Windows, которая автоматически запускается при включении компьютера и работает без вмешательства пользователя все время, пока компьютер включен.

В процессе работы служба получает из базы данных "Незабудки II" список фонограмм, помеченных знаком "Факс", и декодирует эти фонограммы. Изображение факса, полученное в результате декодирования, сохраняется в файл в формате ВМР. Фонограммы помечаются знаком "Факс" модулем записи системы "Незабудка II" в процессе записи.

В случае успешного декодирования списке фонограмм появляется значок, показывающий, что факс расшифрован и доступен для просмотра.

Подробнее об установке и настройке модуля "FaxReader" см. в Руководстве пользователя на данный модуль.

# Внешнее приложение для декодирования факсов "FaxReader wav"

Для декодирования записанных факсимильных сообщений с помощью внешней программы "FaxReader wav", она должна быть установлена на компьютер, который является рабочим местом оператора системы "Незабудка II". В данном руководстве принято, что программа "FaxReader wav" уже установлена.

### Настройка программы "Незабудка II"

Для взаимодействия системы с программой "FaxReader wav" необходимо настроить путь к папке, в которой установлена внешняя программа декодирования факсов. Для этого необходимо в меню "Настройки" выбрать пункт "Настройки":

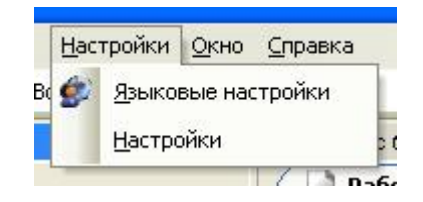

В открывшемся окне следует в пункте "Путь к исполняемому файлу внешнему Факс-ридеру" указать путь с именем файла программы "FaxReader wav" или выбрать файл посредством кнопки "...". После чего нажать кнопку "OK".

| Настройки                                      | 8                                                                                   |
|------------------------------------------------|-------------------------------------------------------------------------------------|
| Макс. число записей в списке фонограмм (тыс.)  | 10                                                                                  |
| Скорость прокрутки списка фонограмм (О-макс.)  |                                                                                     |
| Путь к исполняемому файлу внешнего Факс-ридера | C:\Program Files\Speech Technology Center\Smart Logger II\FaxReader\FaxReader.exe 🛄 |
| Настройки Факс-ридера (режим 1)                | -p1                                                                                 |
| Настройки Факс-ридера (режим 2)                | -p2                                                                                 |
| Использовать Word-Transcriber                  | Выключено                                                                           |
|                                                |                                                                                     |
|                                                | <u></u> К                                                                           |

Для запуска процесса декодирования необходимо выбрать фонограмму и вызвать контекстное меню нажатием на правую кнопку мыши.

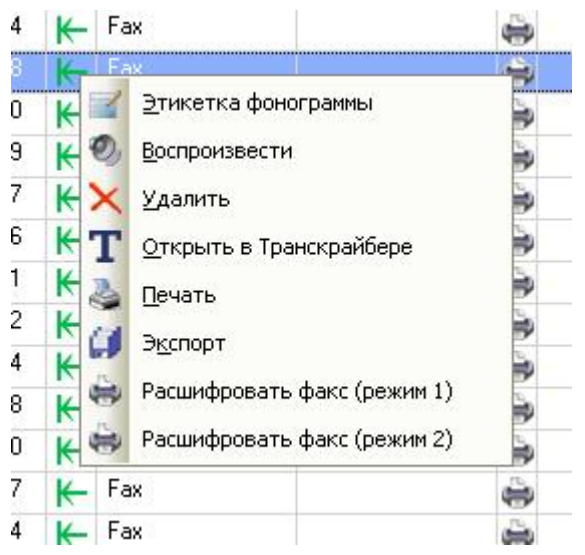

Для декодирования факсимильных фонограмм доступно два режима, выбор которого целиком зависит от желания оператора и никак не зависит от внешних условий.

### Режим - 1

В данном режиме расшифровка фонограммы производится в "Штатном режиме", когда используются настройки по умолчанию внешней программы декодирования факсов.

| FaxReader                                                                                                    |                                                                                                    |                                                                                                  |
|----------------------------------------------------------------------------------------------------|----------------------------------------------------------------------------------------------------|--------------------------------------------------------------------------------------------------|
| Помощь <u>О</u> программе                                                                                                    |                                                                                                    |                                                                                                  |
| Исходные wav-файлы<br>\\SmLogSrv\Sound\200501 O6sop<br>20050113165544057.wav<br>20050113165546057.wav<br>20050113165550057.wav<br>20050113165554057.wav<br>20050113165554057.wav<br>20050113165600057.wav<br>20050113165601057.wav<br>20050113165601057.wav<br>20050113165603057.wav | Прервать декодирование<br>Режимы коррекции рабочих частот<br>С Штатный режим<br>С Автокоррекция<br>Ручной режим<br>Параметры | Декодированные файлы<br>\\SmLogSrv\Sound\200501<br>20050113165555057<br>20050113165601057.01.bmp |
| Выделить в списке<br>Все Только новые                                                                                                    |                                                                                                    |                                                                                                  |

Декодирование факсов в штатном режиме

# Режим - 2

В данном режиме расшифровка фонограммы производится в "Режиме автокоррекции", когда программа декодирования факсимильных фонограмм самостоятельно распознает сбойные блоки повторной передачи и учитывает их при построении изображения.

| Faxkeader                                                                                                    |                                                                                                    |
|----------------------------------------------------------------------------------------------------|----------------------------------------------------------------------------------------------------|
| Помощь <u>О</u> программе                                                                                                    |                                                                                                    |
| Исходные wav-файлы<br>\\SmLogSrv\Sound\200501 Oбзор<br>20050113165546057.wav<br>20050113165550057.wav<br>20050113165550057.wav<br>20050113165550057.wav<br>20050113165601057.wav<br>20050113165601057.wav<br>20050113165601057.wav<br>20050113165603057.wav<br>20050113165603057.wav<br>20050113165603057.wav | Декодированные файлы<br>[\\SmLogSrv\Sound\200501 06зор<br>20050113165555057<br>20050113165601057.01.bmp |
| Выделить в списке Все Только новые                                                                                                    |                                                                                                    |

### Декодирование факсов в режиме Автокоррекции

После завершения декодирования внешнюю программу необходимо закрыть. В случае корректного выполнения расшифровки, в списке фонограмм появляется значок, показывающий, что факс расшифрован и доступен для просмотра. В противном случае внешняя программа выдает ошибку, а в списке фонограмм значок не ставится.

# Просмотр факса

Декодированные фонограммы факсов помечаются в списке фонограмм специальным значком.

| Работа с ба | азой фонс | грамм               |           |    |             |               |     |    |   |   | 4       | × |
|-------------|-----------|---------------------|-----------|----|-------------|---------------|-----|----|---|---|---------|---|
| Рабоч       | ний списо | ок Оперативны       | ій список |    |             |               |     |    |   |   |         |   |
| N           | Nº        | 🔗 Дата и время      | 9         | 20 | 🙎 Абонент 1 | 🛛 🤱 Абонент 2 | -   | 1  | 2 | 1 | $\odot$ | - |
| 3213        | 50        | 11.07.2005 18:54:41 | 00:00:05  | K  |             |               |     |    |   |   |         |   |
| 3214        | 51        | 11.07.2005 18:54:41 | 00:00:05  | K  |             |               |     |    |   |   |         |   |
| 3215        | 56        | 11.07.2005 18:54:41 | 00:00:05  | K  |             |               |     |    |   |   |         |   |
| 3208        | 53        | 11.07.2005 17:20:32 | 00:00:24  | H  | 2 bit       | 0ii 2         |     |    | Ð | : |         |   |
| 3209        | 55        | 11.07.2005 17:20:32 | 00:00:24  | K  | 4 bit       |               |     |    |   |   |         |   |
| 3210        | 52        | 11.07.2005 17:20:32 | 00:00:24  |    | 16 bit      |               |     |    |   |   |         |   |
| 7728        | 57        | 13.01.2005 16:56:03 | 00:02:29  | K  | Fax         |               | -   |    |   |   |         |   |
| 7729        | 57        | 13.01.2005 16:56:03 | 00:02:15  | K  | Fax         |               | -   |    |   |   |         |   |
| 7727        | 57        | 13.01.2005 16:56:02 | 00:02:14  | K  | Fax         |               | -   |    |   |   |         |   |
| 7726        | 57        | 13.01.2005 16:56:01 | 00:02:28  | K  | Fax         |               | -   | 1  |   |   |         |   |
| 7724        | 57        | 13.01.2005 16:56:00 | 00:07:40  | K  | Fax         |               | -   |    |   |   |         |   |
| 7721        | 57        | 13.01.2005 16:55:55 | 00:01:29  | K  | Fax         |               | -   | 17 |   |   |         |   |
| 7723        | 57        | 13.01.2005 16:55:55 | 00:07:17  | K  | Fax         |               | -   |    |   |   |         |   |
| 7719        | 57        | 13.01.2005 16:55:54 | 00:04:46  | K  | Fax         |               | -   |    |   |   |         |   |
| 2200        |           |                     | 00.00.04  |    |             |               | 72. |    |   | - |         |   |

Декодированные фонограммы факсов

Для просмотра расшифрованной фонограммы необходимо выбрать фонограмму, вызвать контекстное меню нажатием на правую кнопку мыши и выбрать пункт "Просмотреть факс".

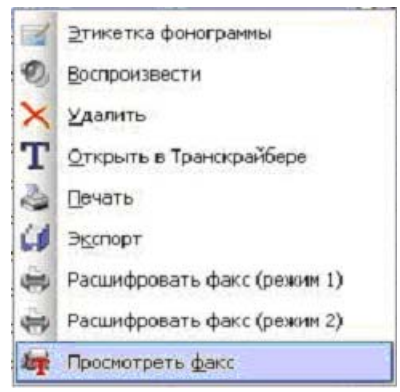

Факс представляет собой графическое изображение, которое будет открыто программой, которая в операционной системе назначена для просмотра файлов формата ВМР.

# Многоканальность

### Запись многоканальных фонограмм

Иногда требуется запись нескольких параллельных каналов в одну фонограмму. Для этого необходимо выделить несколько каналов, вызвать контекстное меню нажатием правой кнопки мыши по одному из выделенных каналов и выбрать пункт "Сгруппировать каналы".

| 21 | 8 | P | (9       | <u> (</u> | 8                     | 2                                                                                                    | N      |
|----|---|---|----------|-----------|-----------------------|----------------------------------------------------------------------------------------------------|--------|
|    |   |   | 00:00:02 |           |                       |                                                                                                    | 85653  |
|    | - |   | 00:00:00 | •         | <u>Р</u> азрешить заг | чись для выде.                                                                                                   | ленных |
|    |   |   | 00:00:07 | X         | <u>З</u> апретить зап | ись для выдел                                                                                                    | тенных |
|    |   |   | 00:00:07 | -         | Включить пача         | ч для выделен                                                                                                    | ных    |
|    |   |   | 00:00:07 | Y         | Выключить па          | ізії ала вылелі                                                                                                  |        |
|    | ۲ |   | 00:00:07 | R.        |                       | урадия общени                                                                                                    |        |
|    |   |   | 00:00:07 | A.        | настроики             | and the second second second second second second second second second second second second second second second |        |
|    |   |   | 00:00:04 |           | Сгруппировать         | каналы                                                                                                    |        |
|    |   |   | 00:00:04 |           |                       |                                                                                                    | 85661  |

### Группировка каналов

После выполнения указанных операций выбранные каналы будут составлять одну группу и обозначаться пиктограммой многоканальной записи .

| Ĵ. | Nº | 21 8     | P O      | 200 | 8 |
|----|----|----------|----------|-----|---|
| •  | 1  | 🔄 E+🥑    | 00:00:08 |     |   |
| Ĩ. | 2  | 🚺 🗄 🔴    | 00:00:00 |     |   |
|    | 3  | <b>₽</b> | 00:00:00 |     |   |
| Î  | 4  |          | 00:00:08 |     |   |
|    | 5  |          | 00:00:09 |     |   |

#### Многоканальная запись

**Примечание.** Объединять в группу можно исключительно каналы, физически находящиеся на одной плате. Многоканальная запись реализована на аппаратном уровне только для следующих плат: STC-H197, STC-H205, STC-H205/4, STC-H219.

В каждой группе один из каналов назначается главным, остальные являются подчиненными. Главный канал выделяется особой пиктограммой **э**, отличающейся от пиктограммы подчиненных каналов. Все управление группой производится посредством одного главного канала. Исключением является только настройка параметров каждого канала.

Для отключения режима многоканальной записи необходимо вызвать контекстное меню главного канала, нажав на него правой кнопкой мыши, и выбрать пункт "Разделить каналы".

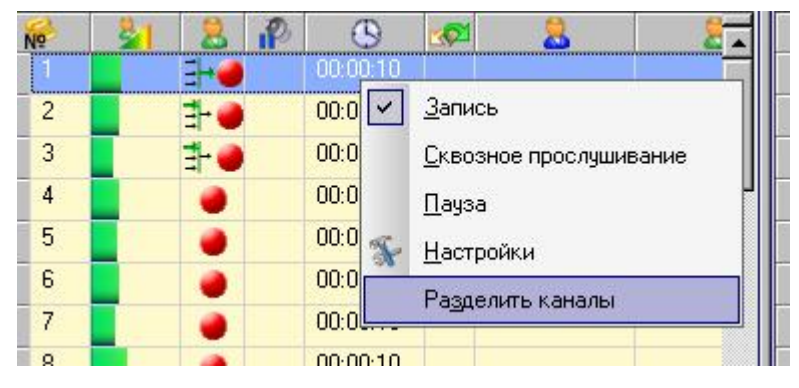

Разделение каналов

# Прослушивание многоканальных фонограмм

Прослушивание многоканальных фонограмм осуществляется так же, как и прослушивание обычных фонограмм. Для многоканальной записи также возможно сквозное прослушивание каналов, при этом все управление записью осуществляется посредством главного канала.

| No         | 51 3 1 | (CI           | 3        | 8 |
|------------|--------|---------------|----------|---|
| <b>N</b> 1 | S 🕹 🗧  |               | 00:00:10 |   |
| 2          |        | ↦             | 00:00:00 |   |
| 3          | -E     |               | 00:00:00 |   |
| 4          | 3-0    |               | 00:00:00 |   |
| 5          |        | $\rightarrow$ | 00:00:05 |   |
| 6          |        | H             | 00:00:05 |   |

Воспроизведение многоканальной фонограммы

| 💼 Плеер 235/4 |     |   |   |       |   |   |   |     |   |   | • - | - 4 × |
|---------------|-----|---|---|-------|---|---|---|-----|---|---|-----|-------|
| 00:00:03      | (i) | • | • | <br>0 | 0 | 0 |   | 1,0 | 0 | 0 | 0   |       |
|               | -   | ~ | ~ |       |   | - | _ | -   |   |   |     |       |

### Плеер. Вызов настроек

Для удобства управления прослушиванием многоканальных фонограмм в список настроек плеера

добавлен микшер. Окно настроек вызывается нажатием на кнопку () на панели плеера во время прослушивания записи или канала.

В окне настроек плеера выберите пункт меню "Микшер" и нажмите кнопку справа от надписи "Кликните здесь".

| стролютилеера      |                                              |      |  |  |  |
|--------------------|----------------------------------------------|------|--|--|--|
| Баланс             | 0                                            |      |  |  |  |
| Длина кольца (с)   | 2                                            |      |  |  |  |
| Глубина АРУ        | 30                                           |      |  |  |  |
| Порог поиска речи  | 800                                          |      |  |  |  |
| Шумоочистка: режим | Телефонная линия                             |      |  |  |  |
| Шумоочистка: порог | 20                                           |      |  |  |  |
| Микшер             | Кликните здесь                               |      |  |  |  |
|                    | S L                                          | )0   |  |  |  |
|                    | М в 10                                       | , U  |  |  |  |
|                    | S L                                          | 0    |  |  |  |
|                    | 🛛 в 🗰 на на на на на на на на на на на на на | )0 U |  |  |  |
|                    | S L                                          | 00   |  |  |  |
|                    | M B                                          | )0 U |  |  |  |

Настройки микшера

Для каждого канала предусмотрен набор компонентов управления, в который входят:

| S | - включение/выключение режима "соло";                    |
|---|----------------------------------------------------------|
| M | - включение/выключение режима "глушить";                 |
| L | - регуляторы сигнала по левому (L) и правому (R) каналу; |
|   | - индикатор уровня сигнала по каналу.                    |

В режиме "соло" воспроизводится только данный канал, в режиме "глушить" данный канал отключается. Управление воспроизведением происходит в режиме реального времени, и установленные параметры сохраняются при выходе из настроек плеера.

Настройки микшера доступны как при прослушивании записанной многоканальной фонограммы, так и в режиме сквозного прослушивания.

# Журнал аудита

В журнале аудита ведется запись всех действий пользователя. Доступ к журналу имеет только "Администратор" системы. Чтобы открыть журнал аудита необходимо воспользоваться командой меню Система разграничения прав/Журнал аудита:

| Сис | тема разграничения прав         | <u>Н</u> астройки | <u>О</u> кно  | <u>С</u> правка |
|-----|---------------------------------|-------------------|---------------|-----------------|
|     | <u>Р</u> азрешить/ запретить ра | и разгра          | аничения прав |                 |
| 2   | Заблокировать приложен          | Shift+F12         |               |                 |
| 8   | Система разграничения п         | рав               |               |                 |
| 8   | Список каналов                  |                   |               | F12             |
|     | Журнал аудита                   |                   |               |                 |

Журнал аудита представлен в виде списка событий и содержит следующую информацию:

- Время события. Дата и время события (действия) в формате дд.мм.гггг чч:мм.
- Сообщение. Текстовое описание события (действия).
- Пользователь. Имя пользователя, от имени которого было выполнено действие. Заполняется, только если включена система разграничения прав. Если система разграничения прав выключена, то ячейка остается пустой.

| Время события    | 🗸 👌 Сообщение                                                 | 🙎 Пользователь |
|------------------|---------------------------------------------------------------|----------------|
| 15.03.2007 16:32 | Открыта форма настройки канала. ID канала(ов): 10.            | Administrator  |
| 15.03.2007 16:32 | Запись отключена. ID канала= 10.                              | Administrator  |
| 15.03.2007 16:32 | Сквозное прослушивание отключено. ID канала= 10.              | Administrator  |
| 15.03.2007 16:32 | Сквозное прослушивание включено. ID канала= 10.               | Administrator  |
| 15.03.2007 16:32 | Открыта форма настройки канала. ID канала(ов): 10.            | Administrator  |
| 14.03.2007 11:14 | Запись включена. ID канала= 11.                               |                |
| 14.03.2007 11:14 | Запись включена. ID канала= 12.                               |                |
| 14.03.2007 11:14 | Запись включена. ID канала= 9.                                |                |
| 14.03.2007 11:14 | Запись включена. ID канала= 10.                               |                |
| 14.03.2007 11:13 | Открыта форма настройки канала. ID канала(ов): 9 10 11 12.    |                |
| 14.03.2007 11:12 | Открыта форма настройки канала. ID канала(ов): 9 10 11 12.    |                |
| 13.03.2007 10:10 | Открыта форма настройки канала. ID канала(ов): 9 10 11 12.    |                |
| 13.03.2007 10:10 | Запись отключена. ID канала= 9.                               |                |
| 13.03.2007 10:10 | Запись отключена. ID канала= 10.                              |                |
| 13.03.2007 10:10 | Запись отключена. ID канала= 11.                              |                |
| 13.03.2007 10:10 | Запись отключена. ID канала= 12.                              |                |
| 13.03.2007 10:10 | Запись включена. ID канала= 10.                               |                |
| 13.03.2007 10:10 | Запись включена. ID канала= 11.                               |                |
| 13.03.2007 10:10 | Запись включена. ID канала= 12.                               |                |
| 13.03.2007 10:10 | Запись включена. ID канала= 9.                                |                |
| 13.03.2007 09:56 | Запись включена. ID канала= 9.                                |                |
| 13.03.2007 09:56 | Запись включена. ID канала= 10.                               |                |
| 13.03.2007 09:56 | Открыта форма настройки канала. ID канала(ов): 910.           |                |
| 13.03.2007 09:56 | Запись отключена. ID канала= 10.                              |                |
| 13.03.2007 09:56 | Запись отключена. ID канала= 9.                               |                |
| 06.03.2007 11:22 | Запись удалена. Дата вызова: 21.02.2007 14:55:07, Длительност |                |
| 06.03.2007 11:22 | Запись помечена как удаленная. Дата вызова: 21.02.2007 14:55: |                |
| 06.03.2007 11:21 | Запись удалена. Дата вызова: 21.02.2007 13:17:43, Длительност |                |

#### Журнал аудита

# Журнал работы

В процессе работы системы все события записываются в системные журналы Windows и «Незабудки II». Все события системы «Незабудка II» сохраняются в системном журнале в разделе "Logger":

| 👭 Просмотр событий             |                                                |            |          |                  | - O × |
|--------------------------------|------------------------------------------------|------------|----------|------------------|-------|
| 📙 Действие 📴ид 🗍 年 🔿 💽         |                                                | 6          |          |                  |       |
| Структура                      | стура Logger Отфильтровано 55 из 3 175 событий |            |          |                  |       |
| 🗊 Просмотр событий (локальных) | Тип                                            | Дата       | Время    | Источник         | Ka 🔺  |
| 📕 Журнал приложений            | Уведомления                                    | 24.04.2006 | 16:51:33 | smartlogger2.exe | От    |
|                                | Уведомления                                    | 24.04.2006 | 16:51:32 | smartlogger2.exe | От    |
| — 📕 Журнал системы             | Уведомления                                    | 24.04.2006 | 16:51:32 | smartlogger2.exe | От    |
| DBReq                          | Уведомления                                    | 24.04 2006 | 16:51:24 | smartlogger2.exe | От    |
| Logger                         | Уведомления                                    | 24.04.2006 | 16:51:24 | smartlogger2.exe | От    |
|                                | Уведомления                                    | 24.04.2006 | 16:51:24 | smartlogger2.exe | От    |
|                                | Уведомления                                    | 24.04.2006 | 16:51:23 | smartlogger2.exe | От    |
|                                | Уведомления                                    | 24.04.2006 | 16:51:23 | smartlogger2.exe | От    |
|                                | уведомления                                    | 24.04.2006 | 16:51:22 | smartlogger2.exe | От    |
|                                | Уведомления                                    | 24.04.2006 | 16:51:22 | smartlogger2.exe | От    |
|                                | уведомления                                    | 24.04.2006 | 15:00:12 | smartlogger2.exe | От    |
|                                | Уведомления                                    | 24.04.2006 | 14:03:53 | smartlogger2.exe | От    |
|                                | Уведомления                                    | 24.04.2006 | 14:03:53 | smartlogger2.exe | От    |
|                                | Уведомления                                    | 24.04.2006 | 14:03:52 | smartlogger2.exe | От    |
|                                | Уведомления                                    | 24.04.2006 | 14:03:43 | smartlogger2.exe | От    |
|                                | Уведомления                                    | 24.04.2006 | 14:03:43 | smartlogger2.exe | От    |
|                                | Уведомления                                    | 24.04.2006 | 14:03:43 | smartlogger2.exe | От    |
|                                | Уведомления                                    | 24.04.2006 | 14:03:43 | smartlogger2.exe | От    |
|                                | Уведомления                                    | 24.04.2006 | 14:03:42 | smartlogger2.exe | От 🔻  |
|                                | 4                                              |            |          |                  | •     |
|                                |                                                |            |          |                  |       |

Просмотр событий (Event Viewer)

Для более подробного просмотра информации по конкретному событию необходимо выбрать интересующее событие и дважды кликнуть по нему левой кнопкой мыши.

|                                            | Событие                                                                     |                                                   |                                      | ? >                                         |
|--------------------------------------------|-----------------------------------------------------------------------------|---------------------------------------------------|--------------------------------------|---------------------------------------------|
| Событие                                    | •]                                                                          |                                                   |                                      |                                             |
| Дата:<br>Время:<br>Тип:<br>Пользо<br>Компы | 24.04.2006<br>16:51<br>Уведомления<br>жатель: <u>Нет да</u><br>отер: NZ-BAI | Источник:<br>Категория:<br>Код (ID):<br>нных<br>О | SmartLogger2.exe<br>Отсутствует<br>О | <ul> <li>↑</li> <li>↓</li> <li>↓</li> </ul> |
| Компы<br>Описан<br>Птатат                  | отер: NZ-BAI<br>iue:<br>Smartl.ogger?.Cc                                    | )<br>Infia - Connec                               | tion string - Persist Sec            | auitu                                       |
| Catalog                                    | g=nz;;                                                                      | 33399010-30,0                                     | ala 300/00-142-0AD (I                | iniai 1                                     |
|                                            |                                                                             |                                                   |                                      |                                             |
| Данны                                      | е: 🖸 Байты С                                                                | Слова                                             |                                      |                                             |
| Данны                                      | е: 🕜 Байты С                                                                | Слова                                             |                                      | <u> </u>                                    |
| Данны                                      | е: 💽 Байты С                                                                | Слова                                             |                                      | Ă                                           |

Вывести журнал работы можно либо средствами Windows, либо из самого графического интерфейса программы. Для того, чтобы вывести журнал средствами Windows, необходимо выбрать "Пуск", далее пункт "Выполнить", и появившемся окошке набрать "eventvwr.msc" и нажать кнопку "Ok":

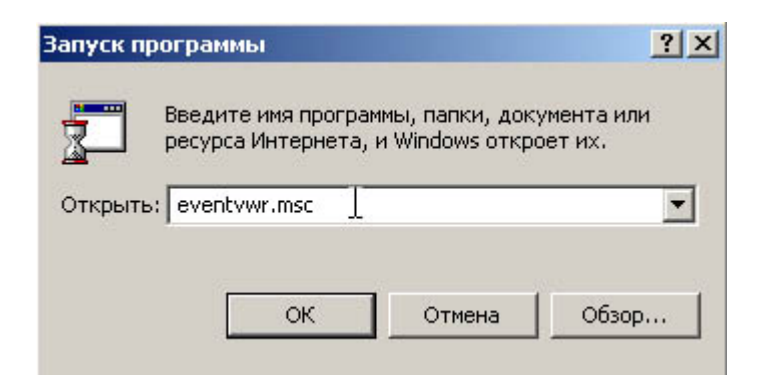

Для вывода журнала из программы нужно выбрать в меню пункт "Справка" и запустить пункт "Журнал событий":

| <u>О</u> кно | ⊆пр | авка                      |        |   |
|--------------|-----|---------------------------|--------|---|
|              | V   | <u>С</u> правка           | F1     |   |
| f База       | ٨   | Журнал событий            | Alt+F1 |   |
| $\square$    | ٢   | Программе Smart Logger II | F11    |   |
| N            | 3   | 💦 🤔 Дата и время          | 9      | 1 |

# Журнал запросов пользователей к Базе данных

Для сохранения действий пользователей с Базой данных (списком фонограмм) все обращения пользователей к Базе данных сохраняются в "Журнале запросов пользователей к Базе данных". Это означает, что все операции выборки фонограмм, фильтрации и сортировки сохраняются в журнале "DBReq" в системном журнале Windows.

Записи в журнале содержат информацию об обращениях к Базе данных в виде стандартных SQLзапросов. Информацию о том, какой пользователь выполнил запрос, можно получить из журнала событий "Logger", если Система разграничения прав включена. Для этого необходимо определить по журналу, какой пользователь работал в данное время.

В случае возникновения каких-либо неполадок, при обращении в службу технической поддержки, для выявления возможных источников ошибок в работе системы «Незабудка II» необходимо собрать системные журналы «Незабудки II» и Windows. Если «Незабудка II» установлена в варианте распределенного сетевого комплекса, то журналы необходимо собрать со всех компьютеров, на которых установлены компоненты комплекса.

### Сборка системных журналов

Для сборки журналов создайте временный каталог для хранения файлов журналов. Затем запустите программу Event Viewer.

В Event Viewer'е необходимо сохранить журналы Logger и журнал Системы (System). Для этого нужно выбрать соответствующий журнал и нажать на него правой кнопкой мыши. В появившемся контекстном меню необходимо выбрать пункт "Сохранить файл журнала как ..." ("Save Log File As..."), указать путь к созданному временному каталогу, и сохранить файл журнала под каким-либо именем.

# Сборка рабочих журналов Незабудки

Необходимо скопировать все файлы, имеющие расширение .log из рабочего каталога системы (по умолчанию каталог \\Program Files\Speech Technology Center\Smart Logger II\log\) в ранее созданный временный каталог. Также необходимо скопировать во временный каталог файл arciver.log из каталога \\Program Files\Speech Technology Center\Smart Logger II\bin\, если он там есть, и все файлы из каталога \\Program Files\Speech Technology Center\Smart Logger II\bin\, если он там есть, и II\bin\gsm\_siemens\_log\.

### Упаковка и отправка журналов

Необходимо упаковать все собранные файлы каким-либо архиватором. При сборке журналов с нескольких станции необходимо упаковать файлы собранные с одной станции в один архив и назвать его в соответствии с функцией станции, например "Станция записи-1", "Станция прослушивания-5", "Сетевой архиватор" и т.д. После чего отправьте архивы электронной почтой в службу технической поддержки ООО «ЦРТ».

# Оповещение пользователя

В состав системы опционально может включаться EventLog Monitor – программный модуль оповещения пользователя о состоянии системы по электронной почте (e-mail), выполняющий функции слежения за журналом работы системы.

Event Log Monitor - это служба, которая позволяет выполнять заданные действия при появлении события в системном журнале (Event Log).

Действия включают в себя:

- 1. Отправку сообщения по электронной почте (e-mail).
- 2. Запуск определенного исполняемого файла с передачей параметров через командную строку.

# Принцип работы

Event Log Monitor представляет собой системную службу, что позволяет ему начинать работу непосредственно после загрузки системы, даже без входа пользователя в систему (logon). При запуске служба ищет конфигурационный файл config.xml в каталоге, где находится ее исполняемый файл EventLogMonitor.exe, читает настройки из этого файла и начинает работать.

Конфигурационный файл можно редактировать, не останавливая службу. При любом изменении файла служба автоматически перечитает его и применит новые настройки. Соответственно, не следует сохранять конфигурационный файл в нерабочем состоянии, т.к. в этом случае служба не сможет применить настройки и будет бездействовать до тех пор, пока не появится корректная версия файла.

В конфигурационном файле указаны следующие параметры:

- 1. Имя отслеживаемого журнала (или журналов)
- 2. Список действий, выполняемых при появлении нового события в журнале

При появлении события в отслеживаемом системном журнале выполняются предписанные действия.

# Установка модуля

Для установки модуля EventLog Monitor необходимо вставить установочный компакт-диск в CDROMпривод компьютера. Автоматически запустится приложение "Autorun" (данное приложение можно запустить вручную, выполнив файл autorun.exe). Появится меню выбора языка:

| Выбор языка уста | ановки          |        |   | × |
|------------------|-----------------|--------|---|---|
| Выберите нуж     | кный язык из сп | иска:  |   |   |
| Русский          |                 |        | • |   |
| [                | ОК              | Отмена |   |   |

Здесь необходимо выбрать язык установки и затем нажать на кнопку OK. После этого появится окно программы установки службы EventLog Monitor.

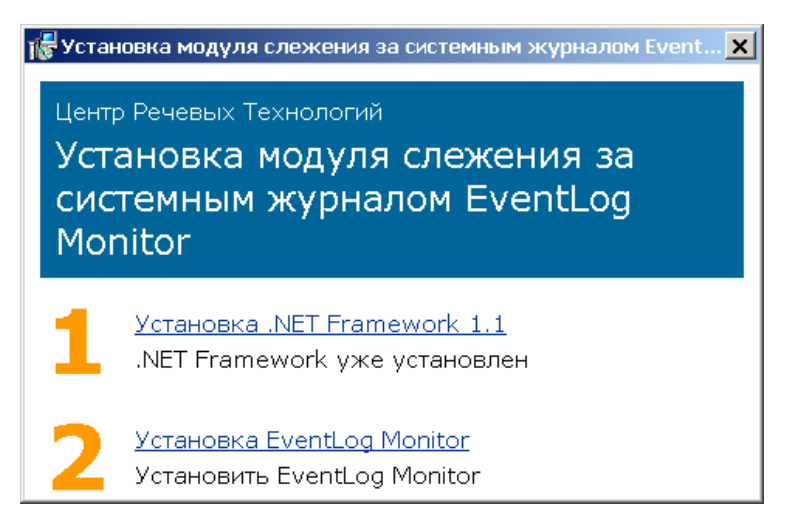

Для своей работы службе EventLog Monitor необходим Microsoft .NET Framework 1.1. Поэтому, если он не установлен в системе, пользователю необходимо его установить, выбрав первый пункт "Установка .NET Framework 1.1". После установки Microsoft .NET Framework 1.1. следует выбрать второй пункт "Установка службы EventLog Monitor". Процесс инсталляции службы EventLog Monitor происходит автоматически, без вмешательства пользователя.

# Формат конфигурационного файла

Конфигурационный файл config.xml представляет собой XML-файл примерно такого содержания:

```
<EventLogMonitor>
    <EventLog Name="MyLog">
        <SmtpNotifier
            Server="mail"
            From="sender@company.com"
            Subject="Event Log Monitor - $ (EntryType)"
            Message="$(TimeGenerated), $(MachineName) - $(EntryType)\n$(Message)">
            <Recipient To="recipient@company.com" Info="1" Warning="1" Error="1" />
        </SmtpNotifier>
        <ExternalNotifier FileName="cmd.exe" Arguments="/c echo $(TimeWritten):</pre>
[$(EntryType)] $(Message) >> log.txt" >
            <FilterRef Id="Filter1" />
        </ExternalNotifier>
    </EventLog>
    <RegexFilter Id="Filter1" CheckedString="$(EntryType):$(Source)"
Pattern="(Warning) | (Error) :myapp.exe" />
</EventLogMonitor>
```

Корневой элемент - это всегда элемент EventLogMonitor. В нем могут содержаться один или несколько элементов EventLog и описания фильтров (RegexFilter). Каждый элемент EventLog представляет собой один отслеживаемый журнал. Внутри элемента EventLog содержится список обработчиков событий в этом журнале, т.е. элементов SmtpNotifier или ExternalNotifier.

# Элемент EventLog

Элемент EventLog представляет собой системный журнал, за которым следует наблюдать.

Атрибуты:

| Атрибут | Описание                                                  | Обязательный |
|---------|-----------------------------------------------------------|--------------|
| Name    | Имя системного журнала (например, System или Application) | да           |

Содержится в: EventLogMonitor

Может содержать элементы:

- SmtpNotifier
- ExternalNotifier

# Пример:

```
<EventLog Name="MyLog">
...
</EventLog>
```

# Элемент SmtpNotifier

Элемент SmtpNotifier содержит настройки рассылки оповещения по e-mail.

Атрибуты:

| Атрибут | Описание                                              | Обязательный |
|---------|-------------------------------------------------------|--------------|
| Server  | адрес SMTP-сервера                                    | да           |
| From    | адрес, с которого будут рассылаться оповещения        | да           |
| Subject | строка, содержащая шаблон темы письма с оповещением   | нет          |
| Message | строка, содержащая шаблон текста письма с оповещением | нет          |

Шаблон темы письма и шаблон текста письма представляют собой строки, в которых можно предусмотреть места, в которые следует вписать информацию о событии. Для вставки того или иного параметра события в этой строке следует вставить поле вида \$(ParameterName).

Содержится в: EventLog

Может содержать элементы:

• Recipient - адрес, на который следует отправлять оповещения (0 или более)

```
<SmtpNotifier
Server="mail"
From="sender@company.com"
Subject="Event Log Monitor - $(EntryType)"
Message="$(TimeGenerated), $(MachineName) - $(EntryType)\n$(Message)">
</SmtpNotifier>
```

# Элемент ExternalNotifier

Элемент ExternalNotifier позволяет настроить запуск исполняемого файла с передачей ему параметров через командную строку.

### Атрибуты:

| Атрибут   | Описание                                                                                                | Обязательный |
|-----------|----------------------------------------------------------------------------------------------------|--------------|
| FileName  | имя исполняемого файла с путем или без него                                                             | да           |
| Arguments | форматированная строка с аргументами, передаваемыми исполняемому файлу через параметры командной строки | нет          |

### Содержится в: EventLog

### Пример:

```
<ExternalNotifier FileName="cmd.exe" Arguments="/c echo $(TimeWritten): [$(EntryType)] $(Message) &gt;&gt; log.txt" />
```

### Элемент Recipient

Элемент Recipient содержит параметры одного адресата рассылки оповещения по e-mail.

Атрибуты:

| Атрибут | Описание                                                            | Обязательный |
|---------|---------------------------------------------------------------------|--------------|
| То      | адрес получателя                                                    | да           |
| Info    | 1, если обрабатывать события типа Information. По умолчанию 0.      | нет          |
| Warning | 1, если нужно обрабатывать события типа Warning. По<br>умолчанию 0. | нет          |
| Error   | 1, если нужно обрабатывать события типа Error. По умолчанию<br>0.   | нет          |

Содержится в: SmtpNotifier
Пример:

<Recipient To="recipient@company.com" Info="1" Warning="1" Error="1" />

#### Элемент RegexFilter

Элемент RegexFilter содержит параметры фильтра событий. Фильтры событий используются для отбора событий, о которых нужно оповещать. Принцип работы RegexFilter следующий: По шаблону, указанному в параметре CheckedString строится строка с информацией из обрабатываемого события. Затем эта строка проверяется на соответствие регулярному выражению, указанному в параметре Pattern. Если строка соответствует заданному выражению, то событие проходит через фильтр, иначе - отбрасывается.

Атрибуты:

| Атрибут       | Описание                                                                                                    | Обязательный |
|---------------|----------------------------------------------------------------------------------------------------|--------------|
| ld            | Идентификатор фильтра. Служит для того, чтобы можно было в одном месте описать фильтр и задать ему идентификатор, а затем использовать этот фильтр в нескольких местах, ссылаясь на него через элемент FilterRef | нет          |
| CheckedString | Шаблон строки с информацией о событии.                                                                                                    | да           |
| Pattern       | Регулярное выражение, которому должна удовлетворять сформированная строка с информацией о событии, чтобы событие прошло через фильтр.                                                                            | да           |

Содержится в:

- SmtpNotifier
- ExternalNotifier
- EventLogMonitor

Пример:

<RegexFilter Id="Filter1" CheckedString="\$(EntryType):\$(Source)" Pattern="(Warning)|(Error):sb.exe" />

#### Форматированные строки

Некоторые строковые параметры, такие как шаблон темы письма, шаблон текста письма элемента SmtpNotifier или аргументы командной строки элемента ExternalNotifier представляют собой форматированные строки. Форматированные строки - это строки, в которых можно предусмотреть места, в которые следует вписать информацию о событии. Для вставки того или иного параметра события в этой строке следует вставить поле вида \$(ParameterName).

Список возможных подстановок:

- \$(Category)
- \$(CategoryNumber)
- \$(Data)
- \$(EntryType)
- \$(EventID)
- \$(Index)
- \$(MachineName)
- \$(Message)
- \$(Source)
- \$(TimeGenerated)
- \$(TimeWritten)
- \$(UserName)

Для вставки некоторых специальных символов нужно воспользоваться следующими подстановками:

| Подстановка | Символ         |
|-------------|----------------|
| \n          | перевод строки |
| \t          | табуляция      |
| //          | ١              |
| "           | "              |
| &           | &              |
| <           | <              |
| >           | >              |

#### Пример:

Arguments="/c echo \$(TimeWritten)
\\\\\$(ComputerName):\n[\$(EntryType)]\t"\$(Message)" >> log.txt"

## ГЛАВА 8. НАСТРОЙКИ СИСТЕМЫ

Данная глава предназначена для Администратора системы и содержит описание настроек системы, прав доступа и управления пользователями.

## Настройка каналов записи

В момент своего запуска Служба записи автоматически определяет тип физического интерфейса плат ввода/вывода, количество каналов записи и восстанавливает их конфигурацию.

Доступ к параметрам настройки осуществляется через контекстное меню Списка каналов:

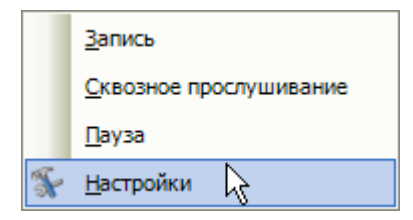

При обращении к пункту меню Настройки пользователю будет доступно диалоговое окно Настройки каналов записи (см. рисунок ниже).

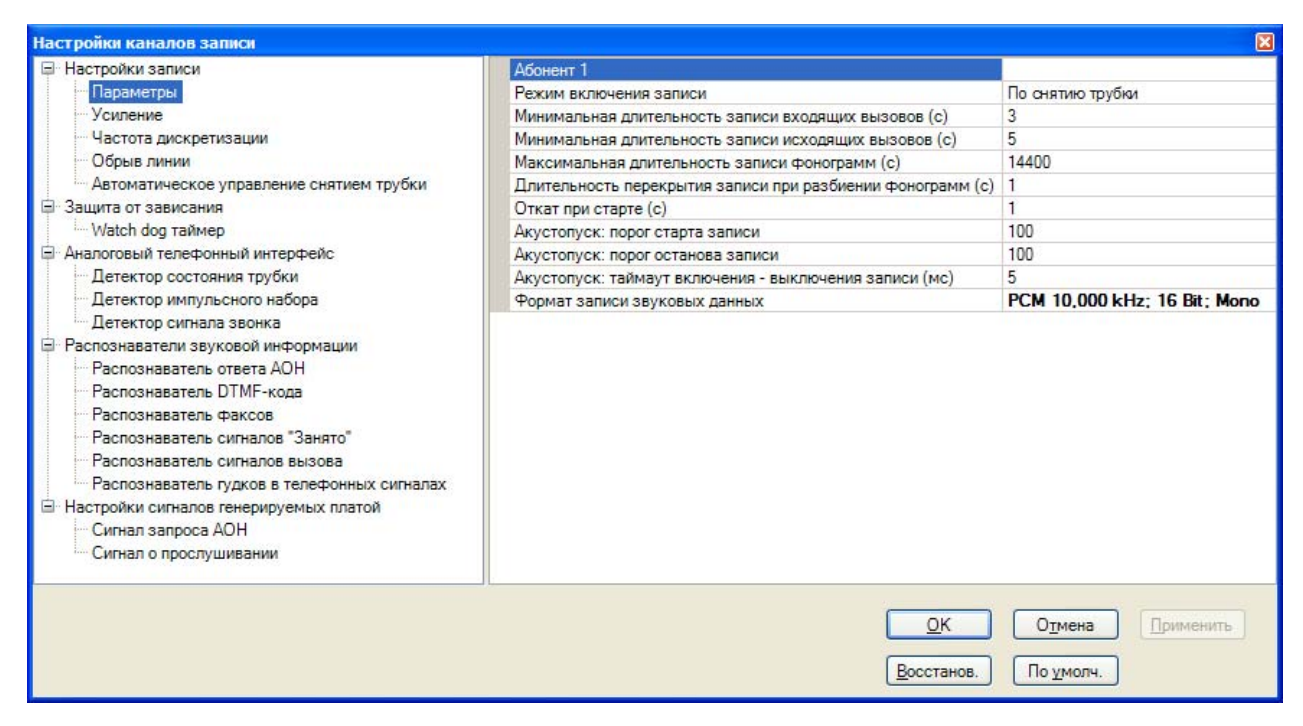

#### Окно настроек каналов записи

Диалоговое окно состоит из двух полей. В левом поле находится дерево настроек, в правом – параметры настроек с регуляторами их значений. Установка необходимых значений производится выбором из выпадающих списков или с помощью слайдеров, диапазон перемещения которых ограничен пороговыми значениями регулируемого параметра.

Конфигурирование каналов записи осуществляется пользователем в интерактивном режиме, параметры конфигурации применяются по выходу из диалога настроек. Допустимые параметры настроек будет определяться возможным типом источников сигнала для данного типа платы.

Доступно одновременное задание настроек для группы выделенных каналов. Для этого выделите необходимые каналы в списке и используйте доступ к настройкам через контекстное меню Списка

каналов. Если производится настройка для группы каналов с разным типом физического интерфейса, то при одновременной настройке будут доступны только их общие параметры.

С помощью кнопки Восстановить предыдущее значение возможно вернуться ко всем предыдущим настройкам канала записи.

С помощью кнопки Поумолч. Вернуться к значению по умолчанию произойдет переход к значению выбранного в списке параметра, заданного в системе по умолчанию.

По выходе из программы все текущие настройки канала записи будут сохранены и применены по следующему запуску программы.

## Настройка каналов записи при подключении к абонентским телефонным линиям

В штатном режиме работы при подключении к телефонным линиям необходимо в выпадающем списке **Режим включения записи** выбрать режим **По снятию трубки** (см. рисунок ниже).

| Настройки каналов записи                     |                                                            | ×                                                              |  |
|----------------------------------------------|------------------------------------------------------------|----------------------------------------------------------------|--|
| 📮 Настройки записи                           | Абонент 1                                                  |                                                                |  |
| Параметры                                    | Режим включения записи                                     | По снятию трубки 💌                                             |  |
| Цифровой телефонный интерфейс                | Минимальная длительность записи входящих вызовов (с)       | 3                                                              |  |
| Протокол АТС                                 | Минимальная длительность записи исходящих вызовов (с)      | 5                                                              |  |
| Настройки платы                              | Максимальная длительность записи фонограмм (с)             | 14400                                                          |  |
| Кодирование звука и символов в АТС           | Длительность перекрытия записи при разбиении фонограмм (c) | 1                                                              |  |
| 😑 Распознаватели звуковой информации         | Откат при старте (с)                                       | 1                                                              |  |
| <ul> <li>Распознаватель DTMF-кода</li> </ul> | Акустопуск: порог старта записи                            | 100                                                            |  |
| Распознаватель факсов                        | Акустопуск: порог останова записи                          | 100                                                            |  |
|                                              | Акустопуск: таймаут включения - выключения записи (мс)     | 5                                                              |  |
|                                              | Формат записи звуковых данных                              | PCM 8,000 kHz; 16 Bit; Mono                                    |  |
|                                              |                                                            | К О <u>т</u> мена <u>П</u> рименить<br>анов. По <u>у</u> молч. |  |

Выбор режима включения записи

При работе с аналоговым телефонным интерфейсом дополнительных настроек канала записи не потребуется. Все настройки детекторов и анализаторов телефонной сигнализации установлены в соответствии со спецификацией телефонной сигнализации для стандартных абонентских аналоговых телефонных линий.

Основные параметры настройки каналов записи цифровых телефонных интерфейсов аналогичны параметрам аналоговых каналов.

При работе с цифровыми телефонными линиями необходимо указать протокол обмена данными АТС, технологически установленный для каждой платы (см. рисунок ниже).

| Настройки каналов записи                                                                                                    |                                                            | ×         |
|----------------------------------------------------------------------------------------------------|------------------------------------------------------------|-----------|
| <ul> <li>Настройки записи</li> <li>Параметры</li> <li>Цифровой телефонный интерфейс</li> <li>Протокол АТС</li> <li>Настройки платы</li> <li>Кодирование звука и символов в АТС</li> <li>Распознаватели звуковой информации</li> <li>Распознаватель DTMF-кода</li> <li>Распознаватель факсов</li> </ul> | Протокол АТС                                               | CORAL 💌   |
|                                                                                                    | <u>О</u> К О <u>т</u> мена<br>Восстанов. По <u>у</u> молч. | Применить |

Выбор протокола обмена данными

Управляющая сигнализация и номера абонентов будут определяться системой на основе служебной информации, которой обмениваются цифровой абонентский аппарат и АТС. Пользователю доступны дополнительные параметры настройки, позволяющие установить необходимые значения кодировки звука и служебных символов, используемые в протоколе цифровых данных (см. рисунок ниже).

| Настройки каналов записи                                                                                                    |                                                                       | Σ                                     |
|----------------------------------------------------------------------------------------------------|-----------------------------------------------------------------------|---------------------------------------|
| <ul> <li>Настройки записи</li> <li>Параметры</li> <li>Цифровой телефонный интерфейс</li> <li>Протокол АТС</li> <li>Настройки платы</li> <li>Кодирование звука и символов в АТС</li> <li>Распознаватели звуковой информации</li> <li>Распознаватель DTMF-кода</li> <li>Распознаватель факсов</li> </ul> | Номер таблицы перекодировки символов<br>Закон кодирования звука в АТС | 2<br>Ми-закон<br>Ми-закон<br>А-закон  |
|                                                                                                    | <u>о</u> к<br><u>В</u> осстанов. П                                    | О <u>т</u> мена Применить<br>о умолч. |

Выбор закона кодирования звука

В некоторых случаях могут быть полезны дополнительные настройки, обеспечивающие успешную работу системы при ее подключения на значительном удалении от АТС или при значительном удалении обслуживаемых АТС абонентов.

| Настройки каналов записи           |                                   | ×           |
|------------------------------------|-----------------------------------|-------------|
| 📮 Настройки записи                 | Режим "Длинная линия"             | Включено    |
| Параметры                          | Включение упр. команд от аппарата | Выключено   |
| Цифровой телефонный интерфейс      | Режим "Удаленная АТС"             | Выключено 💌 |
| <ul> <li>Протокол АТС</li> </ul>   |                                   | Выключено   |
| Настройки платы                    |                                   | Включено 🕏  |
| Кодирование звука и символов в АТС |                                   |             |
| Распознаватели звуковой информации |                                   |             |
| ··· Распознаватель DTMF-кода       |                                   |             |
| Распознаватель факсов              |                                   |             |
|                                    |                                   |             |
|                                    |                                   |             |
|                                    | ОК Отмена                         | в Применить |
|                                    | Восстанов. По умол                | ч.          |
|                                    |                                   |             |

#### Дополнительные настройки

Режим "Удаленная АТС" - АТС удалена от точки подключения системы.

Режим "Длинная линия" - Абонент находится на значительном удалении от АТС.

## Настройка каналов записи при подключении к микрофонам и другим источникам аналоговых сигналов

При подключении к микрофонам и другим источникам аналоговых сигналов необходимо в выпадающем списке **Режим включения записи** выбрать режим **Акустопуск**.

В этом режиме включение/выключение записи фонограммы будет производиться по уровню входного сигнала. Запись включается при превышении сигналом заданного порогового уровня и прекращается, если уровень входного сигнала в течение некоторого времени не превысил заданный минимальный уровень.

Задание пороговых уровней начала и окончания записи, а также значение таймаута, по истечении которого запись выключается, доступны через настройки канала:

| Абонент 1                                                  |                             |
|------------------------------------------------------------|-----------------------------|
| Режим включения записи                                     | Акустопуск                  |
| Минимальная длительность записи входящих вызовов (с)       | 3                           |
| Минимальная длительность записи исходящих вызовов (с)      | 5                           |
| Максимальная длительность записи фонограмм (с)             | 14400                       |
| Длительность перекрытия записи при разбиении фонограмм (с) | 1                           |
| Откат при старте (с)                                       | 1                           |
| Акустопуск: порог старта записи                            | 100                         |
| Акустопуск: порог останова записи                          | 100                         |
| Акустопуск: таймаут включения - выключения записи (мс)     | 5                           |
| Формат записи звуковых данных                              | PCM 8,000 kHz; 16 Bit; Mono |
|                                                            |                             |

## Настройка канала воспроизведения

Настройка канала воспроизведения осуществляются пользователем в интерактивном режиме и применяются по выходе из диалога настроек.

Доступ к настройкам канала воспроизведения осуществляется через панель Плеера по кнопке **Настройки плеера**.

| Ha | стройки плеера                                          | ×                         |
|----|---------------------------------------------------------|---------------------------|
|    | Баланс                                                  | 0 🗸                       |
|    | Длина кольца (с)                                        | 2                         |
|    | Глубина АРУ                                             | 1                         |
|    | Порог поиска речи                                       | 300                       |
|    | Шумоочистка: режим                                      | Телефонная линия 📃        |
|    | Шумоочистка: порог                                      | 1                         |
|    | Микшер                                                  | Кликните здесь            |
|    | <u>О</u> К О <u>т</u><br><u>В</u> осстанов. По <u>т</u> | тмена Применить<br>умолч. |

#### Окно настроек плеера

Установка необходимых значений параметров производится с помощью слайдеров, диапазон перемещения которых ограничен пороговыми значениями регулируемого параметра.

Возможен выбор алгоритма шумоочистки в зависимости от типа источника сигнала в канале записи (см. рисунок ниже).

| Настройки плеера 🛛 🔀 |                                                         |                           |  |
|----------------------|---------------------------------------------------------|---------------------------|--|
|                      | Баланс                                                  | 0                         |  |
|                      | Длина кольца (с)                                        | 2                         |  |
|                      | Глубина АРУ                                             | 1                         |  |
|                      | Порог поиска речи                                       | 300                       |  |
|                      | Шумоочистка: режим                                      | Телефонная линия 📃        |  |
|                      | Шумоочистка: порог                                      | Телефонная линия          |  |
|                      | Микшер                                                  | Микрофон 🤟                |  |
|                      | <u>О</u> К О <u>т</u><br><u>В</u> осстанов. По <u>т</u> | тмена Применить<br>умолч. |  |

#### Выбор алгоритма шумоочистки

С помощью кнопки Восстанов. Восстановить предыдущее значение можно вернуться ко всем предыдущим настройкам канала воспроизведения.

С помощью кнопки **Поумолч.** Вернуться к значению по умолчанию происходит переход к значению выбранного в списке параметра, заданного в системе по умолчанию.

Для управления воспроизведением многоканальных фонограмм добавлен микшер. Подробно настройки микшера описаны в Главе 7 *Работа системы*.

По выходе из программы текущая конфигурация канала воспроизведения будет сохранена и применена при следующем запуске программы.

## Система разграничения прав доступа

#### Общие сведения

Система разграничения прав предназначена для введения ограничений на действия пользователей в приложении, а также для предотвращения использования программы пользователями, не имеющими на это прав.

Права подразделяются по объектам применения на:

- права на фонограммы
- права на действия с каналами записи.

**Права на фонограммы** регламентируют доступ к записанным фонограммам, например, разрешают или запрещают удаление, прослушивание и т.п.

Права на каналы регламентируют доступ к настройкам каналов, например, разрешают или запрещают изменение режимов работы канала.

По принципам использования права делятся на:

- оперативные
- архивные.

**Оперативные права** являются основным механизмом разграничения прав. Архивные права служат для задания прав "задним числом", когда необходимо изменить права на уже существующие фонограммы, и нет способа сделать это с помощью оперативных прав.

Оперативные права задаются в виде расписания, и применяются от текущей даты на 1 год вперед. Например, можно разрешить настройку канала пользователю по будним дням, с 9:00 до 18:00.

**Архивные права** задаются в виде произвольного интервала дат, в пределах которых действуют данные права. При этом весь временной интервал лежит в прошедшем времени, невозможно задать архивные права на настоящее или будущее время. Например, пользователю можно задать права на прослушивание фонограмм за весь прошлый год.

Архивные права существуют только для фонограмм, не существуют для прав на действия с каналами записи.

#### Пользователи

Каждый пользователь представлен в системе учетной записью, которая представляет собой имя и пароль пользователя. Установление личности пользователя - аутентификация, производится средствами комплекса "Незабудка II". Права на каналы могут быть установлены для любой учетной записи пользователя. Пользователи могут быть назначены "Администратором" системы.

**Примечание.** Нет никакого соответствия между учетными данными пользователей Windows и пользователей "Незабудки II", поэтому система единообразно работает как в архитектуре сети с доменом Windows, так и без домена.

#### Шаблоны

Для облегчения задания прав пользователям существуют шаблоны оперативных прав. Они позволяют быстро назначать предопределенные права пользователям.

#### Права

Права пользователя предназначаются для ограничения действий с каналами и фонограммами.

**Примечание.** Система разграничения прав может быть как включена, так и выключена. Если система выключена (по умолчанию она выключена), никаких ограничений на работу нет.

#### Включение и выключение системы разграничения прав

Внимание! Система включается или выключается сразу на всех компьютерах сетевого комплекса.

#### Включение системы разграничения прав

**Примечание.** Система разграничения прав по умолчанию выключена. Если Вы планируете использовать систему разграничения прав, рекомендуется включить ее сразу после установки системы «Незабудка II».

Для включения системы необходимо выбрать в меню пункт "Система разграничения прав - Разрешить/ запретить работу Системы разграничения прав".

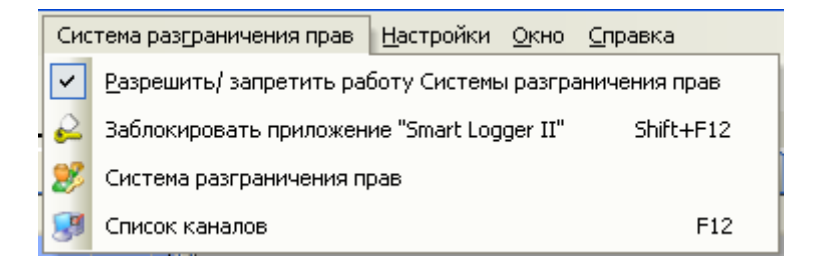

Появится предупреждение о включении системы.

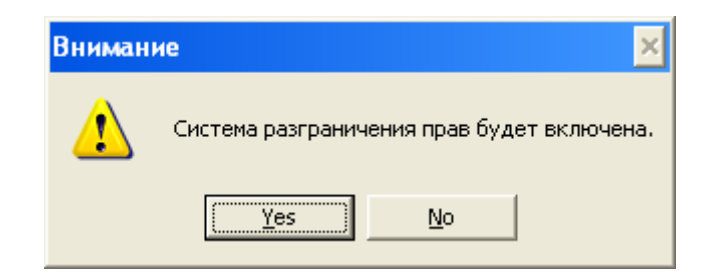

**Примечание.** Убедитесь, что Вам действительно нужно включить данную систему. После ввода кода произойдет ее активация, и работа без знания имени пользователя и пароля будет невозможна.

В случае согласия будет предложено ввести код для активации системы. Данный код не является секретным, а служит для усложнения включения/выключения системы, чтобы избежать случайного включения системы.

| 🎄 Ввод кода для работы с Системой разграничения прав 💦 🔀                    |  |  |
|-----------------------------------------------------------------------------|--|--|
| Введите указанный код для включения/ выключения системы разграничения прав: |  |  |
| 181-493-547                                                                 |  |  |
| 181-493-547                                                                 |  |  |
| <u>О</u> К О <u>т</u> мена                                                  |  |  |

В случае правильного ввода кода система активирована. Для продолжения работы необходимо ввести имя пользователя и пароль.

| 🔅 Вход в Smart Logger I | ı 📃 🗖 🔀                   |
|-------------------------|---------------------------|
| Имя пользователя:       | Administrator             |
| Пароль:                 | *****                     |
|                         | <u>О</u> К Вы <u>к</u> од |

**Примечание.** По умолчанию система разграничения прав доступа имеет встроенную учетную запись Администратора, с именем пользователя Administrator и паролем 12345678. Незамедлительно смените пароль данной записи после активации системы, поскольку он не является секретным.

Теперь система разграничения прав включена. Выключить ее вновь имеет право только Администратор системы.

#### Выключение системы разграничения прав

Для выключения системы необходимо выбрать в меню пункт "Система разграничения прав - Разрешить/ запретить работу Системы разграничения прав".

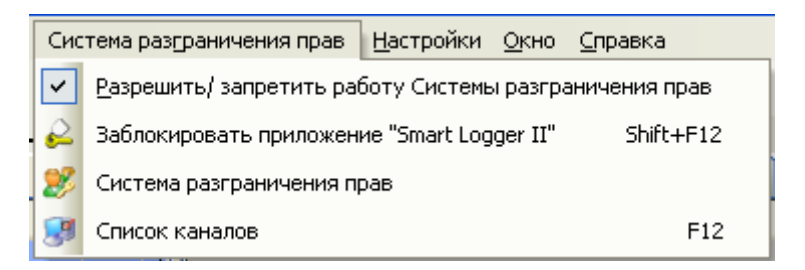

Появится предупреждение о выключении системы.

| Вниман | ие 🔀                                        |
|--------|---------------------------------------------|
| ⚠      | Система разграничения прав будет выключена. |
|        | <u>Y</u> es <u>N</u> o                      |

Примечание. Убедитесь, что Вам действительно нужно выключить систему разграничения прав.

В случае согласия будет предложено ввести код для активации системы. Данный код не является секретным, а служит для усложнения включения/выключения системы, чтобы избежать случайного выключения системы.

| 🄹 Ввод кода для работы с Системой разграничения прав 💦 🔀                    |  |  |  |  |  |  |
|-----------------------------------------------------------------------------|--|--|--|--|--|--|
| Введите указанный код для включения/ выключения системы разграничения прав: |  |  |  |  |  |  |
| 181-493-547                                                                 |  |  |  |  |  |  |
| 181-493-547                                                                 |  |  |  |  |  |  |
| <u>ОК</u> О <u>т</u> мена                                                   |  |  |  |  |  |  |

В случае правильного ввода кода система выключается.

#### Управление системой разграничения прав

Управление системой осуществляется с помощью Менеджера прав пользователя. Для вызова Менеджера выберите пункт меню Система разграничения прав/Система разграничения прав.

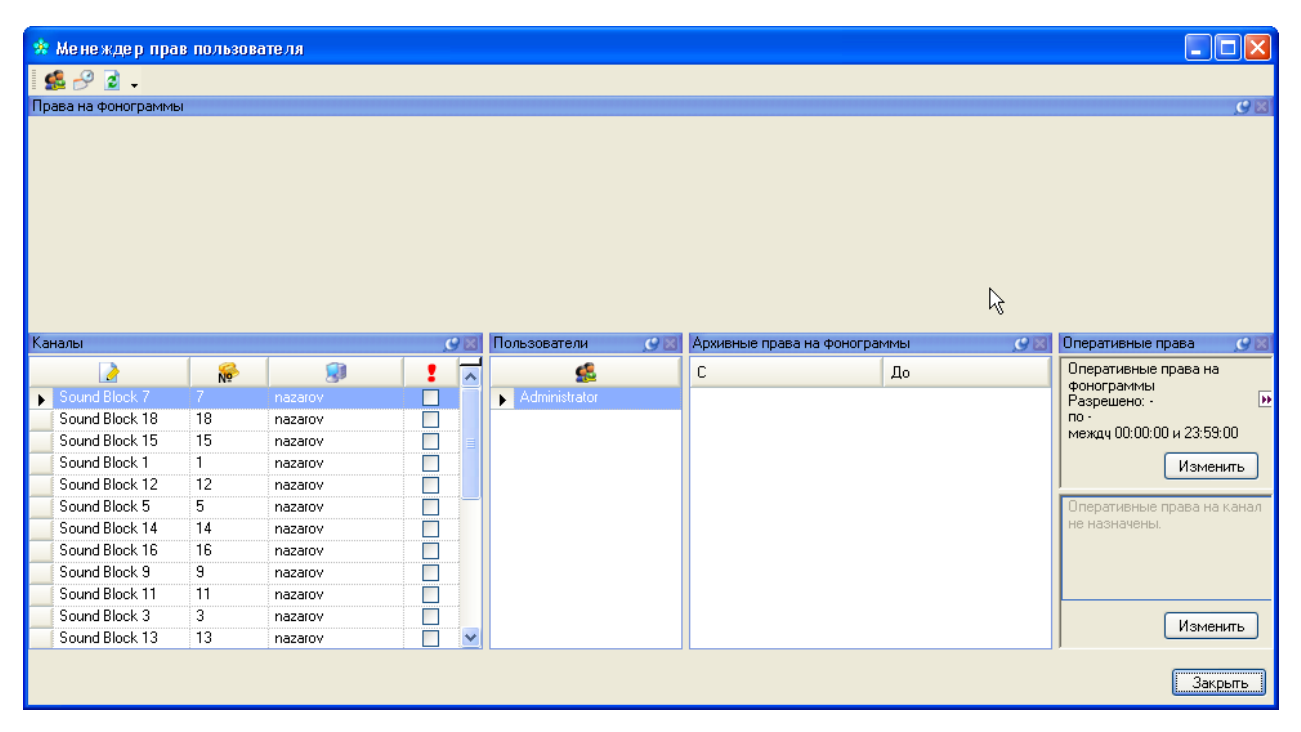

Окно Менеджера прав пользователя

#### Работа с пользователями

Для добавления, редактирования и удаления учетных записей пользователей необходимо открыть окно

"Пользователи", нажав кнопку 💼 в панели инструментов окна Менеджера.

| 🎄 Пользователи            |                 |
|---------------------------|-----------------|
| <u>s</u>                  | Δ               |
| Administrator             |                 |
| fedorov                   |                 |
| ivanov                    |                 |
| petrov                    |                 |
| sidorov                   |                 |
|                           |                 |
|                           |                 |
| Добавить <u>И</u> зменить | <u>У</u> далить |
| (                         | <u>З</u> акрыть |

Список пользователей

Для редактирования учетной записи следует выбрать пользователя из списка и нажать кнопку Изменить.

| 🔅 Пользовате ль   |                            |
|-------------------|----------------------------|
| Имя пользователя: | Administrator              |
| Пароль:           | ***                        |
| Администратор:    |                            |
|                   | <u>О</u> К О <u>т</u> мена |

Редактирование учетной записи пользователя

Флажок "Администратор" означает, что пользователь будет иметь право работать с системой разграничения прав, управлять учетными записями пользователей, назначать права.

**Внимание!** Имена пользователей и пароли чувствительны к регистру символов. То есть пользователи "Administrator" и "administrator" - это совершенно разные пользователи для системы разграничения прав.

#### Выбор временного диапазона просмотра прав

Все права в окне отображаются в пределах заданного временного диапазона. По умолчанию задается диапазон от дня, который был месяц назад, до дня, который будет через год от текущей даты. Чтобы его

изменить, необходимо открыть окно "Временной интервал", нажав кнопку "Изменить временной интервал..." в панели инструментов окна Менеджера.

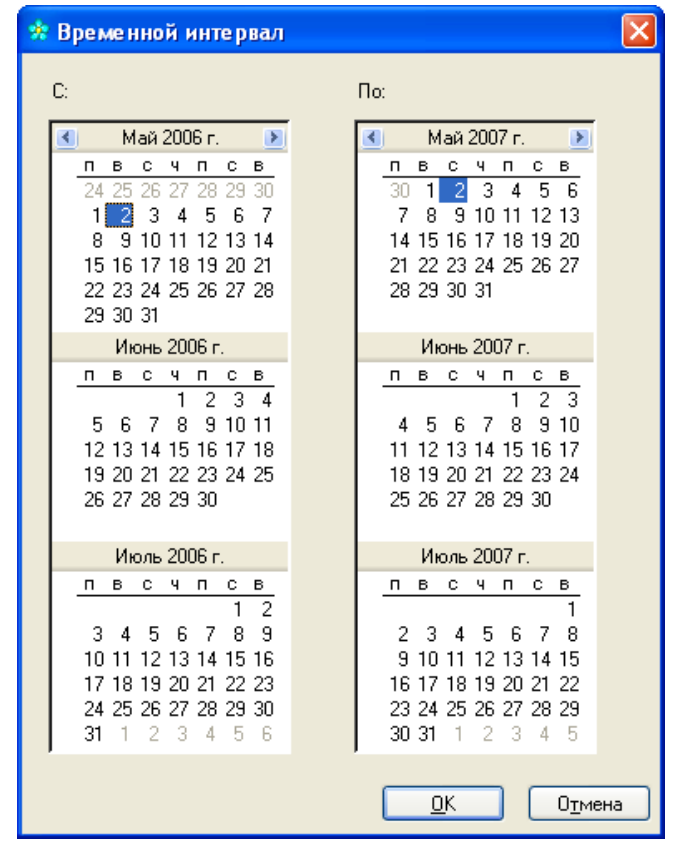

Выбор временного диапазона просмотра прав

#### Задание архивных прав на фонограммы

Чтобы задать архивные права на фонограммы, записанные по каналам ввода звука, необходимо:

- 1. В окне "Каналы" выделить нужные каналы
- 2. В окне "Пользователи" выделить тех пользователей, права которых будут модифицироваться
- 3. В окне "Архивные права на фонограммы" выбрать необходимый пункт контекстного меню.

| Архивные права на фонограммы 🥵 🕻 |                        |   |  |  |
|----------------------------------|------------------------|---|--|--|
| С                                | До                     | ~ |  |  |
| ▶ 11.11.2006                     | 12.11.2006             |   |  |  |
| 10.12.2006                       | 16.12.2006             |   |  |  |
| 05.08.2006                       | 2000 00 2000           |   |  |  |
| 20.01.2007                       | <u>Д</u> обавить права |   |  |  |
| 23.12.2006                       | <u>Р</u> едактировать  |   |  |  |
| 06.08.2006                       | Удалить права          |   |  |  |
| 24.03.2007                       | 20.03.2007             |   |  |  |

В случае добавления или редактирования прав появится следующее окно, позволяющее изменить архивные права на фонограммы.

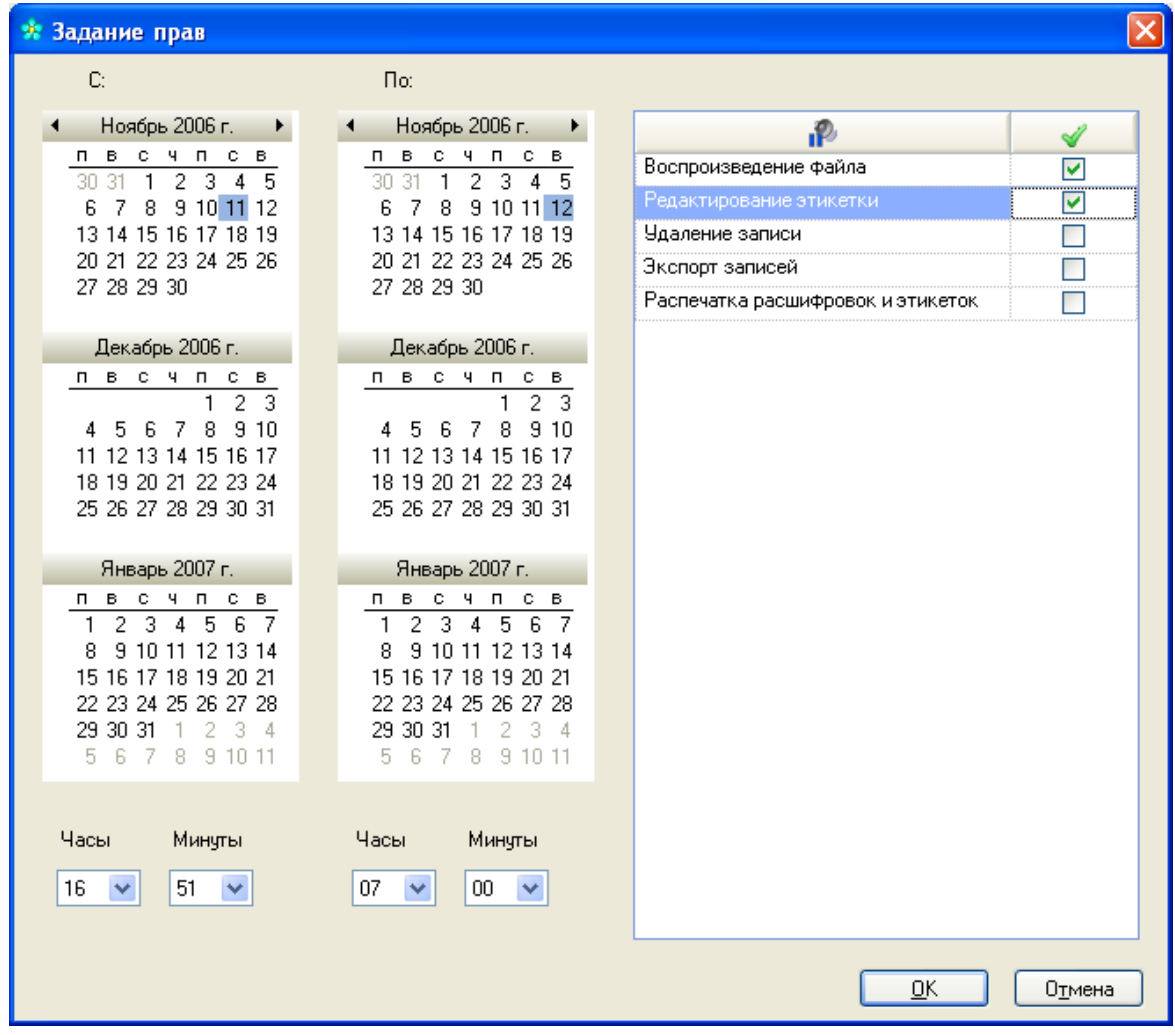

Задание архивных прав на фонограммы

В окне «Задание прав» можно выбрать временной диапазон действия прав, а также задать сами права.

#### Задание оперативных прав на фонограммы и каналы

Чтобы задать оперативные права на фонограммы или каналы, необходимо нажать кнопку "Изменить" в окне "Оперативные права" в соответствующей части окна:

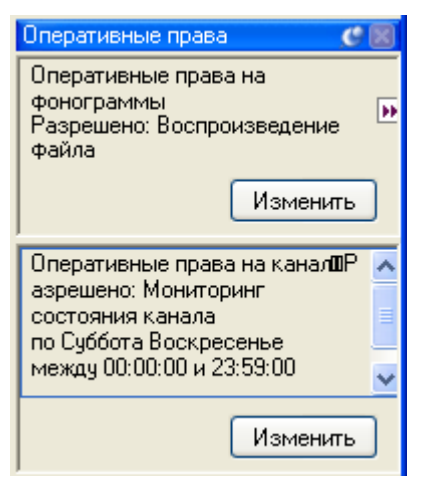

Появится следующее окно, позволяющее изменять оперативные права.

| 🔅 Расписание де | йствия оперативных пр | 3.8            | ×                          |
|-----------------|-----------------------|----------------|----------------------------|
| Расписание      |                       |                |                            |
| C:              | Часы Минуты           | << Установить  | • Операторы                |
|                 | 08 🗸 00 🗸             |                | Техники                    |
| De:             | Изон Минити           | >> Обновить    |                            |
| 110.            | часы минуты           |                |                            |
|                 |                       | >>Добавить как |                            |
| Дни недели:     |                       |                |                            |
|                 | Понедельник 🔽         |                |                            |
|                 | Вторник 🔽             |                |                            |
|                 | Среда 🔽               |                |                            |
|                 | Четверг 🔽             |                |                            |
|                 | Пятница 🔽             |                |                            |
|                 | Суббота               |                |                            |
| -               | Воскресенье           |                |                            |
|                 |                       |                |                            |
| Права:          |                       |                |                            |
|                 |                       |                |                            |
| Воспроизвед     | ение файла 🛛 🔽        |                |                            |
| Редактирова     | ние этикетки 🔽        |                |                            |
| Удаление за     | писи                  |                |                            |
| Экспорт запи    | исей                  |                |                            |
| Распечатка р    | расшифровок и э 🛛 🔽   |                |                            |
|                 |                       |                |                            |
|                 |                       |                | <u>О</u> К О <u>т</u> мена |

#### Задание оперативных прав

В данном окне можно выбрать временной диапазон действия прав (часы и дни недели), а также задать сами права. Права всегда задаются сроком на 1 год от текущей даты.

Совокупность настроек (временной диапазон действия прав и сами права) можно сохранить как Шаблон. Для этого нужно установить совокупность настроек и нажать кнопку "Добавить как...". Можно также обновить выбранный шаблон, нажав кнопку "Обновить".

Чтобы быстро восстановить совокупность настроек, нужно выбрать в таблице нужный шаблон и нажать кнопку "Установить".

#### Просмотр заданных прав

В окне "Права на фонограммы" отображаются заданные права в графическом виде. Для более точного определения прав необходимо просматривать таблицу в окне "Архивные права на фонограммы".

**Примечание.** При выделении более чем одного канала или пользователя информация в окнах "Права на фонограммы", "Архивные права на фонограммы", "Оперативные права" не отображается, т.к. нет возможности наглядно отобразить объединение прав для нескольких каналов или пользователей.

#### Настройки каналов

Для открытия окна настроек каналов необходимо выбрать в меню пункт "Система разграничения прав -Список каналов". Появится список каналов.

| * | 🍁 Настройки каналов |     |          |   |          |                         |            |            |
|---|---------------------|-----|----------|---|----------|-------------------------|------------|------------|
|   | 2                   | N 🕺 | <b>I</b> | 1 | Папка    | Серийный N <sup>2</sup> | Плата      | № на плате |
|   | Sound Block 1       | 1   | nazarov  |   | C:\Sound | 1178                    | STC_H205   | 1          |
|   | Sound Block 2       | 2   | nazarov  |   | C:\Sound | 1178                    | STC_H205 が | 2          |
|   | Sound Block 3       | 3   | nazarov  |   | C:\Sound | 1178                    | STC_H205   | 3          |
|   | Sound Block 4       | 4   | nazarov  |   | C:\Sound | 1178                    | STC_H205   | 4          |
|   | Sound Block 5       | 5   | nazarov  |   | C:\Sound | 1178                    | STC_H205   | 5          |
|   | Sound Block 6       | 6   | nazarov  |   | C:\Sound | 1178                    | STC_H205   | 6          |
| ► | Sound Block 7       | 7   | nazarov  |   | C:\Sound | 1178                    | STC_H205   | 7          |
|   | Sound Block 8       | 8   | nazarov  |   | C:\Sound | 1178                    | STC_H205   | 8          |
|   | Sound Block 9       | 9   | nazarov  |   | C:\Sound | 276                     | H199.090.1 | 1          |
|   | Sound Block 10      | 10  | nazarov  |   | C:\Sound | 276                     | H199.090.1 | 2          |
|   | Sound Block 11      | 11  | nazarov  |   | C:\Sound | 276                     | H199.090.1 | 3          |
|   | Sound Block 12      | 12  | nazarov  |   | C:\Sound | 276                     | H199.090.1 | 4          |
|   | Sound Block 13      | 13  | nazarov  |   | C:\Sound | 276                     | H199.090.1 | 5          |
|   | Sound Block 14      | 14  | nazarov  |   | C:\Sound | 276                     | H199.090.1 | 6          |
|   | Sound Block 15      | 15  | nazarov  |   | C:\Sound | 276                     | H199.090.1 | 7          |
|   | Sound Block 16      | 16  | nazarov  |   | C:\Sound | 276                     | H199.090.1 | 8          |
|   | Sound Block 17      | 17  | nazarov  |   | C:\Sound | 276                     | H199.090.1 | 9          |
|   | Sound Block 18      | 18  | nazarov  |   | C:\Sound | 276                     | H199.090.1 | 10         |
|   | Sound Block 19      | 19  | nazarov  |   | C:\Sound | 276                     | H199.090.1 | 11         |
|   | Sound Block 20      | 20  | nazarov  |   | C:\Sound | 276                     | H199.090.1 | 12         |
|   |                     |     |          |   |          |                         |            |            |
|   |                     |     |          |   |          |                         |            | Закрыты    |

#### Настройки каналов

Если свойства канала необходимо изменить, нужно двойным щелчком мыши по нужному каналу открыть диалоговое окно изменения свойств канала.

| 🔅 Настройки канала |              |                |
|--------------------|--------------|----------------|
| Имя канала:        | Важный канал |                |
| Имя папки:         | C:\Temp      | 0 <u>6</u> зор |
| Важный канал       |              |                |
|                    |              | Отмена         |

В данном окне можно изменить имя канала, папку, в которой сохраняются фонограммы данного канала, а также установить флажок "Важный".

Фонограммы, записанные по **важному каналу** не удаляются автоматически при переполнении диска. Их можно удалить только вручную. Кроме того, все такие фонограммы помечаются флажком "Важный".

**Примечание.** Настройки применяются в течение 1 минуты после их изменения. При этом в журнале службы записи появляется соответствующая отметка.

#### Внимание!

Для предотвращения несанкционированного доступа к файлам фонограмм извне системы "Незабудка II", запретите доступ к папкам с фонограммами средствами ОС Windows всем пользователям, которые не должны иметь такого права.

#### Блокировка приложения

Для блокировки окна приложения необходимо выбрать в меню пункт "Система разграничения прав -Блокировать приложение". Появится окно входа в систему. Чтобы продолжить работу с приложением, необходимо ввести пароль. Зарегистрироваться может только тот пользователь, который был зарегистрирован до блокировки приложения.

**Примечание.** Рекомендуется использовать при кратковременных отлучках с рабочего места, при перерыве на обед.

### Разрешение проблем

Данный раздел содержит информацию о том, как своими силами разрешить проблемы, возникшие при эксплуатации системы «Незабудка II».

#### Приложение "Незабудка-II"

#### Неправильные меню и панели

Если расположение, язык или размеры окон приложения стали "странными" или неверными, можно восстановить изначальные настройки, завершив приложение и удалив файл \Program Files\Speech Technology Center\Smart Logger II\config\config.xml.

## ГЛАВА 9. СОПРЯЖЕНИЕ С ТАРИФИКАТОРАМИ SMDR/CDR YATC

Программа «SMDRanalyzer» предназначена для импорта дополнительных данных о телефонных разговорах из SMDR источника в базу данных Незабудки. Многие АТС могут экспортировать данные о разговорах через СОМ порт, Ethernet и т.д. Набор данных у каждой модели АТС свой, но есть общие данные, такие как время начала и длительность разговора, удаленный абонент (обычно городской номер), местный абонент (обычно внутренний номер). На некоторых типах линий (например, E1) эти данные более подробны, чем может получить Незабудка II.

## Структура программы

Программа разделена на три блока:

- 1. Блок снятия информации (DataSourceTracker). Данный блок считывает SMDR данные из источника и передает следующему блоку в исходном виде.
- 2. Блок декодирования данных (Parser). Данный блок представляет данные, полученные от АТС в унифицированный формат, пригодный для работы основного блока.
- 3. Основной блок. Данный блок находит соответствующие записи о разговорах и вносит коррективы в базу данных Незабудки II. В свою очередь, основной блок разделен на две логические части:
  - Блок автоматического поиска сдвига времени (TimeShift) между АТС и базой данных Незабудки II.
  - Блок сбора статистики и обновления данных.

Блоки логически независимы друг от друга. Это означает, что можно скомпоновать любой источник данных с любым блоком декодирования.

Программа реализована в виде системного сервиса Windows, но может быть запущена и в виде приложения.

## Поддерживаемые АТС (форматы) и источники данных

На данный момент поддерживаются следующие источники данных:

- 1. SMDR файл (FileTracker)
- 2. Последовательный порт (Rs232Tracker).
- 3. TCP сокет (NetSocketTracker)

и следующие SMDR форматы:

- 1. Несжатый формат ATC Siemens серии HiPath 3000 (HiPath3000PlainCollector).
- 2. Сжатый формат ATC Siemens серии HiPath 3000 (HiPath3000CondensedCollector).

### Установка программы

Для установки программы «SMDRanalyzer» запустите файл smdranalyzer.msi с установочного диска и следуйте инструкциям мастера установки. Инсталляцию программы желательно произвести в каталог Незабудки. Например в папку C:\Program Files\Speech Technology Center\Smart Logger II\SMDRanalyzer\.

## Настройка

Для настройки работы программы «SMDRanalyzer» требуется запустить утилиту «Configurator» с помощью меню  $Пус\kappa \rightarrow Программы \rightarrow Speech Technology Center \rightarrow SMDRanalyzer \rightarrow Configurator$  (см. рисунок ниже):

| <b>*</b> | Поограммы           | 6                                                                                                    | ABBYY Lingvo 9.0         | ⊁ |                                                                                                    |                        |   |   |              |    |
|----------|---------------------|----------------------------------------------------------------------------------------------------|--------------------------|---|----------------------------------------------------------------------------------------------------|------------------------|---|---|--------------|----|
|          |                     | m                                                                                                    | Speech Technology Center | • | Image: A start of the start of the start | Smart Logger II        | ► |   |              |    |
| 3        | Документы           | Image: A start of the start of the start | SJphone                  | ► | (iii)                                                                                                    | Echolot Pro SDK        | ► |   |              |    |
|          | Настройка           |                                                                                                    | ×                        |   | 6                                                                                                    | Voice Navigator v.2.01 | ► |   |              |    |
|          | naciponita          | Τ                                                                                                    |                          |   | <b>G</b>                                                                                                    | SMDRanalyzer           | ► | ఉ | Configurator |    |
|          | Найти 🕨             |                                                                                                    |                          |   |                                                                                                    |                        |   |   |              | 74 |
| 0        | Справка и поддержка |                                                                                                    |                          |   |                                                                                                    |                        |   |   |              |    |
|          | Выполнить           |                                                                                                    |                          |   |                                                                                                    |                        |   |   |              |    |
| 0        | Завершение работы   |                                                                                                    |                          |   |                                                                                                    |                        |   |   |              |    |

Запуск конфигуратора

В текущем каталоге конфигуратора всегда должны находиться файл конфигурации (params.xml) и схема конфигурации (params.xsd). Сразу после запуска эти параметры будут считаны и отображены.

| ConnectionString                                          |                          |  |  |  |  |
|-----------------------------------------------------------|--------------------------|--|--|--|--|
| DataSourceType                                            | FileTracker              |  |  |  |  |
| DebuaMode                                                 | True                     |  |  |  |  |
| DurationDiffSearch                                        | 4                        |  |  |  |  |
| DurationMaxMistake                                        | 2                        |  |  |  |  |
| EnoughTalksToCalcStat                                     | 30                       |  |  |  |  |
| ImmediateDataCommit                                       | False                    |  |  |  |  |
| MaxTimeShift                                              | 50                       |  |  |  |  |
| SmdrFormat                                                | HiPath3000PlainCollector |  |  |  |  |
| SwapLocalRemoteNumsOnIncomeCall                           | True                     |  |  |  |  |
| TimeDiffSearch                                            | 5                        |  |  |  |  |
| TimeShiftMaxMistake                                       | 3                        |  |  |  |  |
|                                                           |                          |  |  |  |  |
| ConnectionSting<br>Строка подключения к БД                |                          |  |  |  |  |
| Управление сервисом<br>Запустить сервис Остановить сервис |                          |  |  |  |  |

Настройка «SMDRanalyzer». Основные параметры

На первой вкладке конфигуратора представлены настройки основного блока. Под списком параметров отображаются подсказки, поясняющие назначение параметров. Для получения подсказки необходимо выделить имя параметра в списке.

Параметр ConnectionString предназначен для настройки подключения программы «SMDRanalyzer» к базе данных. При нажатии на кнопку ... откроется окно «Подключение к БД», показанное на рисунке ниже. Возможны следующие варианты подключения:

- Установки из Незабудки (рекомендуется).
- SQL аутентификация.
- Windows аутентификация.

В случае выбора SQL аутентификации потребуется ввести имя сервера базы данных, имя базы данных, имя пользователя и пароль.

При выборе Windows аутентификации потребуется ввести имя сервера базы данных и имя базы данных.

| Подключение к БД                                                                                                    |
|----------------------------------------------------------------------------------------------------|
| <ul> <li>Установки из незабудки</li> <li>SQL</li> <li>аутентификация</li> <li>Windows</li> <li>аутентификация</li> </ul> |
| Сервер Б.Д:                                                                                                    |
| Имя БД:                                                                                                    |
| Учетное имя:                                                                                                    |
| Пароль:                                                                                                    |
| 🔽 Проверять соединение                                                                                                   |
| Сохранить и выйти                                                                                                    |

Настройка подключения к базе данных

Вкладка «Источник данных» содержит параметры для настройки блока снятия информации. Набор параметров зависит от того, какой тип источника данных (DataSourceType) выбран на вкладке «Основные параметры».

| 🔁 Настройка параметров                                 |                                           |
|--------------------------------------------------------|-------------------------------------------|
| Основные параметры Источник дан                        | ных Парсер данных                         |
| DataCheckInterval                                      | 50                                        |
| KeyString                                              | 30.10.06 16:20:41 4 1101 00:18 00:00:19 8 |
| SmdrFileName                                           | D:\rs232Log.log                           |
| DataChackInterval                                      |                                           |
| Datacheckinkerval<br>Период опроса SMDR файла (специфи | чно для FileTracker'a).                   |
| Управление сервисом<br>Запустить сервис                | Остановить сервис                         |

Настройка «SMDRanalyzer». Источник данных

Вкладка и «Парсер данных» содержит параметры для настройки блока декодирования данных. Набор параметров зависит от того, какой тип парсера (SmdrFormat) выбран на вкладке «Основные параметры».

| 😥 Настройка параметров                                               |                              |        |
|----------------------------------------------------------------------|------------------------------|--------|
| Основные параметры Исто                                              | чник данных Парсер данных    | 0      |
| MaxTalkPartDuration                                                  | 15                           |        |
| TalkPartsMaxSpace                                                    | 4                            |        |
| TalkPartsMaxSuperposition                                            | 1                            |        |
|                                                                      |                              |        |
| Max I alkPartDuration<br>Максимальная длина куска ра<br>HiPath3000). | азговора (Специфично для АТ( | Ссерии |
| Управление сервисом<br>Запустить                                     | сервис Остановить серви      | IC     |
|                                                                      |                              |        |

Настройка «SMDRanalyzer». Парсер данных

Редактировать настройки можно только при остановленном сервисе. При начале редактирования настроек конфигуратор автоматически предложит остановить сервис. Настройки записываются в файл конфигурации непосредственно после изменения. После редактирования настроек необходимо заново запустить службу, нажав «Запустить сервис».

## Запуск «SMDRanalyzer»

Программа реализована в виде службы Windows. Для запуска службы можно использовать конфигуратор, либо стандартную панель управления службами (Панель управления->Администрирование->Службы). Название службы: SmartLogger SMDRanalyzer (sl2smdranalyzer).

Программу также можно запустить как приложение. Для этого следует выбрать  $Пуск \rightarrow Bыполнить...,$  в появившемся окне указать «smdranalyzer.exe -manual» и нажать OK.

| 🔁 SMDRanalyzer 📃 🗖 🗙 |
|----------------------|
| Monitoring           |
| Enable monitoring    |
| Disable monitoring   |
| Get statistic        |
| (un)Install Service  |

Приложение «SMDRanalyzer»

## Регистрация событий

В случае аварийного завершения программы все сообщения об ошибках будут записаны в «Журнал событий» и файл регистрации событий (по умолчанию C:\Program Files\Speech Technology Center\Smart Logger II\log\SMDRanalyzer\SMDRanalyzer.log). Уровень протоколирования ошибок и прочие параметры протоколирования обычно указываются в файле « C:\Program Files\Speech Technology Center\Smart Logger II\SMDRanalyzer\ SMDRanalyzer.log4net ».

Для подробного протоколирования хода работы программы требуется установить опцию DebugMode в состояние True. При этом программа создает подкаталог «.\log\» в каталоге с самой программой, а в нем файлы вида debug\_\*. В эти файлы заносится подробная информация по считыванию данных из SMDR источника, а также по нахождению соответствий в базе данных и некоторые другие данные.

## ПРИЛОЖЕНИЕ 1

# Соблюдение законности при использовании средств звукозаписи

Согласно ст. 9 Декларации прав и свобод человека и гражданина и ст. 23 Конституции РФ, каждому гарантировано право на неприкосновенность его частной жизни, тайну переписки, телефонных переговоров, телеграфных и иных сообщений. Ограничение этого права допускается только в соответствии с законом на основании судебного решения.

Согласно ст. 24 Конституции РФ, сбор, хранение, использование и распространение информации о частной жизни лица без его согласия не допускаются.

Право граждан на тайну переписки, телефонных переговоров, почтовых, телеграфных и иных сообщений обеспечивает неприкосновенность общения человека с другими людьми путем использования средств связи и является гарантией права на неприкосновенность частной жизни, личную и семейную тайну.

Исходя из положений ст. 137 УК РФ, ст. 3 Закона "О частной охранной и детективной деятельности" следует, что в случае, если лицо дало согласие на сбор информации о своей частной жизни, то этот сбор будет законным. Ст. 24 Конституции РФ также предоставляет возможность сбора информации о лице, если он предоставил свое согласие.

В связи с этим рекомендуем внести в Правила внутреннего трудового распорядка предприятия (Положение о персонале и другие локальные акты) положения, которые будут информировать сотрудников о том, что их телефонные переговоры записываются и о запрете использовать средства связи в личных целях. Тем самым, предприятие регламентирует свое право на осуществление регистрации (записи) служебных переговоров с целью контроля использования принадлежащих ему средств телефонной связи, принятия мер по обеспечению коммерческой тайны, осуществления контроля за работой сотрудников.

В случае, когда один из участников телефонных переговоров не является сотрудником предприятия и не знает о факте записи его переговоров, необходимо известить его следующим образом:

Трансляция в телефонную линию речевого сообщения с предупреждением о проводимой записи разговоров и с обязательством неразглашения полученной информации (средствами УАТС);

Трансляция в телефонную линию периодически повторяющегося тонального сигнала, предупреждающего о проведении звукозаписи (средствами системы «Незабудка»).

В любом случае использование полученной информации в противозаконных целях (публикация или разглашение любым иным способом) не допускается законом.

Согласно ст. 138 УК РФ, нарушение тайны переписки, телефонных переговоров, почтовых, телеграфных или иных сообщений, карается следующим образом: наказывается штрафом в размере от пятидесяти до ста минимальных размеров оплаты труда или в размере заработной платы или иного дохода осужденного за период до одного месяца, либо обязательными работами на срок от ста двадцати до ста восьмидесяти часов, либо исправительными работами на срок до одного года.

То же деяние, совершенное лицом с использованием своего служебного положения или специальных технических средств, предназначенных для негласного получения информации, наказывается штрафом в размере от ста до трехсот минимальных размеров оплаты труда, или в размере заработной платы, или иного дохода осужденного за период от одного до трех месяцев, либо лишением права занимать определенные должности или заниматься определенной деятельностью на срок от двух до четырех месяцев.

## ПРИЛОЖЕНИЕ 2

# Редактирование шаблонов представления списков фонограмм для экспорта и архивации

Файл index.xml, генерируемый в результате вызова операции экспорта или в ходе работы архиватора при открытии его броузером (например Internet Explorer) трансформируется им в html документ и отображается пользователю. Трансформация происходит благодаря использованию XSLT, языка преобразований XML документов в другие XML документы.

При необходимости пользователь, может отредактировать шаблоны по своему желанию, например для того, чтобы скрыть отображение определенных колонок в списке фонограмм. Шаблоны, по которым будет производится трансформация находятся в папке «путь установки Незабудки II»\bin\page\. Имена файлов шаблонов для экспорта фонограмм называются со слова «export», а для архиватора со слова «calls». После этого слова следует точка а затем имя языка, используемого в Незабудке II. Затем следует снова точка и расширение файла шаблона - «xsl». Например, для экспорта, при использовании интерфейса Незабудки II на русском языке имя шаблона - «export.ru.xsl».

Существует множество литературы, посвященной описанию синтаксис и семантику XSLT, в том числе в свободном доступе в интернете. Детальное описание языка XSLT выходит за рамки данного документа. Однако в случае, когда необходимо просто убрать одну или несколько колонок в списке фонограмм подготовленный пользователь вполне может справиться. Желательно также знание основ HTML.

Далее будет предложен способ модификации шаблона, для примера выбран шаблон экспорта фонограмм. Шаблон используемый для архивации имеет похожую структуру. Итак, нужно открыть на редактирование в любом текстовом редакторе шаблон для требуемого языка. Для примера используется русский вариант (файл «export.ru.xsl»). Список фонограмм представляет собой таблицу. Значит необходимо найти тег «». Далее идет тег tr, который служит контейнером для создания строки таблицы. После него последовательно располагаются теги , предназначенные для создания одной ячейки таблицы, которая обозначается как заголовочная. В этих тегах заключены заголовки колонок таблицы списка фонограмм. Для примера попробуем удалить колонки с комментариями и с ключевыми словами. Для этого нам потребуется на первом этапе удалить колонки с комментариями и с ключевыми словами. Для этого нам потребуется на первом этапе удалить соответствующие заголовки таблицы. С этой целью удаляем строки, начинающиеся с тега и содержащие текст «Примечания» и «Ключ. слова». На втором этапе нам нужно удалить саму колонку. Для этого ищем следующий в тексте тег колонка «Примечания» 14-ая по счету а «Ключ. слова» 15-ая. Таким образом, чтобы удалить ячейки колонки «Примечания» нам нужно найти 14-ый по счету тег , а для «Ключ. слова» 15-ый. В нашем случае это строки номер 100 и 101:

<xsl:value-of select="@keywords" />

Удаляем эти строки. На этом модификация шаблона закончена.

Рекомендации:

1. Вместо удаления можно комментировать ненужные элементы. Все что заключено между «<!--» и «-->» равносильно удалению этого фрагмента, однако при этом остается в тексте. Например удаленный таким образом из текста заголовок будет выглядеть так:

<!--<th>Примечания-->

2. Для тренировки можно сначала сделать экспорт и редактировать файл «page\export.xsl» в папке экспорта. При этом можно открыть файл «index.xml» в броузере и после каждой модификации шаблона использовать команду «Обновить» броузера с тем чтобы он перезачитал обновленный в соответствии с измененным шаблоном документ.